# Организация и проведение закупок способом «Из одного источника»

- 1. Организация и проведение закупок способом «Из одного источника»
  - 1.1. Создание и публикация проекта объявления
  - 1.2. Вскрытие закупки
  - 1.3. Рассмотрение заявки поставщика
  - 1.4. Контроль за рассмотрением заявок
  - 1.5. Переговоры на предмет уменьшения цены
  - 1.6. Формирование протокола итогов
  - 1.7. Подписание протокола итогов членами комиссии
  - 1.8. Публикация протокола итогов
  - 1.9. Проведение переговоров на предмет уменьшения цены
  - 1.10. Отмена закупки
  - 1.11. Изменение секретаря и членов комиссии
  - 1.12. Кнопка «Скачать все» одним архивом

# Организация и проведение закупок способом «Из одного источника»

# Создание и публикация проекта объявления.

Создание закупки способом «Из одного источника» возможно в следующих случаях:

1. В случае признания закупа способом двухэтапного тендера несостоявшимся по причине того, что к участию в аукционе не допущен ни один потенциальный поставщик.

2. В случае признания закупа способом двухэтапного тендера несостоявшимся по причине того, что к участию в аукционе допущен только один потенциальный поставщик.

3. При поступлении дополнительной заявки от заказчиков в сторону увеличения объема лекарственных средств, изделий медицинского назначения, а также при закупе для формирования или пополнения неснижаемого запаса в том же финансовом году.

Внимание! Если двухэтапный тендер не состоялся по причине отсутствия представленных заявок, создание закупки способом «Из одного источника» по итогам не состоявшегося тендера не возможно, рекомендуется создать объявление способом «Двухэтапный тендер».

Для создания объявления способом «Из одного источника» пользователю с ролью «Организатор» необходимо перейти в меню «Рабочий кабинет», и выбрать раздел «Создать объявление»

|    | Рабочий кабинет - Личные данные                                                  | <ul> <li>Профиль участника -</li> </ul> | Внешние сервисы + |  |
|----|----------------------------------------------------------------------------------|-----------------------------------------|-------------------|--|
| Ve | Предметы закупок<br>Создать объявление                                           |                                         |                   |  |
| Ke | Поиск объявлений (общий)<br>Мои объявления (организатор)<br>Мои заявки на тендер |                                         |                   |  |

На форме создания проекта объявления необходимо указать:

- Способ проведения закупки; •
- Наименование объявления (закупки) на казахском языке;
  Наименование объявления (закупки) на русском языке;

|                                                         | Создание проекта ооъявления  |   |
|---------------------------------------------------------|------------------------------|---|
| Способ проведения закупки                               | Из одного источника          | * |
| Вид предмета закупок                                    | Товар                        | • |
| Способ несостоявшейся закупки                           | Двухэтапный теңдер           | ٠ |
| Наименование объявления (закупки) на<br>государственном |                              |   |
| Наименование объявления (закупки) на русском            |                              |   |
|                                                         | Закуп дополнительного объема |   |

Далее

Шаг «Создание проекта объявления» содержит следующие элементы управления:

| Элемент                                              | Действие                                                        |
|------------------------------------------------------|-----------------------------------------------------------------|
| Способ проведения<br>закупки                         | Заполняется вручную. Выбирается значение из выпадающего списка: |
| Вид предмета закупки                                 | По умолчанию Товар.                                             |
| Способ<br>несостоявшейся<br>закупки                  | По умолчанию «Двухэтапный тендер»                               |
| Наименование<br>объявления (закупки)<br>на казахском | Заполняется вручную                                             |
| Наименование<br>объявления (закупки)<br>на русском   | Заполняется вручную                                             |

| Закуп<br>дополнительного<br>объема | Признак необходимо установить при поступлении<br>дополнительной заявки от заказчиков в сторону увеличения<br>объема лекарственных средств, изделий медицинского<br>назначения, а также при закупе для формирования или<br>пополнения неснижаемого запаса в том же финансовом году |
|------------------------------------|----------------------------------------------------------------------------------------------------|
| Далее                              | При нажатии на кнопку, система осуществляет проверку на заполнение обязательных полей.                                                                                                    |

**Примечание:** После заполнения данных полей и перехода на следующий шаг, система автоматически сохраняет объявление в статусе «Проект» в разделе «Рабочий кабинет» - «Мои объявления (организатор)»:

| Мои объявления (орган<br>Мои заявки на тендер<br>Мои заявки на тендер<br>Соросить парометри<br>Соросить парометри<br>Соросить парометри<br>Соросить парометри<br>Соросить парометри<br>Соросить парометри<br>Соросить парометри<br>Объявления | никатор)              | Наименование объявления<br>Дата нечала пр. заявок | 9                    |                         | Сумма от<br>Дата окончания пр. зая | вок                          |                 | Сумма до<br>Выберите способ за | купки  |         |
|----------------------------------------------------------------------------------------------------|-----------------------|---------------------------------------------------|----------------------|-------------------------|------------------------------------|------------------------------|-----------------|--------------------------------|--------|---------|
| Найти Сбросить переметря<br>оп-во записей на странице: [<br>Объявления                                                                                                    | т<br>ы поиска<br>10 т | Дэта начала пр. заявок                            |                      | <b>m</b>                | Дата окончания пр. заяв            | вок                          | 1               | Выберите способ за             | купки  |         |
| Найти Сбросить параметра<br>ол-во записей на странице: [<br>Объявления                                                                                                    | ы поиска<br>10 •      |                                                   |                      |                         |                                    |                              |                 |                                |        |         |
| № Название объявл                                                                                                    | ления                 |                                                   | Способ<br>закупки    | Вид предмета<br>закупки | Дата начала<br>приема заявок       | Дата окончания приема заявок | Кол-во<br>лотов | Сумма<br>объявления            | Статус | Действи |
| 360820- Закупка/                                                                                                    |                       |                                                   | закупки<br>Из одного | закупки<br>Товар        | приема заявок                      | приема заявок                | О               | объявления<br>0                | Проект | /×      |

пиктограмма тозволяет удалить объявления со статусом «Проект».

После шага «Создание проекта объявления» система осуществляет переход на шаг «Добавление лотов», отобразятся лоты, отвечающие заданным критериям по способу закупки, по виду предмета и по признаку проведения закупки.

Внимание! если закупка способом «Из одного источника» создается по несостоявшемуся двухэтапному тендеру, то для добавления отобразятся лоты со статусом «Закупка не состоялась» и способом «Двухэтапный тендер». При этом способ закупки по несостоявшемуся предмету автоматически поменяется на способ «Из одного источника» при добавлении предмета в проект объявления способом «Из одного источника».

Если закупка способом «Из одного источника» создается для закупа дополнительного объема, то для добавления будут доступны лоты способом «из одного источника» в статусе «Заявка». Предварительно требуется осуществить привязку

предмета способом «Из одного источника» к состоявшемуся предмету по способу «Двухэтапный тендер».

Для этого необходимо после загрузки в план закупок предметов, предназначенных для закупа дополнительного объема по способу «Из одного источника» пользователю с ролью «Заказчик» на форме плана закупок по предмету выбрать действие «Привязать состоявшийся предмет».

План закупок №2018-92 от 2018-06-08

| H | аименование | Номер                                                                                  | Из одного источника 🔻 Вид | д предмета закупо      | к 🔻 Статус                       |                            | • Найти Сбросить                                                      |                 |        |
|---|-------------|----------------------------------------------------------------------------------------|---------------------------|------------------------|----------------------------------|----------------------------|-----------------------------------------------------------------------|-----------------|--------|
| • | #           | Наименование ЛС и ИМН<br>(международное<br>непатентованное<br>наименование или состав) | Характеристика            | Способ<br>закупки      | Фактический<br>способ<br>закупки | Вид<br>предмета<br>закупок | Описание                                                              | Сумма,<br>тенге | Статус |
|   | 4442948     | Несущие пробирки                                                                       | 13х75 мм                  | Из одного<br>источника | 13 одного<br>сточника            | Товар                      | Единица измерения: штука<br>Количество: 800<br>Цена за единицу: 29.62 | XXXXX           | Заявка |

По выполнению данного действия система отобразит предмет в статусе «Закупка состоялась» способом «Двухэтапный тендер»

Состоявшиеся предметы закупок

| № пункта<br>плана | Наименование ЛС и ИМН (международное<br>непатентованное наименование или состав) | Характеристика | Способ<br>закупки     | Описание                                                                           |
|-------------------|----------------------------------------------------------------------------------|----------------|-----------------------|------------------------------------------------------------------------------------|
| 4441367           | Несущие пробирки                                                                 | 13х75 мм       | Двухэтапный<br>тендер | Единица<br>измерения:<br>штука<br>Количество:<br>XXX<br>Цена за<br>единицу:<br>XXX |

Закрыть

×

Внимание! Предмет способом «Из одного источника» и состовшийся предмет способом «Двухэтапный тендер», должны совпадать по следующим параметрам:

- Наименование ЛС и ИМН (международное непатентованное наименование или состав)
- Характеристика
- -Единица измерения

После нажатия на кнопку «выбрать» система отобразит сообщение о необходимости подтвердить действие.

### Подтвердите действие на странице farmadev.ecc.kz

Вы действительно хотите привязать пункт плана № 4441367 к пункту плана № 4442948?

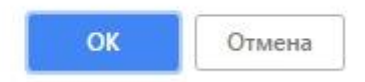

Предмет способом «Из одного источника» будет доступен для добавления в проект объявления для закупа дополнительного объема после привязки к состоявшемуся предмету способом «Двухэтапный тендер». Обращаем внимание, что предварительно на шаге создания проекта объявления требуется проставить галочку в поле «Закуп дополнительного объема» (см. Инструкцию Организатора способом «Из одного источника»).

На форме добавления лотов в проект закупки в верхней части размещен набор фильтров для облегчения поиска. Требуемый (-ые) лот (-ы) необходимо отметить галочкой и нажать на кнопку «Добавить отмеченные лоты»:

|   |                 |                   |                         | Доба                                                                                     | авление лотов                                             |                                        |                      |                                                 |            |       |                          |
|---|-----------------|-------------------|-------------------------|------------------------------------------------------------------------------------------|-----------------------------------------------------------|----------------------------------------|----------------------|-------------------------------------------------|------------|-------|--------------------------|
| Д | оступные лоты 🔇 | Добавленые лоты 🕕 |                         |                                                                                          |                                                           |                                        |                      |                                                 |            |       |                          |
| ¢ | ильтры          |                   |                         |                                                                                          |                                                           |                                        |                      |                                                 |            |       |                          |
| N | 2 плана         |                   |                         |                                                                                          | Наим. или описание                                        | плана                                  |                      |                                                 |            |       |                          |
| с | татус           |                   |                         | ٣                                                                                        | Прайс                                                     |                                        |                      |                                                 |            |       | v                        |
| с | умма от         |                   |                         |                                                                                          | Сумма до                                                  |                                        |                      |                                                 |            |       |                          |
|   | Поиск Сбро      | ить               |                         |                                                                                          |                                                           |                                        |                      |                                                 |            |       |                          |
|   | №<br>плана Зака | чик               | Потенциальный поставщик | Наименование лекаро<br>изделий медицинског<br>(международное непа<br>наименование или со | твенных средств и<br>о назначения<br>тентованное<br>став) | Характеристика                         | Единица<br>измерения | Цена<br>выделенная<br>для закупок<br>за единицу | Количество | Сумма | Статус                   |
| ò | 4438708         |                   | 111                     | Лопинавир Ритонавир                                                                      |                                                           | J05AE HIV-<br>протеиназы<br>ингибиторы | Десять<br>таблеток   | -                                               |            |       | Закупка не<br>состоялась |
|   | 4436447         |                   |                         | Абакавир Ламивудин                                                                       |                                                           | J05AR02                                | Десять               |                                                 |            |       | Закупка не               |
|   |                 |                   |                         |                                                                                          |                                                           | Ламивудин и<br>абакавир                | таолеток             |                                                 |            |       | 001000000                |

Внимание! В случае, если в проект объявления способом «Из одного источника» добавлено несколько лотов, приглашенный поставщик должен быть одним и тем же по всем лотам.

**Внимание!** Не допускается добавлять в проект объявления способом «из одного источника» лоты с разными причинами не состоявших закупок.

После выбора лотов система автоматически осуществит переход на страницу «Добавленные лоты».

|          |       |            |                                                 |                                 |                                                          | Добавление лотов                                                                                                    |                  |                                      |
|----------|-------|------------|-------------------------------------------------|---------------------------------|----------------------------------------------------------|----------------------------------------------------------------------------------------------------|------------------|--------------------------------------|
| CT       | Сумма | Количество | Цена<br>выделенная<br>для закупок за<br>единицу | Единица<br>измерения            | Характеристика                                           | Наименование пекарственных средств и изделий<br>медицинского назначения (международное<br>непатентованное наименование или состав) | дораление лоти 🕼 | тупные поты е<br>Ne<br>плана Зак     |
| Πρ<br>no |       |            |                                                 | Десять<br>таблеток              | J05АЕ НІV-<br>протеиназы<br>ингибиторы                   | Попинавир Ритонавир                                                                                                    |                  | 4438708                              |
|          | Сумма | копичество | edhuadh                                         | измерения<br>Десять<br>таблеток | Характеристика<br>JOSAE HIV-<br>протемназы<br>ингибиторы | непатентованное наименование или составу<br>Лопинавир Ритонавир                                                                    | манчые поты      | алана Зак<br>4438708<br>далить отмеч |

Следующие кнопки предназначены для:

- «Удалить отмеченный лот»- для удаления лота из проекта закупки;
- «Далее» для продолжения процедуры создания закупки.
- «Назад» для перехода на предыдущий шаг закупки.

Внимание! Приглашенный поставщик определяется системой автоматически на основании итогов двухэтапного тендера:

1. В случае, если закуп способом двухэтапного тендера не состоялся по причине того, что к участию в аукционе не допущен ни один потенциальный поставщик (имеется в виду что, не допущен по требованиям к ЛС и ИМН, при этом допущен по квалификационным требованиям), то приглашенным поставщиком признается поставщик из числа допущенных по квалификационным требованиям подавший наименьшее ценовое предложение, если таковых несколько, то тот, кто подал тендерную заявку ранее.

**Примечание:** к требованиям к ЛС относятся:

- документ о гос. регистрации
- первичное ценовое предложение
- гарант. Письмо о соответствии маркировки, упаковке и инструкции
- гарант. Письмо о соответствии срока годности
- акт проверки

**Внимание!** Если поставщик отклонен по квалификационным требованиям, отправка приглашения данному поставщику не допустима.

2. Если закуп способом двухэтапного тендера не состоялся по причине того, что к участию в аукционе допущен только один потенциальный поставщик, то приглашение отправляется данному поставщику.

3. Если закупается дополнительный объем, приглашенным поставщиком является победитель двухэтапного тендера по лоту. Предварительно требуется в плане закупок связать предмет способом «Из одного источника» и состоявшийся предмет способом «двухэтапный тендер» (см. Инструкцию по работе с планом закупок).

После перехода на следующий шаг отобразится форма добавления данных по лотам.

| поставка лекарственны<br>амбулаторного лекарст<br>объявлению – АЛО) дол<br>дистрибьютора, в сооті<br>адресам: | их средств и изделий медицинского назнач<br>венного обеспечения (в приложении к нас:<br>лжна быть осуществлена по разнарядкам b<br>зетствии с графиками поставки по следую | еения для текст<br>тоящему<br>Единого<br>щим |             |            |       |
|----------------------------------------------------------------------------------------------------|----------------------------------------------------------------------------------------------------|----------------------------------------------|-------------|------------|-------|
| Поставка лекарственнь<br>обеспечения стационар<br>дистрибьютора, в соотг<br>адресам:                          | х средств и изделий медицинского назнач<br>ов должна быть осуществлена по разнаря<br>зетствии с графиками поставки, по следук                                              | иения для<br>ідкам Единого текст<br>ощим     |             |            |       |
| Основание проведения                                                                                          | закупки способом Из одного источника                                                                                                    |                                              |             |            |       |
| № лота                                                                                                    | Наименование                                                                                                    | Характеристика                               | Цена за ед. | Количество | Сумма |
|                                                                                                    |                                                                                                    |                                              |             |            |       |

На данном шаге требуется указать места поставок и основание проведения закупа способом «Из одного источника».

**Примечание:** места поставок подтягиваются из состоявшегося двухэтапного тендера с возможностью редактирования.

На следующем шаге отображаются данные о секретаре, требуется указать срок действия заявки.

|                                        | Срок действия заявки                                                                                                    |
|----------------------------------------|----------------------------------------------------------------------------------------------------|
| Срок действия заявки, рабочих дней:    | 45                                                                                                    |
|                                        | Данные о секретаре                                                                                                    |
| Информация о едином дистрибьюторе - Го | сударственное коммунальное предприятие на праве хозяйственного ведения "Городская поликлиника № 5" акимата города Астаны |
| ФИО секретаря                          | XXXXXXXXXXXXXXXX                                                                                                    |
| Должность                              | XXXXXXXXXXXXXXXXXXXXXXXXXXXXXXXXXXXXXX                                                                                   |
| Контактный телефон                     | 200000000000000000000000000000000000000                                                                                  |
| E-mail                                 | XXXXXXXXXXXXXXXXXXXXXXXXXXXXXXXXXXXXXX                                                                                   |

Примечание: срок действия заявки должен быть не менее 45 рабочих дней.

Следующим шагом требуется указать состав комиссии.

| Создание ооъявления / Список выо | иранных лотов г выд данных по лотам г данные о представителях / СОСТАВ комиссии / Документация / Пуоликация объявления |                         |
|----------------------------------|----------------------------------------------------------------------------------------------------|-------------------------|
|                                  | Добавление комиссии                                                                                                    |                         |
| Секретарь                        | International Control Strengthered                                                                                     |                         |
| Председатель                     |                                                                                                    | Добавить                |
| Заместитель председателя         |                                                                                                    | Добавить                |
| Член комиссии                    |                                                                                                    | Добавить                |
|                                  |                                                                                                    | Добавить члена комиссии |

Минимальный состав комиссии – Председатель, Заместитель председателя и член комиссии, обязательно нечетное число.

Обращаем внимание, что секретарь не входит в состав комиссии. Выбор членов комиссии осуществляется с помощью кнопки «Добавить». Отобразится окно для поиска пользователя.

**Внимание!** Выбор члена комиссии возможен только из числа зарегистрированных пользователей веб- портала. В случае если член комиссии не прошел регистрацию на веб-портале, добавление в состав комиссии не представляется возможным.

| ин  | HNN  |         |  |  |
|-----|------|---------|--|--|
| оио | Введ | ите ФИО |  |  |
|     | 20   |         |  |  |
|     | Поис | к       |  |  |
|     | Поис | к       |  |  |
|     | Поис | K       |  |  |

Следующим шагом после добавления комиссии будет «Подготовка документации». На данном шаге отображается перечень необходимых документов для участия в закупке

способом «Из одного источника» согласно Правилам организации и проведения закупа лекарственных средств, профилактических (иммунобиологических, диагностических, дезинфицирующих) препаратов, изделий медицинского назначения и медицинской техники, фармацевтических услуг по оказанию гарантированного объема бесплатной медицинской помощи и медицинской помощи в системе обязательного социального медицинского страхования (далее- Правила).

Документы, обязательные для прикрепления отмечены галочкой в поле «обязательность для поставщика».

| ондание сорланения - онисок расранных летов - расд                                                                                                  | должон пология – должон о проделалителен – оостал ловителия – дол <b>улеттация</b> – турилизация ораналития –                                                                                                    |                                  |
|----------------------------------------------------------------------------------------------------|----------------------------------------------------------------------------------------------------|----------------------------------|
|                                                                                                    | Подготовка тендерной документации                                                                                                    |                                  |
| Наименование документов                                                                                                    | Описание согласно правил                                                                                                    | Обязательность<br>для поставщика |
| Форма объявления                                                                                                    |                                                                                                    |                                  |
| Устав                                                                                                    | колия устава для кондического лица (в случае, если в уставе не указан состав учредителей, участников или анционеров, также представляется выписка о<br>составе учредителей, участников или колия учредительного договора или выписка из реестра действующих держателей акций, выданная после даты<br>объявления);                                                                                                    | ø                                |
| Свидетельство о гос.регистрации                                                                                                    | копия свидетельства о государственной регистрации (перерегистрации) юридического лица либо справка о государственной регистрации<br>(перерегистрации) юридического лица                                                                                                    | Ø                                |
| Документы физического лица, осуществляющего<br>предпринимательскую деятельность                                                                     | копия документа, предоставляющего право на осуществление предпринимательской деятельности без образования юридического лица, выданного<br>соответствующим государственным органом, копия документа, удостоверяющего личность (для физического лица, осуществляющего<br>предпринимательскую деятельствъ)                                                                                                    | 8                                |
| Разрешения (уведомления) на осуществление<br>фармацевтической деятельности                                                                          | колии разрешений и (или) уведомлений на занятие соответствующей фармацеетической деятельностью и (или) реализацию изделий медицинского<br>назначения или медицинской техним, полученных (направленных) в соответствии с Заклюни Республики Казакстви от 16 иза 2014 года «О разрешениях и<br>уведоллениях», совдения о которых подтверждаются в информационных истетиках гоздраготвенных ограны. В случае отустатия с седений и<br>информационных системах государственных органов, потенциальный поставцик представляет нотариально удостоверенную колию соответствующего<br>разрешения (ведомления), полученного (направленного) в соответствии с Законом Республики Казакстан от 16 мая 2014 года «О разрешениях и<br>уведомлениях».                                                                                                    | 8                                |
|                                                                                                    | разрешения (уведомления), полученного (направленного) в соответствии с Законом Республики Казахстан от 16 мая 2014 года «О разрешениях и<br>уведомлениях»                                                                                                    |                                  |
| Сведения о напоговой задолженности                                                                                                    | 1) документ, подтверждающий отсутствие (наличие) налоговой задотженности налогоплательцика, задотженности по обязательным пенсконным взносам, обязательным профессиональным пенсконным взносам, обязательным профессиональным пенсконным взносам, обязательным профессиональным пенсконным взносам, обязательным профессиональным пенсконным взносам, обязательным (или) взносам на обязательное медицинское стокование, получается в размерательные профессиональным пенсконным взносам, обязательное медицинское стокование получается получается получается получается получается в размерательной поставщик и нерезицеле Треклование, а получается получается получается по том, что данный потенциальный поставщик и нерезицеле Трекловии получается потенциальный поставщик и нерезицет Трекловится по том, что данный потенциальный поставщик и нерезицет Трекловии получается потенциальный поставщик и нерезицет Трекловии получается потенциальный поставщик и наряжиется резидентоти потенциальный поставщик и нерезицет Трекловии потенциальный поставщик и напотоплательцика.                                                                                                    | 8                                |
| Справка банка об отсутствии просроченной<br>задолженности                                                                                           | подписанный оригинал справии банка, в котором обслуживается потенциальный поставщик, об отсутствии просроченной задолженности по всем видам его<br>обязательств, длящейся более трек месяцев перед банком, согласно типовому плану счетов бухлятерского учета в бажах вопрох оровен, пилотечных<br>организациях и кационерном общотве «Банк Развити Казахстана», трекогденения Правления Национальною Банка Республики<br>Казахстая, по форме, утвержденной уполномоченным органом в области здравоохранения (если потенциальный поставщик является клинотом нескольких<br>банков или инчостранного банка, то представляется справка от каждого из таких банков), выданной не ранее одного месяца, предшествующего дате<br>всирытия конвертов                                                                                                    | ø                                |
| Сведения о квалификации                                                                                                    | сведения о квалификации по форме, утвержденной уполномоченным органом в области здравоохранения                                                                                                    |                                  |
| GMP                                                                                                    | логия сертификата с осответствии объекта в сфере обращения дездственных средств, наделий медицинского назначения и медицинской техники<br>потенциального поставщика требованиям надлежащей производственной практики (GMP) (для закупа лекарственных средств), в случае, если<br>потенциальный поставщика преекцует на преимидентвенное право                                                                                                    |                                  |
| ИСО                                                                                                    | стандарт системы управления качествои ИСО в порядие, установленном Законом Республики Казакстан от 9 ноября 2004 года со техническом<br>регулировании», (для закупа изделий медицинского назначения), в случае, если потенциальный поставщик претендует на преимущественное право"                                                                                                    |                                  |
| GDP                                                                                                    | копия сертифииата о соответствии объекта в сфере обращения лекарственных средств, изделий медицинского назначения и медицинской техники<br>потенциального поставщика требованиям надлежащей дистрибыоторской практики (GDP) (для закупа лекарственных средств и изделий медицинского                                                                                                    |                                  |
| GDP                                                                                                    | лопия серпнфиката о соответствии объеста в сфере обращения ленарственных средств, цаделий недицинского назначения и медицинскої техники<br>потинциальном поставщика трабования надляваний дистрибьотробого практики (ССРУ) (для закупа лекарственных средств и изделий медицинского<br>назначения), в случае, если потенциальный поставщик претендует на преимущественное право                                                                                                    |                                  |
| Письмо об отсутствии аффилированности в<br>соответствии с пунктом 9 Правил                                                                          |                                                                                                    | 2                                |
| Письмо о согласии на расторжение договора поставки в<br>случае выявления фактов, указанных в пункте 9<br>Правил, в порядке, установленном Правилами |                                                                                                    | ø                                |
| Документ о гос регистрации ЛС и ИМН/разрешение на<br>разовый ввоз                                                                                   | золия действующего долумента или вылиску из информационното рекурса Токударственного рекстра, заверениую завтурно-цифровой подликию<br>зикледной оплиналии, подтереждощих гокударственную репстативии на мионет серитали концестото, на поб интализмы удотоверенную колнаю<br>разрешения уполномочныето органа на воз и применение товара на территории Републики Казистан или разрешения уполномочныето органа на воз<br>применението такара на территории Републики Казистана, подчения посода действии репустрационного удостоверения разрешатели става, на<br>произвението назначения представляются доументы, подтверждение воз и наличие заялянного объмка: возотово републики Казистан до подтверждение воз и наличие заялянного объмка: возот объмка: возот объмка: возот объмка: возот объмка: возотово републики Казистана до подтверждение воз и наличие заялянного объмка: возотово републики Казистана до потверждение возот наличие заялянного объмка: возот объмка: завото потверждение средствание<br>(опариальное) достоверенираю сопом отрудовой такиженной делаграфицие сагасного средствержите разполния с сведстви<br>стемественными товаропориворителии (подеркую справку не ранее даты выхода объявлении»), колно заключения о безопасности товаров, в<br>диранносто назачение порядер. | 8                                |
| Акт проверки/ Акт СЭО                                                                                                    | ооляя ала проврем наличина условий для зранники и трансортировки леказст темник содств. надений маршинского каназимения, выданного<br>наркупторальными порадарстными условиочението органа в собере обращения леказственных содат. Та при необходност паста сачитарно<br>алидекиопонического обслядования о наличии «холодовой цели (алича быль выданы не ранее одного года до дати всегоните конкертов с<br>заяважам). В случае продставления потенциальным гоставширов сертификата надоващей дистрибьюторской прастики (GDP) или надрежащей<br>производственной прастики (GDP), вышуказанные постав не представляются.                                                                                                    | 8                                |
| Гарантийное письмо о соответствии маркировки,<br>потребительской упаковки и инструкции по их<br>применению<br>применению                            | гарантийное письмо о соответствии заявленных к закупу лекарственных средств, изделий медицинского назначения по маркировке, потребительской<br>упаковке и инструкции по их применению требованиям закиждательства и порядку установленному уполникоченным органов в области здравохиранения<br>уполновке и инструкции по их применению требованиям закиждательства и порядку установленному уполникоченным органов в области здравохиранения<br>уполновке и инструкции по их применению требованиям закиждательства и порядку установленному уполникоченным органов в области здравохиранения                                                                                                    | 8                                |
| Гарантийное письмо о соответствии срока годности ЛС и<br>ИМН                                                                                        | гарантийное письмо о соответствии срока годности лекарственных средств, изделий медицинского назначения на дату поставки поставщиком в<br>соответствии с требованиями Правил                                                                                                    | ø                                |
| Первичное ценовое предложение                                                                                                    |                                                                                                    | 2                                |
|                                                                                                    |                                                                                                    |                                  |
| Linear Damas                                                                                                    |                                                                                                    |                                  |

Создание объявления / Список выбранных лотов / Ввод данных по лотам / Данные о представителях / Состав комиссии / Документация / Публикация объявления /

### Перечень документов:

| Наименование | Описание согласно Правил                                    | Обязате |
|--------------|-------------------------------------------------------------|---------|
|              |                                                             | льность |
| Устав        | копия устава для юридического лица (в случае, если в уставе | Дa      |
|              | не указан состав учредителей, участников или акционеров,    |         |
|              | также представляется выписка о составе учредителей,         |         |

|                                        | участников или копия учредительного договора или выписка                                                                                                    |            |
|----------------------------------------|----------------------------------------------------------------------------------------------------|------------|
|                                        | из реестра действующих держателей акций, выданная после                                                                                                    |            |
|                                        | даты объявления);                                                                                                    |            |
| Свидетельство о                        | копия свидетельства о государственной регистрации                                                                                                    | Да         |
| гос.регистрации                        | (перерегистрации) юрилического лица либо справка о                                                                                                    |            |
| ······································ | госуларственной регистрании (перерегистрании)                                                                                                    |            |
|                                        | юрилического лица                                                                                                    |            |
| Локументы                              | копия локумента прелоставляющего право на                                                                                                    | Ла         |
| физического                            | осуществление предоставляющего право на                                                                                                    | <b>A</b> " |
|                                        | образования юрилического цина выланного                                                                                                    |            |
|                                        |                                                                                                    |            |
| ГО                                     | покумента упосторерающего лициость (лля физицеского                                                                                                    |            |
| пранцииматан                           |                                                                                                    |            |
| предпринимател                         | лица, осуществляющего предпринимательскую                                                                                                    |            |
| БСКУЮ                                  | дсятельность)                                                                                                    |            |
| Деятельность                           |                                                                                                    | Па         |
| Разрешения                             | копии разрешении и (или) уведомлении на занятие                                                                                                    | Да         |
| (уведомления)                          | соответствующеи фармацевтической деятельностью и (или)                                                                                                    |            |
| на                                     | реализацию изделии медицинского назначения или                                                                                                    |            |
| осуществление                          | медицинскои техники, полученных (направленных) в                                                                                                    |            |
| фармацевтическ                         | соответствии с Законом Республики Казахстан от 16 мая                                                                                                    |            |
| ой деятельности                        | 2014 года «О разрешениях и уведомлениях», сведения о                                                                                                    |            |
|                                        | которых подтверждаются в информационных системах                                                                                                    |            |
|                                        | государственных органов. В случае отсутствия сведений в                                                                                                    |            |
|                                        | информационных системах государственных органов,                                                                                                    |            |
|                                        | потенциальный поставщик представляет нотариально                                                                                                    |            |
|                                        | удостоверенную копию соответствующего разрешения                                                                                                    |            |
|                                        | (уведомления), полученного (направленного) в соответствии                                                                                                    |            |
|                                        | с Законом Республики Казахстан от 16 мая 2014 года «О                                                                                                    |            |
|                                        | разрешениях и уведомлениях»                                                                                                    |            |
| Сведения о                             | 1) документ, подтверждающий отсутствие (наличие)                                                                                                    | Дa         |
| налоговой                              | налоговой задолженности налогоплательщика,                                                                                                    |            |
| задолженности                          | задолженности по обязательным пенсионным взносам,                                                                                                    |            |
|                                        | обязательным профессиональным пенсионным взносам,                                                                                                    |            |
|                                        | социальным отчислениям, отчислениям и (или) взносам на                                                                                                    |            |
|                                        | обязательное социальное медицинское страхование,                                                                                                    |            |
|                                        | полученный посредством веб-портала «электронного                                                                                                    |            |
|                                        | правительства» не ранее одного месяца, предшествующего                                                                                                    |            |
|                                        | лате вскрытия конвертов. 2) оригинал или копия письма                                                                                                    |            |
|                                        | органа государственных доходов Республики Казахстан о                                                                                                    |            |
|                                        | том, что ланный потенциальный поставщик - нерезилент                                                                                                    |            |
|                                        | Республики Казахстан и не состоит на налоговом учете в                                                                                                    |            |
|                                        | случае, если потенциальный поставшик не является                                                                                                    |            |
|                                        | резилентом Республики Казахстан и не зарегистрирован в                                                                                                    |            |
|                                        | качестве напогоплательшика Республики Казахстан                                                                                                    |            |
| Справка банка                          | полписанный опигинал справки банка в котором                                                                                                    | Ла         |
| об отсутствии                          | обслуживается потенциальный поставшик, об отсутствии                                                                                                    | <u>д</u> и |
| of oregreendered                       | 1 of the second second | 1          |

| просроченной   | просроченной задолженности по всем видам его             |      |
|----------------|----------------------------------------------------------|------|
| задолженности  | обязательств, длящейся более трех месяцев перед банком,  |      |
|                | согласно типовому плану счетов бухгалтерского учета в    |      |
|                | банках второго уровня, ипотечных организациях и          |      |
|                | акционерном обществе «Банк Развития Казахстана».         |      |
|                | утвержденному постановлением Правления Национального     |      |
|                | Банка Республики Казахстан, по форме, утвержленной       |      |
|                | уполномоченным органом в области здравоохранения (если   |      |
|                | потенииальный поставшик является клиентом нескольких     |      |
|                | банков или иностранного банка, то представляется справка |      |
|                | от каждого из таких банков). выданной не ранее одного    |      |
|                | месяца, предшествующего дате вскрытия конвертов          |      |
| Сведения о     | сведения о квалификации по форме. утвержденной           | Ла   |
| квалификации   | уполномоченным органом в области здравоохранения         | r 1  |
| GMP            | копия сертификата о соответствии объекта в сфере         | Нет  |
|                | обрашения лекарственных средств, изделий мелицинского    |      |
|                | назначения и мелицинской техники потенциального          |      |
|                | поставшика требованиям наллежащей произволственной       |      |
|                | практики (GMP) (лля закупа лекарственных средств) в      |      |
|                | случае если потенциальный поставшик претенлует на        |      |
|                | преимущественное право                                   |      |
| ИСО            | станларт системы управления качеством ИСО в порялке      | Нет  |
| neo            | установленном Законом Республики Казахстан от 9 ноября   | 1101 |
|                | 2004 года «О техническом регулики Казахетан от у похоря  |      |
|                | излепий мелицинского назначения) в спучае если           |      |
|                | потенциальный поставшик претенцует на преимущественное   |      |
|                | потенциальным поставщик претендует на преимущественное   |      |
|                | право                                                    |      |
| GDP            | копия сертификата о соотретстрии облакта в сфере         | Цат  |
| ODI            | обращения лекарственных средств, изделий медицинского    | 1101 |
|                | изгранения и мелицинской техники потенцизациого          |      |
|                | назначения и медицинской техники потенциального          |      |
|                | поставщика треоованиям надлежащей дистриовюторской       |      |
|                | практики (ОДГ) (для закупа лекарственных средств и       |      |
|                | изделии медицинского назначения), в случае, если         |      |
|                | потенциальный поставщик претендует на преимущественное   |      |
| Пиатио об      | Право                                                    | По   |
| ПИСБМО ОО      |                                                          | Да   |
| опсутствии     |                                                          |      |
| аффилированно  |                                                          |      |
|                |                                                          |      |
| соответствии с |                                                          |      |
| пунктом 9      |                                                          |      |
| правил         |                                                          | Па   |
| ПИСЬМО О       |                                                          | да   |
| согласии на    |                                                          |      |
| расторжение    |                                                          |      |

| договора       |                                                          |    |
|----------------|----------------------------------------------------------|----|
| поставки в     |                                                          |    |
| случае         |                                                          |    |
| выявления      |                                                          |    |
| фактов.        |                                                          |    |
| тказанных в    |                                                          |    |
| лункте         |                                                          |    |
| 9 Правил в     |                                                          |    |
| у правил, в    |                                                          |    |
| порядке,       |                                                          |    |
| Лановленном    |                                                          |    |
| правилами      |                                                          | п  |
| Документ о гос | копия деиствующего документа или выписку из              | Да |
| регистрации ЛС | информационного ресурса Государственного реестра,        |    |
| И              | заверяемую электронно-цифровой подписью экспертной       |    |
| ИМН/разрешени  | организации, подтверждающих государственную              |    |
| е на разовый   | регистрацию на момент вскрытия конвертов, либо           |    |
| BBO3           | нотариально удостоверенную копию разрешения              |    |
|                | уполномоченного органа на ввоз и применение товара на    |    |
|                | территории Республики Казахстан или разрешение           |    |
|                | уполномоченного органа на ввоз и применение товара на    |    |
|                | территории Республики Казахстан, полученное посредством  |    |
|                | веб-портала «электронного правительства»: На ввезенные и |    |
|                | произвеленные на территории Республики Казахстан до      |    |
|                | истечения срока лействия регистрационного улостоверения  |    |
|                | лекарственные средства изделия медицинского назначения   |    |
|                |                                                          |    |
|                | представляются документы, подтверждающие ввоз и          |    |
|                | Карахатан (нотариал на удостороронние конно грузорой     |    |
|                | Казахстан (ногариально удостоверенную копию грузовой     |    |
|                | таможенной декларации, складскую справку не ранее даты   |    |
|                | выхода ооъявления); производство отечественными          |    |
|                | товаропроизводителями (складскую справку не ранее даты   |    |
|                | выхода объявления); копию заключения о безопасности      |    |
|                | товаров, выданного в установленном законодательством     |    |
|                | порядке.                                                 |    |
| Акт проверки/  | копия акта проверки наличия условий для хранения и       | Дa |
| Акт СЭО        | транспортировки лекарственных средств, изделий           |    |
|                | медицинского назначения, выданного территориальными      |    |
|                | подразделениями уполномоченного органа в сфере           |    |
|                | обращения лекарственных средств, при необходимости акта  |    |
|                | санитарно-эпидемиологического обследования о наличии     |    |
|                | «холодовой цепи» (акты лолжны быть выланы не ранее       |    |
|                | олного гола до даты вскрытия конвертов с заявками) В     |    |
|                |                                                          |    |
|                | септификата наллежащей листрибноторской практики         |    |
|                | (GDP) или цаллежащей произволотерниой практики (GMD)     |    |
|                | (Орг.) или падложащей производственной практики (ОМГ),   |    |
|                | вышсуказанные акты не представляются.                    |    |

| Гарантийное    | гарантийное письмо о соответствии заявленных к закупу   | Дa |
|----------------|---------------------------------------------------------|----|
| письмо о       | лекарственных средств, изделий медицинского назначения  |    |
| соответствии   | по маркировке, потребительской упаковке и инструкции по |    |
| маркировки,    | их применению требованиям законодательства и порядку,   |    |
| потребительско | установленному уполномоченным органом в области         |    |
| й упаковки и   | здравоохранения                                         |    |
| инструкции по  |                                                         |    |
| их применению  |                                                         |    |
| Гарантийное    | гарантийное письмо о соответствии срока годности        | Да |
| письмо о       | лекарственных средств, изделий медицинского назначения  |    |
| соответствии   | на дату поставки поставщиком в соответствии с           |    |
| срока годности | требованиями Правил                                     |    |
| ЛС и ИМН       |                                                         |    |
| Первичное      |                                                         | Дa |
| ценовое        |                                                         |    |
| предложение    |                                                         |    |

**Примечание:** гарантийное обеспечение не предоставляется по закупке способом «Из одного источника».

Такие документы как «справка об отсутствии просроченной задолженности» и «сведения о квалификации» имеют шаблон документа, который потенциальный поставщик может использовать, скачав путем нажатия на наименование документа.

Документы GMP, ИСО и GDP являются не обязательными для участия, в случае если Поставщиком будет приложен один из сертификатов по всем лотам документ «акт проверки/акт СЭО» является не обязательным.

Для перехода на следующий шаг Секретарю требуется приложить файл в раздел «форма объявления».

Внимание! Объем каждого прикрепляемого вложения не должен превышать 20 мб.

Следующим шагом является предварительный просмотр объявления.

На форме предварительного просмотра требуется осуществить проверку информации по закупке и указать сроки начала и окончания приема заявок.

Во вкладке «Общие сведения» содержится информация об организаторе, данные о секретаре и состав членов комиссии.

|                                                                                     |                             | Предварительный просн | иотр объявления № 359840-1      |   |
|-------------------------------------------------------------------------------------|-----------------------------|-----------------------|---------------------------------|---|
| омер объявления                                                                     | 359840-1                    |                       | Срок начала приема<br>заявок    |   |
| аименование<br>Бълшления                                                            | Вариант 5_каз               |                       | Срок окончания приема<br>заявок | = |
| татус объявления                                                                    | Проект                      |                       |                                 |   |
| бщие сведения                                                                       | Поты Документация           |                       |                                 |   |
|                                                                                     |                             | Общи                  | е сведения                      |   |
| Способ проведен                                                                     | ия закупки                  |                       |                                 |   |
| Вид предмета зак                                                                    | упок                        |                       |                                 |   |
| Единый дистрибы                                                                     | ютор                        |                       |                                 |   |
| Единый дистрибьютор<br>Юр. адрес единого дистрибьютора<br>Коп-во лотов в объящлении |                             |                       |                                 |   |
|                                                                                     |                             |                       |                                 |   |
| Сумма закупки                                                                       |                             |                       |                                 |   |
| Признаки                                                                            |                             |                       |                                 |   |
|                                                                                     |                             |                       |                                 |   |
|                                                                                     |                             | Информация о е        | дином дистрибьюторе             |   |
| ФИО секретаря                                                                       |                             |                       | 10.000                          |   |
| Должность                                                                           |                             | According to the same |                                 |   |
| Контактный телеф                                                                    | рон                         |                       |                                 |   |
| E-Mail                                                                              |                             | and the second second |                                 |   |
| Банковские рекви                                                                    | зиты для обеспечения заявки |                       |                                 |   |
|                                                                                     |                             | Тендер                | кая комиссия                    |   |
| Ne n/n                                                                              | Роль                        |                       | ФИО члена комиссии              |   |
| 1                                                                                   | Председатель                |                       |                                 |   |
| 2                                                                                   | Заместитель председателя    |                       |                                 |   |
| 20                                                                                  | Unau volana cura            |                       |                                 |   |

Дата начала приема заявок должна быть рабочим днем, устанавливается путем

нажатия на пиктограмму календаря 🗰 и выбором нужной даты.

| Срок начала приема заявок    | 2018-07-01 17:50:4 | 9  |    |    |      |     |    | -  |
|------------------------------|--------------------|----|----|----|------|-----|----|----|
| Срок окончания приема заявок | 2018-07-04 17:50:4 | <  |    | ию | ль 2 | 018 |    | >  |
|                              |                    | пн | BT | ср | ЧТ   | пт  | сб | BC |
|                              |                    | 25 | 26 | 27 | 28   | 29  | 30 | 1  |
|                              |                    | 2  | 3  | 4  | 5    | 6   | 7  | 8  |
|                              |                    | 9  | 10 | 11 | 12   | 13  | 14 | 15 |
|                              |                    | 16 | 17 | 18 | 19   | 20  | 21 | 22 |
|                              |                    | 23 | 24 | 25 | 26   | 27  | 28 | 29 |
|                              |                    | 30 | 31 | 1  | 2    | 3   | 4  | 5  |
|                              |                    |    |    |    | 0    | -   | -  |    |

Если требуется установить конкретное время приема заявок необходимо нажать на

пиктограмму часов О Дата окончания приема заявок рассчитывается автоматически на основании даты начала приема заявок, и редактированию не подлежит. Интервал между датами начала и окончания приема заявок 3 рабочих дня.

Для просмотра информации о лоте необходимо пройти во вкладку Лоты, для просмотра более подробной информации о лоте необходимо нажать на активную ссылку номера лота.

| Іоть          | R                                       |                                                                                                    |                                                                                                    |                       |                                                 |                 |                      |        |      |
|---------------|-----------------------------------------|----------------------------------------------------------------------------------------------------|----------------------------------------------------------------------------------------------------|-----------------------|-------------------------------------------------|-----------------|----------------------|--------|------|
| Пос<br>раз    | тавка <mark>л</mark> екај<br>нарядкам Е | оственных средств и изделий медицинского назначен<br>диного дистрибьютора, в соответствии с графиками п | ия для амбулаторного лекарственного обеспечения (в при<br>юставки по следующим адресам:                                            | ложении к настоящему  | ( объявлению – АЈ                               | 10) должна быт  | ть осуществл         | ена по | тек  |
| Пос           | тавка лекај<br>тавки, по с              | оственных средств и изделий медицинского назначен<br>телующим адресам:                                  | ия для обеспечения стационаров должна быть осуществл                                                                               | ена по разнарядкам Ед | циного дистрибью                                | гора, в соответ | ствии с графі        | иками  | тек  |
|               |                                         | tori tori turi di boonu                                                                                 |                                                                                                    |                       |                                                 |                 |                      |        |      |
| Nջ<br>⊓/<br>⊓ | № лота                                  | Заказчик                                                                                                | Наименование лекарственных средств и изделий<br>медицинского назначения (международное<br>непатентованное наименование или состав) | Характеристика        | Цена<br>выделенная<br>для закупок за<br>единицу | Количество      | Единица<br>измерения | Сумма  | Стат |

На форме просмотра информации о лоте можно просмотреть график поставки и формы медицинской помощи и признак заключения долгосрочного договора.

Для просмотра документации необходимо пройти во вкладку Документация. В поле «Требования» указывается способ прикрепления документа: к лоту (требования к лоту) или к заявке в целом (требования к поставщику).

Кнопка «Перейти» в строке с формой объявления предназначена для скачивания прикрепленного секретарем файла.

| мер объявления                                                                                                    | 250840.1 Срок начала п                                                                                                    | риема                                                                                                    |                                  |                               | -       |
|----------------------------------------------------------------------------------------------------|----------------------------------------------------------------------------------------------------|----------------------------------------------------------------------------------------------------|----------------------------------|-------------------------------|---------|
|                                                                                                    | 333640-1 заявок                                                                                                    |                                                                                                    |                                  |                               |         |
| именование<br>Бявления                                                                                                    | Вариант 5_каз заявок                                                                                                    | ы приема                                                                                                    |                                  |                               | i       |
| атус объявления                                                                                                    | Проект                                                                                                    |                                                                                                    |                                  |                               |         |
| щие сведения Лоты                                                                                                    | Документация                                                                                                    |                                                                                                    |                                  |                               |         |
|                                                                                                    | Документация                                                                                                    |                                                                                                    |                                  |                               |         |
| Наименование документа                                                                                                    | Описание согласно Правил                                                                                                    |                                                                                                    | Обязательность<br>для поставщика | Требование                    |         |
| Форма объявления                                                                                                    |                                                                                                    |                                                                                                    | Нет                              |                               | Перейти |
| Устав                                                                                                    | копия устава для юридического лица (в случае, если в уставе не указан состав учредителя<br>акционеров, также представляется выписка о составе учредителей, участников или копия<br>или выписка и поестоя пертокатори учи приматолей акции выпачиная опое паты посъзвение                                                                                                    | й, участников или<br>учредительного договора                                                                                                    | Да                               | Требования<br>к<br>Поставшику |         |
| Свидетельство о<br>гос.регистрации                                                                                                    | копия свидетельства о государственной регистрации (перерегистрации) юридического лиц<br>государственной регистрации (перерегистрации) юридического лица                                                                                                    | а либо справка о                                                                                                    | Да                               | Требования<br>к<br>Поставщику |         |
| Документы<br>физического лица,<br>осуществляющего<br>предпринимательскую<br>леятельность                                                                              | копия документа, предоставляющего право на осуществление предпринимательской деят<br>образования юридического лица, выданного соответствующим государственным органом,<br>удостоверяющего личность (для физического лица, осуществляющего предпринимательси                                                                                                    | ельности без<br>копия документа,<br>ую деятельность)                                                                                                    | Да                               | Требования<br>к<br>Поставщику |         |
| Разрешения<br>(уведомления) на<br>осуществление<br>фармацевтической<br>деятельности                                                                                   | копии разрешений и (или) уведомлений на занятие соответствующей фармацевтической д<br>реализацию изделий медицинского назначения или медицинской техники, полученных (на<br>соответствии с Законом Республики Казахстан от 16 мая 2014 года «О разрешениях и уве<br>которых подтверждаются в информационных системах посударственных органов. В случа<br>информационных системах государственных органов, потенциальный поставщик предстал<br>удостоверенную колию соответствующего разрешения (уведомления), полученного (напре<br>с Законом Республики Казахстан от 16 мая 2014 года «О разрешениях и уведомлениях                                                                                                    | рательностью и (или)<br>правленных) в<br>оомлениях», сведения о<br>о отсутствия сведений в<br>иляет нотариально<br>вленного) в соответствии                                                                         | Да                               | Требования<br>к<br>Поставщику |         |
| Сведения о налоговой<br>задолженности                                                                                                    | 1) документ, подтверждающий отсутствие (наличие) налоговой задолженности налогоплат<br>по обязательным пенсионным взносам, обязательным профессиональным пенсионным вз<br>отчислениям, отчислениям и (или) взносам на обязательное социальное медицинское стр<br>посредством веб-портала «электронного правительства» не ранее одного месяца, предше<br>вскрытия конвертов. 2) оригинал или копия письма органа государственных доходов Респ<br>что данный потенциальный поставщик - нерезидент Республики Казахстан и не состоит не<br>случае, если потенциальный поставщик не вляется резидентом Республики Казахстан и и<br>качестве налогоплательцика Республики Казахстан и                                                                                                    | ельщика, задолженности<br>носам, социальным<br>ахование, полученный<br>ствующего дате<br>ублики Казахстан о том,<br>налоговом учете, в<br>не зарегистрирован в                                                      | Да                               | Требования<br>к<br>Поставщику |         |
| Справка банка об<br>отсутствии<br>просроченной<br>задолженности                                                                                                    | подлисанный оригинал справки банка, в котором обслуживается потенциальный поставци<br>просроченной задолженности по всем видам его обязательств, длящейся более трех меся<br>согласно типовому плану счетов бухгалтерского учета в банках второго урован, ипотечных<br>акционерном обществе «Банк Развития Казахстана», утвержденному постановлением Прр<br>Банка Республики Казахстан, по форме, утвержденной уполномоченным органов в област<br>потенциальный поставщик является клиентом нескольких банков или иностранного банка,<br>справка от каждого из таких банков), выданной не ранее одного месяца, предшествующег<br>коневртов                                                                                                    | к, об отсутствии<br>цев перед банком,<br>организациях и<br>вления Национального<br>и здравоохранения (если<br>то представляется<br>о дате вскрытия                                                                  | Да                               | Требования<br>к<br>Поставщику |         |
| Сведения о<br>квалификации                                                                                                    | сведения о квалификации по форме, утвержденной уполномоченным органом в области з                                                                                                    | дравоохранения                                                                                                    | Да                               | Требования<br>к<br>Поставщику |         |
| GMP                                                                                                    | копия сертификата о соответствии объекта в сфере обращения лекарственных средств, и<br>назначения и медицинской техники потенциального поставщика требованиям надлежаще<br>практики (GMP) (для закупа лекарственных средств), в случае, если потенциальный поста<br>преимущественное право                                                                                                    | зделий медицинского<br>і производственной<br>вщик претендует на                                                                                                    | Нет                              | Требования<br>к лоту          |         |
| ИСО                                                                                                    | стандарт системы управления качеством ИСО в порядке, установленном Законом Республ<br>ноября 2004 года «О техническом регулировании», (для закупа изделий медицинского наз<br>потенцияльный поставщик претендует на преимущественное повао"                                                                                                    | ики Казахстан от 9<br>начения), в случае, если                                                                                                    | Нет                              | Требования<br>к лоту          |         |
| GDP                                                                                                    | копия сертификата о соответствии объекта в сфере обращения лекарственных средств, и<br>назначения и медицинской техники потенциального поставщика требованиям надлежащея<br>практики (GDP) (для закупа лекарственных средств и изделий медицинского назначения),<br>потенциальный поставщик претендует на преимищественное право<br>потенциальный поставщик в претендует на преимищественное право                                                                                                    | зделий медицинского<br>і дистрибьюторской<br>в случае, если                                                                                                    | Нет                              | Требования<br>к<br>Поставщику |         |
| Письмо об отсутствии<br>аффилированности в<br>соответствии с<br>пунктом 9 Правил                                                                                      |                                                                                                    |                                                                                                    | Да                               | Требования<br>к<br>Поставщику |         |
| Письмо о согласии на<br>расторжение<br>договора поставки в<br>случае выявления<br>фактов, указанных в<br>пункте 9 Правил, в<br>порядке,<br>установленном<br>Правилами |                                                                                                    |                                                                                                    | Да                               | Требования<br>к<br>Поставщику |         |
| Документ о гос<br>регистрации ЛС и<br>ИМН/разрешение на<br>разовый ввоз                                                                                               | копия действующего документа или выписку из информационного ресурса Государствення<br>электронно-цифровой подписью экспертной организации, подтверждающих государственн<br>момент вскрытия конвертов, либо нотариально удостоверенную копию разрешения уполн-<br>вово и применение товара на территории Республики Казахстан или разрешение уполном<br>и применение товара на территории Республики Казахстан, полученное посредством веб-<br>правительства», На ввезенные и произведенные на территории Республики Казахстана до<br>афектозив репистрационного удостоверенную копию республики Казахстана, до<br>афектозив репистрационного удостоверенную копию грузовой таложенной декларации, складс<br>Казахстан (нотариально: удостоверенную копию грузовой таложенной декларации, складс<br>даты выхода объявления); полизводство отечественными товаропроизводителями (складс<br>аканоналенством полаке. | ко реестра, заверяемую<br>ую регистрацию на<br>моченного органа на<br>ученного органа на ввоз<br>портала «злектронного<br>истечения срока<br>о назначения<br>равров в Республику<br>кую справку не ранее<br>вленном | Да                               | Требования<br>к лоту          |         |
| Акт проверки/ Акт<br>СЭО                                                                                                    | копия акта проверки наличия условий для хранения и транспортировки лекарственных сри<br>медицинского назначения, выданного территориальными подразделениями уполномочен-<br>обращения лекарственных средств, при необходимости акта санитарно-эпидемиологичест<br>наличии «холодовой целку (акты должны быть выланы не панее опиого гол а по аты вего                                                                                                    | адств, изделий<br>ого органа в сфере<br>юго обследования о<br>ытия конвертов с                                                                                                    | Да                               | Требования<br>к<br>Поставщику |         |

Для публикации объявления необходимо нажать на кнопку «Опубликовать» в нижней части формы предварительного просмотра. В случае если требуется отредактировать данные необходимо нажать на кнопку «Назад», система возвращает на предыдущий шаг.

Внимание! Перед публикацией объявления проверьте на корректность введенные данные. Опубликованная закупка не подлежит редактированию.

В случае удачной публикации система присваивает закупке статус «Опубликовано».

| Доступные действия -    |              | Просмотр объявления № 360820 | -1                  |
|-------------------------|--------------|------------------------------|---------------------|
| Номер объявления        | 360820-1     | Дата публикации объявления   | 2018-07-01 18:25:14 |
| Наименование объявления | Закупка      | Срок начала приема заявок    | 2018-07-02 17:50:49 |
| Статус объявления       | Опубликовано | Срок окончания приема заявок | 2018-07-05 17:50:49 |

По наступлению даты начала приема заявок статус объявления сменится на «Опубликовано (прием заявок)».

#### Обращение на продление закупки

Единый дистрибьютор может продлить срок представления документов до двадцати календарных дней по обоснованному обращению потенциального поставщика. В случае получения обращения от Поставщика на продление закупки действия секретаря блокируются до тех пор, пока Секретарь не предоставит ответ на обращение, для этого требуется пройти по активной ссылке с номером закупки.

**Внимание!** Поставщик может отправить обращение на продление закупки только 1 раз до подачи заявки, и наступления срока окончания приема заявок.

| Электронные закупки                                    | Справка 👻                       | Реестры 🗸         | Закупки 👻 |
|--------------------------------------------------------|---------------------------------|-------------------|-----------|
| Внимание! Имеется обращен<br>По следующим объявлениям: | ие на продлени<br>360820-1 Заку | е закупки!<br>пка |           |
|                                                        |                                 |                   |           |

По нажатию на активный номер закупки откроется форма обращения, для ознакомления следует нажать на кнопку «Просмотреть».

| Обращения на продление закупки | №360820-1 |     |                     |                    | 1           |
|--------------------------------|-----------|-----|---------------------|--------------------|-------------|
| № Организация                  | БИН / ИИН | ONO | Дата отправки       | Решение            |             |
| 31                             |           |     | 2018-07-01 20:14:37 | Решение не принято | Просмотреть |
| Вернуться в объявление         |           |     |                     |                    |             |

Далее требуется принять одно из решений: отклонить обращение либо продлить закупку.

| Обращение на продление закупки №36082 | 20-1                       |                     |  |                        |          |
|---------------------------------------|----------------------------|---------------------|--|------------------------|----------|
| ΟΝΦ                                   |                            |                     |  |                        |          |
| Организация                           |                            |                     |  |                        |          |
| Файл                                  | Документ Автор Организация |                     |  |                        | Подпись  |
|                                       |                            |                     |  | 2018-07-01<br>20:14:07 | Показать |
| Срок окончания приема заявок          | 2018-07-05 17:50:49        |                     |  |                        |          |
| Продлить закупку до                   |                            | <b></b>             |  |                        |          |
|                                       | Продлить закупку           | Отклонить обращение |  |                        |          |

В случае отклонения откроется форма для прикрепления файла, с объяснением причины отклонения файла.

| Отклонить обращение | × |
|---------------------|---|
| Файл отклонения     |   |
| Прикрепить файл     |   |
|                     |   |
| Отклонить ооращение |   |
|                     |   |

Для продления срока окончания приема заявок по обращению требуется в поле «Продлить закупку до» указать новый срок окончания приема заявок, и нажать на кнопку «Продлить закупку».

| ONΦ                          |                    |                             |                                                                                                    |                        |         |
|------------------------------|--------------------|-----------------------------|----------------------------------------------------------------------------------------------------|------------------------|---------|
| Организация                  |                    | sectors that it There       |                                                                                                    |                        |         |
| Файл                         |                    |                             |                                                                                                    |                        |         |
|                              | Документ           | Автор                       | Организация                                                                                                    | Дата создания          | Подпись |
|                              |                    | Supervised Street, or other | Name and Address of South States of States of | 2018-07-01<br>20:14:07 | Показ   |
|                              |                    |                             |                                                                                                    |                        |         |
| Срок окончания приема заявок | 2018-07-05 17:50:4 | 19                          | /                                                                                                    |                        |         |
| Продлить закупку до          |                    | =                           |                                                                                                    |                        |         |
|                              |                    |                             |                                                                                                    |                        |         |
|                              |                    |                             |                                                                                                    |                        |         |

**Примечание:** В поле «срок окончания приема заявок» отображается текущий срок, данный срок обновится после продления.

После ответа на обращение статус решения поменяется либо на «отказано» либо на «решение принято» в зависимости от ответа, Поставщику отправляется уведомление о принятии решения по обращению.

## Вскрытие закупки

Вскрытие закупки происходит вручную или автоматически Системой, в зависимости от следующих условий:

- После подачи заявки на участие в закупке способом «Из одного источника» поставщиком, если срок окончания приема заявок не наступил, Система позволяет Секретарю вскрыть закупку вручную с помощью кнопки «Вскрыть закупку».
- После подачи заявки на участие в закупке способом «Из одного источника» поставщиком, если срок окончания приема заявок наступил, Система автоматически вскрывает закупку. После вскрытия закупки Система меняет статус объявления с «Опубликован (прием заявок)» на «Рассмотрение заявок», отправляет уведомление в личный кабинет Секретарю, членам комиссии и приглашенному поставщику о вскрытии закупки, а также отправляет уведомление о необходимости рассмотрения заявки Секретарю и членам комиссии.
- В случае если поставщик отправил отказ от участия в закупке способом «Из одного источника», Система автоматически вскрывает закупки и меняет статус объявления с «Опубликован (прием заявок)» на «Формирование протокола итогов». Далее происходит автоматическое формирование протокола итогов.

• В случае если поставщик не отправил отказ от участия или не подал заявку на участие в закупке способом «Из одного источника», при наступлении срока окончания приема заявок, Система автоматически вскрывает закупку и меняет статус объявления с «Опубликован (прием заявок)» на «Формирование протокола итогов».

Для вскрытия закупки вручную необходимо перейти на форму просмотра объявления, и в списке доступных действий выбрать пункт «Вскрыть закупку».

**Примечание:** Кнопка «Вскрыть закупку» в разделе «Доступные действия» активна для Секретаря, при условии, что срок окончания приема заявок не наступил, и заявка от приглашенного поставщика подана.

| Доступные действия -                  |                             | Просмотр объявления № 36082     | 20-1                                 |
|---------------------------------------|-----------------------------|---------------------------------|--------------------------------------|
| Изменить комиссию<br>Отменить закупку | 320-1                       | Дата публикации<br>объявления   | 2018-07-01 18:25:14                  |
| Вскрыть закупку                       | пка                         | Срок начала приема заявок       | 2018-07-01 18:12:10                  |
| Статус объявления                     | Опубликовано (прием заявок) | Срок окончания приема<br>заявок | 2018-07-05 17:50:49                  |
|                                       |                             | Оставшееся время                | 2 Дня, 23 Часа, 52 Минуты, 55 Секунд |

После нажатия на кнопку «Вскрыть закупку» отобразиться форма подтверждения вскрытия закупки.

|               | зявления               |            |       |
|---------------|------------------------|------------|-------|
| р закупки     |                        | 360820-1   |       |
| енование з    | закупка                | Закупка    |       |
| 4438708-<br>! | Лопинавир<br>Ритонавир | цена       | сумма |
| цействитель   | но хотите вскрыть об   | ъявление?  |       |
|               |                        |            |       |
| нуться в об   | ъявление Вскрь         | ыть закупк | y J   |

После нажатия на кнопку «Вскрыть закупку» отображается информационное сообщение об успешном вскрытии закупки, и статус объявления меняется с «Опубликован (прием заявок)» на «Рассмотрение заявки».

| Доступные действия -    |                     | Просмотр объявления № 36082     | 0-1                 |
|-------------------------|---------------------|---------------------------------|---------------------|
| Номер объявления        | 360820-1            | Дата публикации<br>объявления   | 2018-07-01 18:25:14 |
| Наименование объявления | Закупка             | Срок начала приема заявок       | 2018-07-01 18:12:10 |
| Статус объявления       | Рассмотрение заявок | Срок окончания приема<br>заявок | 2018-07-05 17:50:49 |

## Рассмотрение заявки поставщика

После того как произойдет вскрытие, и статус объявления поменяется на «Рассмотрение заявок» членам комиссии приходит уведомление о необходимости

рассмотреть заявки. Для рассмотрения поданной заявки необходимо на форме просмотра объявления в списке доступных действий выбрать действие «Просмотреть заявки».

| Доступные действия -        |                     | Просмотр объявления № 36082     | 20-1                |
|-----------------------------|---------------------|---------------------------------|---------------------|
| Изменить комиссию           |                     |                                 |                     |
| Посмотреть заявки           | 320-1               | Дата публикации                 | 2018-07-01 18:25:14 |
| Обращение на продление      | закупки             | оовявления                      |                     |
| I I UNMERUDURNE UV DADJERNA | Закупка             | Срок начала приема заявок       | 2018-07-01 18:12:10 |
| Статус объявления           | Рассмотрение заявок | Срок окончания приема<br>заявок | 2018-07-05 17:50:49 |

Отобразится форма рассмотрения заявок.

Для просмотра заявки поставщика необходимо нажать на активную ссылку номера заявки.

| сомотрение заявок:<br>ссмотрение заявок:<br>вани поставщиков<br>Номер заявки вини и риски сони и пили приски соно от ностностностностностностностностностност       | явление №:<br>менорание объявления:     | 360820-1<br>Закулиса | Срок начала приема заявоя | 2018-07-01 18:12:10 |  |
|----------------------------------------------------------------------------------------------------|-----------------------------------------|----------------------|---------------------------|---------------------|--|
| тус объявления: Рассмотрение заявок ссмотрение заявок аявки поставщиков Номер заявки БИН(ИНН)/ИНН/УПН Поставщик Статус заявки Статус заявки                         | менование оо вивления.                  | Jakyina              | заявок:                   | 2010/01/03 11:30:43 |  |
| ассмотрение заявок<br>Заявки поставщиков<br>Номер заявки и БИН(ИНН)/ИНН/УПН Поставщик Дата и время Статус заявки                                                    | тус объявления:                         | Рассмотрение заявок  |                           |                     |  |
| ассмотрение заявок<br>Заявки поставщиков<br>Номер заявки БИН(ИНН)/ИНН/УПН Поставщик Дата и время Статус заявки                                                      |                                         |                      |                           |                     |  |
| Заявки поставщиков<br>Номер заявки в БИН(ИНН)/ИНН/УПН Поставщик Дата и время Статус заявки                                                                          |                                         |                      |                           |                     |  |
| Заявки поставщиков<br>Номер заявки БИН(ИНН)/ИНН/УПН Поставщик Дата и время Статус заявки<br>статус заявки ремола со 1,7 (с. 10, 10, 10, 10, 10, 10, 10, 10, 10, 10, | ссмотрение заявок                       |                      |                           |                     |  |
| Номер заявки БИН(ИНН)/ИНН/УПН Поставщик Дата и время Статус заявки                                                                                                  | ссмотрение заявок                       |                      |                           |                     |  |
| Томер залым Дага и время. Статус залым                                                                                                    | ссмотрение заявок<br>Заявки поставщиков |                      |                           |                     |  |
|                                                                                                    | ссмотрение заявок                       | ENHUNHHIVMHIVMH      | Посталиции                |                     |  |

При нажатии на номер заявки осуществляется переход на страницу просмотра заявки и допуска/отклонения поставщика.

|                                | Рассмотрение заявок                                           |                         |                                     |  |  |  |  |
|--------------------------------|---------------------------------------------------------------|-------------------------|-------------------------------------|--|--|--|--|
| Общие сведения заявки          |                                                               |                         |                                     |  |  |  |  |
| Номер заявки                   | 1566278                                                       | Наименование поставщика | Summer Sand Taxan S. conc. 27 1 102 |  |  |  |  |
| Статус заявки                  | Рассмотрение заявки                                           | БИН (ИИН/ИНН/УНП)       |                                     |  |  |  |  |
| Сведения о поставщике / Лоты / | для участия в закупке поставщиком / Документация / Допуск пос | тавщика по лотам        |                                     |  |  |  |  |
| Адрес поставщика               |                                                               |                         |                                     |  |  |  |  |
| Наименование банка             |                                                               |                         |                                     |  |  |  |  |
| иик                            |                                                               |                         |                                     |  |  |  |  |
| БИК                            |                                                               |                         |                                     |  |  |  |  |
| КБе                            |                                                               |                         |                                     |  |  |  |  |
| Представитель поставщика       |                                                               |                         |                                     |  |  |  |  |
| Контактный телефон             |                                                               |                         |                                     |  |  |  |  |
| Должность                      |                                                               |                         |                                     |  |  |  |  |
| Вернуться к заявкам            |                                                               |                         |                                     |  |  |  |  |

Во вкладке «Сведения о поставщике» отображаются реквизиты поставщика и данные о представителе поставщика.

Во вкладке «Лоты для участия в закупке» отображаются лоты, на которые была подана заявка.

| бщие све,                  | дения заявки                                                                                                    |                                                            |                                                       |                                                       |            |                      |                                |                   |               |
|----------------------------|----------------------------------------------------------------------------------------------------|------------------------------------------------------------|-------------------------------------------------------|-------------------------------------------------------|------------|----------------------|--------------------------------|-------------------|---------------|
| омер заяв                  | вки 1566278                                                                                                    |                                                            | Наимен                                                | вание поставщика                                      |            |                      |                                |                   |               |
| татус заяв                 | Рассмотрение з                                                                                                    | аявки                                                      | БИН (И                                                | Н/ИНН/УНП)                                            |            |                      |                                |                   |               |
| ведения о<br>Номер         | поставщике Поты для участия в зак                                                                                                    | пке поставщиком                                            | Документация / Допуск поставщика по<br>Характеристика | лотам<br>Цена выделенная                              | Количество | Единица              | Плановая                       | Плановая          | Стату         |
| ведения о<br>Номер<br>лота | поставщике Иоты для участия в зак<br>Наименование лекарственных сред<br>медицииского назначения (междун<br>непатентованное наименование ил | пке поставщиком /<br>ств и изделий<br>продное<br>и состав) | Документация / Допуск поставщика по<br>Характеристика | лотам<br>Цена выделенная<br>для закупок за<br>единицу | Количество | Единица<br>измерения | Плановая<br>цена за<br>единицу | Плановая<br>сумма | Стату<br>лота |

В разделе «Документация» находится перечень документов, предоставленных поставщиком, с возможностью просмотреть и скачать документы.

| Сведения о поставщике / Лоты для участия в | закупке поставщиком / <u>Документация</u> / Дог | пуск поставщика по лотам |                                     |                        |          |
|--------------------------------------------|-------------------------------------------------|--------------------------|-------------------------------------|------------------------|----------|
| Лот № 4436327-ТДП2<br>Абакавир Ламивудин   | Лот № 4436327-ТДП2 Аб                           | акавир Ламивудин         | i.                                  |                        |          |
|                                            | Устав 1                                         |                          |                                     |                        |          |
|                                            | Прикрепленные файль                             | bl                       |                                     |                        |          |
|                                            | Документ                                        | Автор                    | Организация                         | Дата создания          | Подпись  |
|                                            | Новый текстовый документ<br>(2).txt             |                          |                                     | 2018-06-25<br>21:50:19 | Показать |
|                                            |                                                 |                          |                                     |                        |          |
|                                            | Свидетельство о гос.реги                        | страции 🚺                |                                     |                        |          |
|                                            |                                                 |                          |                                     |                        |          |
|                                            | Документы физического л                         | пица, осуществляющ       | его предпринимательскую деятельност | • 0                    |          |

Во вкладке «Допуск поставщика по лотам» осуществляется допуск/отклонение заявки.

| Северник о поставшики.   Поты для участия в<br>Общие документы по всем потам | занутие поставляния / Документация сорусе поста<br>Общие документы по всем потам | supra no noraw |                  |   |
|------------------------------------------------------------------------------|----------------------------------------------------------------------------------|----------------|------------------|---|
| Джументы па каждому поку                                                     | Соответствие квалио                                                              | рикационным п  | пребованиям      |   |
| No: 4430327-12212                                                            | Требования                                                                       | Выбор          | Принятое решение |   |
| And and a second second second                                               | Сверения о квалификации                                                          |                |                  |   |
|                                                                              |                                                                                  |                |                  |   |
|                                                                              | Caugaterischeo o roc perincipacam                                                |                |                  |   |
|                                                                              | Verau                                                                            |                |                  | , |
|                                                                              | Сведения о напотовой задолженности                                               |                |                  |   |

Решение членом комиссии принимается по общим документам и документам по каждому лоту.

### К общим документам относятся соответствие квалификационным требованиям и требования к ЛС и ИМН:

| Сведения о поставщике / Лоты для участия в закупке по | оставщиком / Документация / <u>Допуск поставщика по лота</u><br>Общие документы по всем лотам                                            | M              |                                       |
|-------------------------------------------------------|----------------------------------------------------------------------------------------------------|----------------|---------------------------------------|
| Общие документы по всем лотам                         |                                                                                                    |                |                                       |
| Документы по каждому лоту                             | Соответствие квалификацио                                                                                                    | онным т        | ребованиям                            |
| №: 4436327-ТДП2<br>Абакавир Памивулин                 | Требования                                                                                                    | Выбор          | Принятое решение                      |
| · · · · · · · · · · · · · · · · · · ·                 | Сведения о квалификации                                                                                                    |                | ×                                     |
|                                                       |                                                                                                    |                |                                       |
|                                                       | Свидетельство о гос.регистрации                                                                                                    |                | Υ                                     |
|                                                       | Устав                                                                                                    |                | <b></b>                               |
|                                                       | Сведения о налоговой задолженности                                                                                                    |                | <b>•</b>                              |
|                                                       | Справка банка об отсутствии просроченной задолженнос                                                                                     | ти             |                                       |
|                                                       | Разрешения (уведомления) на осуществление фармацее<br>деятельности                                                                       | зтической      | · · · · · · · · · · · · · · · · · · · |
|                                                       | Письмо об отсутствии аффилированности в соответстви<br>Правил                                                                            | и с пунктом 9  | <b></b>                               |
|                                                       | Письмо оо отсутствии аффилированности в соответстви<br>Правил                                                                            | и с пунктом э  | <b>T</b>                              |
|                                                       | Письмо о согласии на расторжение договора поставки в<br>выявления фактов, указанных в пункте 9 Правил, в поря<br>установленном Правилами | случае<br>дке, | · · · · · · · · · · · · · · · · · · · |
|                                                       | GDP                                                                                                    |                | τ                                     |
|                                                       | Поставщик признан банкротом либо находится на стадии                                                                                     | и ликвидации   | · · · · · · · · · · · · · · · · · · · |
|                                                       | Состоит в перечне недобросовестных поставщиков                                                                                           |                | · · · · · · · · · · · · · · · · · · · |
|                                                       |                                                                                                    |                |                                       |
|                                                       | Требования к ЛС и ИМН                                                                                                    |                |                                       |
|                                                       | Требования                                                                                                    | Выбор          | Принятое решение                      |
|                                                       | Акт проверки                                                                                                    |                | <b>T</b>                              |
|                                                       | Гарантийное письмо о соответствии маркировки, потреби<br>упаковки и инструкции по их применению                                          | ительской      | <b>T</b>                              |
|                                                       | Гарантийное письмо о соответствии срока годности ЛС и                                                                                    | MMH            | •                                     |
|                                                       | Гарантийное письмо о соответствии срока годности ЛС и                                                                                    | MMH            | τ                                     |
|                                                       | Сохранить                                                                                                    |                |                                       |
| Голосовать Вернуться назад                            |                                                                                                    |                |                                       |

# Соответствие квалификационным требованиям включает в себя следующие документы:

- Сведения о квалификации
- Свидетельство о гос.регистрации
- Устав
- Сведения о налоговой задолженности
- Справка банка об отсутствии просроченной задолженности
- Разрешения (уведомления) на осуществление фармацевтической деятельности
- Письмо об отсутствии аффилированности в соответствии с пунктом 9 Правил

- Письмо о согласии на расторжение договора поставки в случае выявления фактов, указанных в пункте 9 Правил, в порядке, установленном Правилами

- GDP

### Требования к ЛС и ИМН включает в себя следующие документы:

- Акт проверки/ Акт СЭО

- Гарантийное письмо о соответствии маркировки, потребительской упаковки и инструкции по их применению

- Гарантийное письмо о соответствии срока годности ЛС и ИМН

**Внимание!** При отклонении поставщика в разделе «Общие документы по всем лотам» отклонение происходит автоматически по всем лотам, в которых участвует поставщик.

Для принятия решения по каждому лоту требуется нажать на активный номер лота.

К документам по каждому лоту относятся соответствие квалификационным требованиям и требования к ЛС и ИМН:

|                                  |                                                                                                    | Рассмотрение заяво                    | ĸ               |                                        |
|----------------------------------|----------------------------------------------------------------------------------------------------|---------------------------------------|-----------------|----------------------------------------|
| Общие сведения заявки            |                                                                                                    |                                       |                 |                                        |
| Номер заявки                     | 1966278                                                                                                    | Наименова                             | ние поставщика  |                                        |
| Статус заявог                    | Рассмотрение запеки                                                                                                    | БИН (ИИН/                             | ИНН/УНП)        |                                        |
| Сведения о поставщике            | Попы для участия в закупке поставщиком / Доку                                                                                                    | ментация / Долуск поставщика по лотам | li.             |                                        |
| Эбщие документы по все           | No. 4438708-ИОИ2, Лопи                                                                                                    | навир Ритонавир                       |                 |                                        |
| Јокументы по каждому ла          | Coomsemcm                                                                                                    | вие квалификационны                   | м требова       | ниям                                   |
| 4438705-ИСИ2<br>инавир Ритонавир | Требования                                                                                                    | Выбор                                 | Принятое решени | 0                                      |
|                                  | GMP                                                                                                    |                                       |                 |                                        |
|                                  | Отечественный произе                                                                                                    | одитель                               |                 |                                        |
|                                  |                                                                                                    |                                       | Возможно заключ | ение допгосрочного договора поставки 🗟 |
|                                  | исо                                                                                                    |                                       |                 |                                        |
|                                  | Требования                                                                                                    | к ЛС и ИМН                            |                 |                                        |
|                                  | Требования                                                                                                    | Выбор                                 | Принятое решени | e                                      |
|                                  | Документ о гос регистр<br>веса                                                                                                    | ации ЛС и ИМН/разрешение на разовый   |                 |                                        |
|                                  | Первичное ценовое пр                                                                                                    | едложение                             |                 |                                        |
|                                  | Containert                                                                                                    |                                       |                 |                                        |
|                                  | and the second second se |                                       |                 |                                        |

# Соответствие квалификационным требованиям включает в себя следующие документы:

- GMP

- Отечественный товаропроизводитель

- ИСО

### Требования к ЛС и ИМН включает в себя следующие документы:

- Документ о гос регистрации ЛС и ИМН/разрешение на разовый ввоз

- Первичное ценовое предложение

На форме допуска в поле «Принятое решение» члену комиссии следует выбрать одно из решений по документу:

-Допущен

-Отклонен.

| Соответствие квалиф             | оикационн | ым требованиям      |   |
|---------------------------------|-----------|---------------------|---|
| Требования                      | Выбор     | Принятое решение    |   |
| Сведения о квалификации         |           |                     | × |
| Свидетельство о гос.регистрации |           | Допущен<br>Отклонен |   |
| Устав                           |           |                     | • |

В случае если будет принято решение отклонить поставщика по какому- либо документу, члену комиссии требуется проставить галочку в строке с документом, и указать причину отклонения.

| Соответствие квали      | ификационн | ым требованиям   |                 |
|-------------------------|------------|------------------|-----------------|
| Требования              | Выбор      | Принятое решение |                 |
| Сведения о квалификации |            | Отклонен         | T               |
|                         | ۲          | ТЕКСТ            |                 |
|                         |            |                  | Прикрепить файл |

**Примечание:** Кнопка «Прикрепить файл» является дополнительной функцией и не является обязательным условием при заполнении обоснования отклонения заявки поставщика.

Внимание! Объем каждого прикрепляемого вложения не должен превышать 20 мб.

Для принятия решения по категории «Поставщик признан банкротом либо находится на стадии ликвидации» или «Состоит в перечне недобросовестных поставщиков» в разделе «Общие документы по всем лотам» требуется в поле «Принятое решение» выбрать из выпадающего списка одно из следующих значений:

-Допущен (не состоит);

-Отклонен (состоит).

По таким категориям как GMP, GDP, ИСО и Отечественный товаропроизводитель требуется выбрать одно из следующих решений:

- имеет преимущество

- не имеет преимущество

| Соответствие квалифи    | ікационні | ым требованиям                              |
|-------------------------|-----------|---------------------------------------------|
| Требования              | Выбор     | Принятое решение                            |
| GMP                     |           | · · · · · · · · · · · · · · · · · · ·       |
| Гарантийное обеспечение |           | Имеет преимущество<br>Не имеет преимущество |

По категории «Отечественный товаропроизводитель» имеется возможность проставить признак «Возможно заключение долгосрочного договора поставки».

| Отечественный производитель | Имеет преимущество                                    | Ŧ |
|-----------------------------|-------------------------------------------------------|---|
|                             | Возможно заключение долгосрочного договора поставки 🗹 |   |

После принятия решения по всем документам в разделе члену комиссии необходимо нажать на кнопку «сохранить».

|                                              |                   | Pac                                            | смотрение заяво         | к                 |                                       |                  |
|----------------------------------------------|-------------------|------------------------------------------------|-------------------------|-------------------|---------------------------------------|------------------|
| Общие сведения заявки                        |                   |                                                |                         |                   |                                       |                  |
| Номер заявки                                 | 1566278           |                                                | Наименова               | ние поставщика    |                                       |                  |
| Статус заявки                                | Рассмотрени       | е заявки                                       | БИН (ИИН/               | ИНН/УНП)          |                                       |                  |
| Сведения о поставщике / Лоты д               | цля участия в зан | купке поставщиком / Документация / <u>Допу</u> | иск поставщика по лотам | <u>!</u>          |                                       |                  |
| Общие документы по всем лотам                |                   | № 4438708-ИОИ2. Лопинавир Ритонави             | p                       |                   |                                       |                  |
| Документы по каждому лоту                    |                   | Соответствие квали                             | фикационны              | м требован        | ИЯМ                                   |                  |
| : 4438708-ИОИ2<br>пинавир Ритонавир Отклонен |                   | Требования                                     | Выбор                   | Принятое решение  |                                       |                  |
|                                              |                   | GMP                                            |                         | Не имеет преимуще | ство                                  |                  |
|                                              |                   | Отечественный производитель                    |                         | Имеет преимуществ | 10                                    |                  |
|                                              |                   |                                                |                         | Возможно заключен | ние долгосрочного договора поставки 🗷 |                  |
|                                              |                   | ИСО                                            |                         | Не имеет преимуще | ство                                  |                  |
|                                              |                   | Требования к ЛС и ИМ                           | ЛН                      |                   |                                       |                  |
|                                              |                   | Требования                                     | Выбор                   | Принятое решение  |                                       |                  |
|                                              |                   | Документ о гос регистрации ЛС и ИМН/р<br>ввоз  | азрешение на разовый    | Допущен           |                                       |                  |
|                                              |                   | Первичное ценовое предложение                  |                         | Отклонен          |                                       |                  |
|                                              |                   |                                                | Ø                       | текст             |                                       |                  |
|                                              |                   |                                                |                         |                   |                                       | 🖉 Прикрепить фай |
|                                              |                   | Сохранить                                      |                         |                   |                                       |                  |
|                                              |                   |                                                |                         |                   |                                       |                  |

После сохранения решения, разделу присваивается признак «отклонен» либо «допущен».

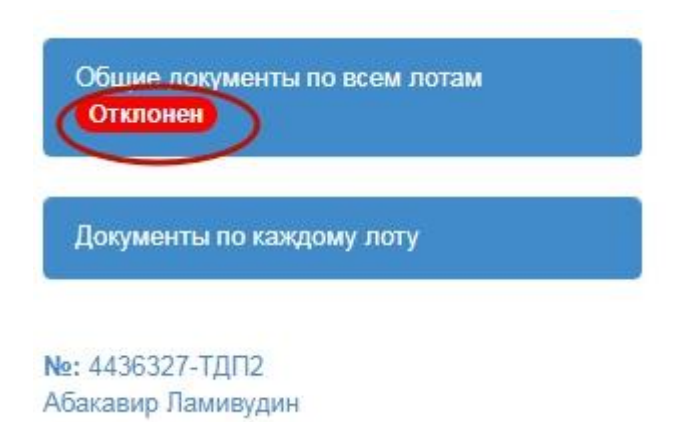

После принятия решения по общим документам и документам по каждому лоту члену комиссии необходимо нажать на кнопку «голосовать».

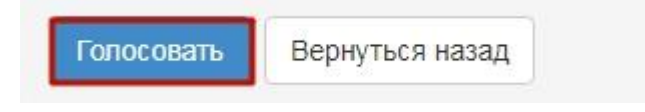

Проголосовав член комиссии, может изменить принятое решение с помощью кнопки «Отозвать голос» на форме допуска поставщика по лотам до завершения голосования. Завершение голосования осуществляет секретарь закупки при наличия кворума по голосованию.

### Контроль за рассмотрением заявок

Секретарю на форме просмотра объявления со статусом «Рассмотрение заявок» доступен функционал отслеживания хода голосования. Для использования данного функционала необходимо в разделе «Доступные действия» выбрать пункт «Просмотреть заявки».

| Доступные действия - |                     | Просмотр объявления № 35984          | 0-1                 |
|----------------------|---------------------|--------------------------------------|---------------------|
| Изменить комиссию    | 250240-4            | Дата публикации                      | 2010 06 25 46-40-21 |
| Отменить закупку     | 000040-1<br>VVVVVVV | объявления Срок начала приема заявок | 2010-00-23 10:40.21 |
| Статус объявления    | Рассмотрение заявок | Срок окончания приема                | 2018-06-25 17:26:11 |

Системой отобразится форма рассмотрения заявок.

| явление №:<br>менование объявления: | 360820-1<br>Закупка | (        | Срок начала приема заявок:<br>Срок окончания приема<br>заявок: | 2018-07-01 18:12:10<br>2018-07-05 17:50:49 |   |
|-------------------------------------|---------------------|----------|----------------------------------------------------------------|--------------------------------------------|---|
| ус объявления:                      | Рассмотрение заявок |          |                                                                |                                            |   |
| смотрение заявок                    |                     |          |                                                                |                                            |   |
| аявки поставшиков                   | троль годосования   |          |                                                                |                                            |   |
|                                     |                     |          |                                                                |                                            |   |
|                                     |                     | <b>D</b> |                                                                | R                                          | C |

Для просмотра информации о заявке (документация, сведения о поставщике, лоты для участия, допуск поставщика по лотам) поставщика необходимо нажать на активный номер заявки.

В разделе «Контроль голосования» отображается список лотов по закупке.

| Общие сведения объявлен  | ия                                |                                  |                     |
|--------------------------|-----------------------------------|----------------------------------|---------------------|
| Объявление №:            | 360820-1                          | Срок начала приема заявок:       | 2018-07-01 18:12:10 |
| Наименование объявления: | Закупка                           | Срок окончания приема<br>заявок: | 2018-07-05 17:50:49 |
| Статус объявления:       | Рассмотрение заявок               |                                  |                     |
|                          |                                   |                                  |                     |
| Рассмотрение заявок      |                                   |                                  |                     |
| Заявки поставщиков       | роль голосования                  |                                  |                     |
| Голосование по допуску н | поставщиков по лоту №4438708-ИОИ2 |                                  |                     |

Для просмотра результатов голосования членов комиссии необходимо нажать на наименование лота. Отобразится наименование приглашенного поставщика.

| ассмотрение заяв   | юк                                                                                                    |        |     |     |     |    |        |                  |                  |
|--------------------|----------------------------------------------------------------------------------------------------|--------|-----|-----|-----|----|--------|------------------|------------------|
| Заявки поставщиков | Контроль голосования                                                                                                    |        | -   |     |     |    |        |                  |                  |
| Голосование по до  | <u>зуску поставщиков по лоту №443870</u>                                                                                                    | 3-ИОИ2 |     |     |     |    |        |                  |                  |
| БИН (ИИН/ИНН/НП)   | Поставщик                                                                                                    | GMP    | ИСО | GDP | ОТП | 3a | Против | Не проголосовало | Решение          |
|                    | And the second second s | 0      | 0   | 0   | 1   | 2  | 0      | 1                | Кворум достигнут |
|                    |                                                                                                    |        |     | -   | -   | _  |        |                  |                  |

Поле «Решение» может содержать следующие значения:

- **Кворум** достигнут – если проголосовало большинство членов тендерной комиссии (при этом обязательно Председатель комиссии, в случае его отсутствия Заместитель председателя) за все заявки поставщиков по лоту, в котором они участвуют.

- Допущен/Отклонен– голосование закрыто;
  - Допущен выводится в случае допуска поставщика большинством голосов.
  - **Отклонен** выводится в случае отклонения поставщика большинством голосов по несоответствию квалификационным требованиям или требованиям к ЛС и ИМН;
- Нет кворума голосование начато, кворум по голосованию не достигнут.

Поле «За» – содержит сведения о количестве членов комиссии, допустившие потенциального поставщика к участию в закупке по лоту, на который он подал заявку.

Поле «**Против**» – содержит сведения о количестве членов комиссии, не допустивших потенциального поставщика к участию в закупке по лоту, на который он подал заявку.

Поле «**Не голосовал**» – содержит сведения о количестве членов комиссии не принявших решение по допуску/отклонению поставщика к участию в закупке по лоту, на который он подал заявку.

Поля **GMP**, **GDP**, **ИСО и ОТП** содержат сведения о количестве голосов членов комиссии присвоивших преимущества поставщику.

Для просмотра результатов голосования по каждому члену комиссии необходимо нажать на наименование поставщика на форме рассмотрения заявок, затем на наименование лота. Отобразится следующее окно.

| юмер лота: 4438708-ИОИ2<br>аименование: Лопинавир Ритонавир |                          |              |                    |     |     |     |     |
|-------------------------------------------------------------|--------------------------|--------------|--------------------|-----|-----|-----|-----|
| Член комиссии                                               | Роль                     | Статус       | Причина отклонения | GMP | ИСО | GDP | отп |
|                                                             | Председатель             | Допущен      |                    | Нет | Нет | Нет | Да  |
|                                                             | Заместитель председателя | Допущен      |                    | Нет | Нет | Нет | Нет |
|                                                             | Член комиссии            | Не голосовал |                    |     |     |     |     |

#### Нажав на причину отклонения,

Сведения о поставщике / Лоты для участия в закупке поставщиком // Документация // Допуск поставщика по лотам

| <u>Номер лота: 4438708-ИОИ2</u><br>Наименование: Лопинавир Ритонави | IΩ                       |              |                                       |     |     |     |     |
|---------------------------------------------------------------------|--------------------------|--------------|---------------------------------------|-----|-----|-----|-----|
| Член комиссии                                                       | Роль                     | Статус       | Причина отклонения                    | GMP | ИСО | GDP | ОТП |
|                                                                     | Председатель             | Отклонен     | Несоответствие требованиям к ЛС и ИМН | Нет | Нет | Нет | Да  |
|                                                                     | Заместитель председателя | Допущен      |                                       | Нет | Нет | Нет | Нет |
| CARTER STORE CAREFURN                                               | Член комиссии            | Не голосовал |                                       |     |     |     |     |

можно увидеть, по каким документам выявлено несоответствие, и обоснование отклонения.

Обоснование отклонения

| Требования                                                                                           | Обоснование |
|----------------------------------------------------------------------------------------------------|-------------|
| Несоответствие требованиям к ЛС и ИМН                                                                |             |
| Гарантийное письмо о соответствии маркировки, потребительской упаковки и инструкции по их применению | xxxxxxxxx   |

| Закрыть |  |
|---------|--|
|         |  |

При наличии кворума голосов по допуску/отклонению поставщика по всем лотам Секретарю закупки во вкладке «Контроль голосования» становится доступной кнопка «Завершить голосование».

| Рассмотрение заявок |                                           |  |  |  |  |  |  |
|---------------------|-------------------------------------------|--|--|--|--|--|--|
| Заявки поставщиков  | Контроль голосования                      |  |  |  |  |  |  |
| Голосование по до   | туску поставщиков по лоту №4438708-ИОИ2   |  |  |  |  |  |  |
| Завершить голосован | re la la la la la la la la la la la la la |  |  |  |  |  |  |

**Примечание**: В случае возникновения спорных вопросов, решающим признается голос Председателя комиссии, а в случае его отсутствия Заместителя председателя.

После завершения голосования Секретарю, в случае необходимости, доступно возобновить голосование.

| Рассмотрение зая     | зок                                     |
|----------------------|-----------------------------------------|
| Заявки поставщиков   | Контроль голосования                    |
| Голосование по до    | пуску поставщиков по лоту №4438708-ИОИ2 |
| Возобновить голосова | вние Сформировать протокол итогов       |

# Проведение переговоров на предмет уменьшения цены

По завершению голосования Секретарю закупки на форме просмотра объявления в списке доступных действий доступно действие «Переговоры на уменьшение цены».

| юсмотреть заявки             |                      |                               |                     |
|------------------------------|----------------------|-------------------------------|---------------------|
| Этменить закупку             | 320-1                | Дата публикации<br>объявления | 2018-07-01 18:25:14 |
| Обращение на продление закуг | іки                  |                               |                     |
| Іереговоры на уменьшение це  | пка                  | Срок начала приема заявок     | 2018-07-01 18:12:10 |
| формировать протокол итогов  |                      |                               |                     |
| ат је со вланенил            | Pacemonopeume sageor | Срок окончания приема         | 2019 07 05 17:50:49 |

Данное действие выполняется до формирования протокола итогов, в статусе объявления «рассмотрение заявок».

На форме переговоров доступна кнопка «Создать»

Переговоры на уменьшение цены по закупке № 360820-1 - Закупка

| Приглашени | e                                       |  |
|------------|-----------------------------------------|--|
| Поставщик  | XXXXXXXXXXXXXXXXXXXXXXXXXXXXXXXXXXXXXXX |  |
| Создать    |                                         |  |

На форме создания приглашения требуется прикрепить приглашение и нажать на кнопку «Отправить»

| Создать приглашение                                                                                                    |
|----------------------------------------------------------------------------------------------------|
| Приглашение потенциальному поставщику на проведение переговоров должно содержать место, дату, и время проведения переговоров. |
| Файл приглашения                                                                                                    |
| Прикрепить файл                                                                                                    |
| Отравить                                                                                                    |

**Внимание!** Переговоры проводятся вне веб-портала. Приглашение потенциальному поставщику на проведение переговоров должно содержать место, дату, и время проведения переговоров.

После отправки приглашения форма переговоров выглядит следующим образом

| ереговоры                | на умены            | шение цены по закупке № 36 | 50820-1 - 3a               | купка    |                                    |                    |
|--------------------------|---------------------|----------------------------|----------------------------|----------|------------------------------------|--------------------|
| Приглаше                 | НИС Отправ          | пено                       |                            |          | Ответ поставщика                   |                    |
| Дата отправ              | вления              | 2018-07-02 21:28:32        |                            |          | Поставщик                          | xxxxxxxxxxxxxxxxx  |
| Получатель<br>приглашени | ,<br>IЯ             | *****                      |                            |          | Дата прочтения                     |                    |
| Файл пригл               | ашения              |                            |                            |          | Дата принятия решения<br>Решение   | Решение не принято |
| Документ                 | Автор               | Организация                | Дата<br>создания           | Подпись  | Пользователь, принявший<br>решение |                    |
| XXXXXX                   | XXXXXXX             | ****                       | 2018-07-<br>02<br>21:28:23 | Показать |                                    |                    |
| 1тоги пер                | еговоров            |                            |                            |          |                                    |                    |
| № лота Цена поставщика   |                     |                            | Цена с учетом снижения     |          | Решение                            |                    |
| 4438708-ИО               | 38708-иои2 150.00 0 |                            | 0.                         | 00       |                                    |                    |
| ернуться в (             | объявление          |                            |                            |          |                                    |                    |

Примечание: Потенциальный поставщик может отказаться от такого предложения, что не является основанием для отказа от подписания договора поставки единым дистрибьютором.

После отправки ответа Поставщиком Секретарь получает уведомление в личный кабинет. В случае если приглашение поставщиком было принято на форме переговоров в поле «Итоги переговоров» доступна кнопка «Завершить переговоры».

| риглаше                   | ЭНИС Отпран | влено               |                            |                | Ответ поставщика Получе            | HO                          |
|---------------------------|-------------|---------------------|----------------------------|----------------|------------------------------------|-----------------------------|
| Дата отпра                | вления      | 2018-07-02 21:28:32 |                            |                | Поставщик                          | ****                        |
| Получатель<br>приглашения |             | *****               |                            |                | Дата прочтения                     | 2018-07-02 21:38:58         |
|                           |             |                     |                            |                | Дата принятия решения              | 2018-07-02 21:46:03         |
| Файл пригл                | пашения     |                     |                            |                | Решение                            | Приглашение принято         |
| Документ                  | Автор       | Организация         | Дата<br>создания           | Подпись        | Пользователь, принявший<br>решение | Approxime Managers Treasury |
| XXXXXXX                   | XXXXXXX     | ****                | 2018-07-<br>02<br>21:28:23 | Показать       |                                    |                             |
| 1тоги пер<br>№ лота       | реговоров   | Цена поставщика     | Цена с у                   | четом снижения | Решение                            |                             |
| 4438708- <b>И</b> О       | DN2         | 150.00              | 0.00                       |                |                                    | Завершить переговоры        |

На форме завершения переговоров требуется заполнить цену по результатам переговоров и прикрепить файл основания снижения цены.

| Итоги переговоров на уменьшение цены по закупке № 360820-1 - Закупка |                        |                 |  |  |  |  |  |  |  |
|----------------------------------------------------------------------|------------------------|-----------------|--|--|--|--|--|--|--|
| № лота                                                               | Цена с учетом снижения | Цена поставщика |  |  |  |  |  |  |  |
| 4438708-NON2                                                         | XXX                    | 150.00          |  |  |  |  |  |  |  |
| Файл решения                                                         |                        |                 |  |  |  |  |  |  |  |
| Сохранить                                                            |                        |                 |  |  |  |  |  |  |  |

**Примечание:** Протокол итогов формируется с учетом цены по итогам переговоров.

## Формирование протокола итогов

После завершения голосования Секретарю закупки на форме просмотра объявления в списке действий доступно действие «Сформировать протокол итогов».

1.13. Внимание! Проведение переговоров на предмет уменьшения цены выполняется до формирования протокола итогов, цену по результатам переговоров требуется указать на форме переговоров (см. раздел 1.9 <u>Проведение</u> <u>переговоров на предмет уменьшения цены</u>)

| Доступные действия 🗸           |                   | Просмотр объявления № 360820-1  |                     |  |
|--------------------------------|-------------------|---------------------------------|---------------------|--|
| Посмотреть заявки              |                   |                                 |                     |  |
| Отменить закупку               | 320-1             | Дата публикации<br>объявления   | 2018-07-01 18:25:14 |  |
| Обращение на продление закупки |                   |                                 |                     |  |
| Переговоры на уменьшение цены  | пка               | Срок начала приема заявок       | 2018-07-01 18:12:10 |  |
| Сформировать протокол итогов   |                   |                                 |                     |  |
| Pa                             | ссмотрение заявок | Срок окончания приема<br>заявок | 2018-07-05 17:50:49 |  |

Действие «Сформировать протокол итогов» также доступно на форме рассмотрения заявок, во вкладке «Контроль голосования». Для перехода на форму «Рассмотрение заявок» необходимо выбрать в доступных действиях «Просмотреть заявки».

| Рассмотрение заявок  |                                         |  |  |  |  |  |  |
|----------------------|-----------------------------------------|--|--|--|--|--|--|
| Заявки поставщиков   | Контроль голосования                    |  |  |  |  |  |  |
| Голосование по до    | луску поставщиков по лоту №4438708-ИОИ2 |  |  |  |  |  |  |
| Возобновить голосова | ание Сформировать протокол итогов       |  |  |  |  |  |  |
При нажатии на кнопку «Сформировать протокол итогов», Система автоматически:

- Изменит статус объявления и лота (ов), заявки поставщика на «Формирование протокола итогов»;
- Сформирует протокол итогов в формате PDF;

| Протокол успешно сформи                                                                                   | оован                                                                                               |                                                                                                    |                                                                                                    |                   |                     |                  |  |  |  |  |
|----------------------------------------------------------------------------------------------------|----------------------------------------------------------------------------------------------------|----------------------------------------------------------------------------------------------------|----------------------------------------------------------------------------------------------------|-------------------|---------------------|------------------|--|--|--|--|
| Доступные действия 🗸                                                                                      |                                                                                                    |                                                                                                    | Просмотр объявлен                                                                                                    | ия № 360820       | )-1                 |                  |  |  |  |  |
| Номер объявления                                                                                          | 360820-1                                                                                            |                                                                                                    | Дата публикаци<br>объявления                                                                                                 | и                 | 2018-07-01 18:25:14 |                  |  |  |  |  |
| Наименование объявле                                                                                      | Закупка                                                                                             |                                                                                                    | Срок начала пр                                                                                                    | иема заявок       | 2018-07-01 18:12:10 |                  |  |  |  |  |
| Статус объявления                                                                                         | Формирование проток                                                                                 | кола итогов                                                                                                    | Срок окончания приема<br>заявок                                                                                              |                   | 2018-07-05 17:50:49 |                  |  |  |  |  |
| Общие сведения Лоть<br>Протокол итогов                                                                    | бщие сведения Лоты Документация Протоколы<br>2007окол итогов                                        |                                                                                                    |                                                                                                    |                   |                     |                  |  |  |  |  |
| № протокола                                                                                               | Дата публикации протокола                                                                           | Протокол итог                                                                                                    | гов                                                                                                    | Сведения          |                     | Статус протокола |  |  |  |  |
| 406755                                                                                                    |                                                                                                    | 🛓 Просмотрет                                                                                                    | ть протокол                                                                                                    | Дополнительны     | е сведения          | Действительный   |  |  |  |  |
| Секретарь: Айкулов Сая<br>Статус: Не подписан<br>Протокол:<br>Роль: Терага/Предсе,<br>Статус протокола: Н | ат Кошкарович<br>длисать<br>датель<br>е подлисан                                                    |                                                                                                    |                                                                                                    |                   |                     |                  |  |  |  |  |
| Роль: Төраға орынбас<br>Статус протокола: Н                                                               | сары/Заместитель председателя<br>е подписан                                                         |                                                                                                    |                                                                                                    |                   |                     |                  |  |  |  |  |
| Роль: Мүше/Член ком<br>Статус протокола: Н                                                                | иссии<br>е подписан                                                                                 |                                                                                                    |                                                                                                    |                   |                     |                  |  |  |  |  |
| Секретарь XXXXXXX<br>Председатель XXX<br>Заместитель председа<br>Член комиссии XXXX                       | XXXXX не подписал прото<br>XXXXXXXXXXXXX не подпи<br>ателя XXXXXXXXXXXXXXXXX<br>XXXXXXXXXXXXXXXXXXX | окол итогов или не прикреплен фа<br>сал протокол итогов или не прикр<br>не подписал протокол итогов<br>исал протокол итогов или не прик | айл отсутствия подписи<br>хеплен файл отсутствия подписи<br>в или не прикреплен файл отсутс<br>феплен файл отсутствия подпис | твия подписи<br>и |                     |                  |  |  |  |  |
| Возобновить голосовани                                                                                    | e                                                                                                   |                                                                                                    |                                                                                                    |                   |                     |                  |  |  |  |  |

Секретарю требуется проверить сформированный протокол на корректность, и в случае успешной проверки подписать данный протокол. Подписав документ электронной цифровой подписью, Вы подтверждаете целостность и подлинность электронного документа. После того, как протокол будет подписан, система отправит уведомление членам комиссии о необходимости подписания протокола итогов в личный кабинет.

Внимание! В случае необходимости внести поправки в протокол итогов доступно возобновление голосования с помощью кнопки «Возобновить голосование», необходимые члены комиссии на форме допуска/отклонения поставщика отзовут голосование, и после изменения решения проголосуют заново.

**Примечание:** Возобновление голосования доступно только до публикации протокола итогов.

**Внимание!** Протокол итогов формируется и публикуется автоматически в следующих случаях:

- если поставщик произвел отказ от участия, протокол итогов формируется и публикуется сразу после выполнения отказа. Статус закупки меняется на «Завершено», статус лота меняется на «Закупка не состоялась». Предмет доступен для повторного проведения закупки либо способом «Двухэтапный тендер» либо «Из одного источника». В случаях если предмет был создан на закуп дополнительного объема, то такой предмет будет доступен только для повторной закупки способом «Из одного источника».

- если поставщик не подал заявку, протокол итогов формируется и публикуется по наступлению даты окончания приема заявок. Статус закупки меняется на «Завершено», статус лота меняется на «Закупка не состоялась». Предмет доступен для повторного проведения закупки либо способом «Двухэтапный тендер» либо «Из одного источника». В случаях если предмет был создан на закуп дополнительного объема, то такой предмет будет доступен только для повторной закупки способом «Из одного источника».

### Подписание протокола итогов членами комиссии

После подписания протокола итогов Секретарем членам комиссии во вкладке «Протоколы» на форме просмотра объявления доступен просмотр и подписание протокола итогов.

|           |                           |                        | /                       |                  |
|-----------|---------------------------|------------------------|-------------------------|------------------|
| тротокола | Дата публикации протокола | Протокол итогов        | Сведения                | Статус протокола |
| 755       |                           | 🛓 Просмотреть протокол | Дополнительные сведения | Действительный   |
| 755       |                           | Просмотреть протокол   | Дополнительные сведения | Действит         |

С помощью кнопки «Просмотреть протокол» происходит скачивание протокола, подписание осуществляется с помощью кнопки «Подписать». Подписав документ электронной цифровой подписью, Вы подтверждаете целостность и подлинность электронного документа.

После подписания протокола членом комиссии меняется статус подписания и устанавливается дата подписания.

| отокол итогов  |                           |                               |                         |                  |
|----------------|---------------------------|-------------------------------|-------------------------|------------------|
| е протокола    | Дата публикации протокола | Протокол итогов               | Сведения                | Статус протокола |
| 06755          |                           | <b>±</b> Просмотреть протокол | Дополнительные сведения | Действительный   |
| Организация:   |                           | ****                          |                         |                  |
| Организация:   |                           | ****                          | >                       |                  |
| Дата создания: |                           | 2018-07-03 12:38:43           | /                       |                  |
| Подпись:       |                           | <b>L</b> Скачать              |                         |                  |
|                |                           |                               |                         |                  |

# Публикация протокола итогов

Для публикации протокола итогов требуется наличие кворума подписей.

В случае если кто-либо из членов комиссии отсутствует, секретарь перед публикацией протокола должен прикрепить файл подтверждающий отсутствие данного члена комиссии.

**Примечание:** кворум подписей достигается при наличии большинства подписей членов комиссии.

| Роль: Мүше/Член комиссии<br>Статус протокола: Не подписан |                                                                         |
|-----------------------------------------------------------|-------------------------------------------------------------------------|
| ФИО:                                                      | XXXXXXXXXXXXXXXXXXXXXXXXXXXXXXXXXXXXXX                                  |
| Организация:                                              | XXXXXXXXXXXXXXXX                                                        |
| Дата создания:                                            |                                                                         |
| Подпись протокола:                                        |                                                                         |
| Сертификат:                                               | Открытый ключ                                                           |
| Причина отсутствия подписи:                               | Прикрепить файл<br>Сохранить                                            |
|                                                           |                                                                         |
| Член комиссии (. хххххххххххххххххххххххх                 | ) не подписал протокол итогов или не прикреплен файл отсутствия подписи |

Внимание! После прикрепления требуется сохранить файл.

После подписания всеми членами комиссии протокола, а в случае отсутствия коголибо из членов после прикрепления файла причины отсутствия, на форме протокола отображается кнопка «Опубликовать протокол итогов».

Внимание! После публикации голосование не возобновляется.

| ΦNO:                        |           |       |             |                        |          |  |
|-----------------------------|-----------|-------|-------------|------------------------|----------|--|
| Организация:                |           |       |             |                        |          |  |
| ]ата создания:              |           |       |             |                        |          |  |
| Подпись протокола:          |           |       |             |                        |          |  |
| Сертификат: Открытый ключ   |           |       |             |                        |          |  |
| Причина отсутствия подписи: |           |       |             |                        |          |  |
|                             | Документ  | Автор | Организация | Дата<br>создания       | Подпись  |  |
|                             |           |       |             | 2018-07-03<br>16:35:52 | Показать |  |
|                             |           |       |             |                        |          |  |
|                             | 🗙 Удалить |       |             |                        |          |  |

По нажатию кнопки «Опубликовать» отображается всплывающее окно с просьбой подтвердить выполняемое действие.

#### Подтвердите действие на странице farmadev.ecc.kz

Вы действительно хотите опубликовать Протокол итогов?

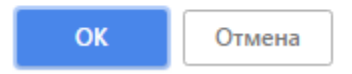

После утверждения статус объявления и заявки поставщика меняется на «Завершено», статус лота (ов) если закупка состоялась, меняется на «Закупка состоялась», если закупка не состоялась, меняется на «Закупка не состоялась», статус лота (ов) в заявке поставщика меняется на «Победитель» или «Отклонен».

## Отмена закупки

Функционал отмены закупки доступен Секретарю с момента публикации объявления до завершения закупки (в статусе «Завершено» включительно).

Для того, чтобы провести отмену закупки Секретарю необходимо в списке действий на форме просмотра объявления выбрать действие «Отменить закупку».

| Qоступные действия <del>-</del> |                                |  |
|---------------------------------|--------------------------------|--|
| Посмотреть заявки               |                                |  |
| Отменить закупку                | 359840-1                       |  |
| Наименование объявления         | Вариант 5_каз                  |  |
| Статус объявления               | Формирование протокола допуска |  |

Отмена закупки возможна на всю закупку (отмена производится по всем лотам в объявлении), а также на отдельные лоты, в случае если в закупке имеется несколько лотов.

Выбор лотов осуществляется путем проставления галочки в строке с лотом, затем необходимо нажать на кнопку «Провести отмену закупки по выбранным лотам».

| Ipo | вести отме | ну закупки по    | выоранным лотам                                                                                                    |                                                                                                    |                                                 |                                                 |                                   |                    |       |                                  |
|-----|------------|------------------|----------------------------------------------------------------------------------------------------|----------------------------------------------------------------------------------------------------|-------------------------------------------------|-------------------------------------------------|-----------------------------------|--------------------|-------|----------------------------------|
|     | № п/п      | № лота           | Заказчик                                                                                                    | Наименование лекарственных средств и<br>изделий медицинского назначения<br>(международное непатентованное наименование<br>или состав) | Характеристика                                  | Цена<br>выделенная<br>для закупок за<br>единицу | Количество<br>единиц<br>измерения | Ед. изм.           | Сумма | Статус лота                      |
| 9   | 4435627    | 4435627-<br>ТДП2 | Государственное коммунальное предприятие<br>на праве хозяйственного ведения "Городская<br>поликлиника № 5" акимата города Астаны | Абакавир Ламивудин                                                                                                    | Абакавир+Ламивудин<br>таблетка, 600<br>мг/300мг |                                                 |                                   | Десять<br>таблеток |       | Опубликован<br>(прием<br>заявок) |

Отобразится форма отмены, в которой необходимо прикрепить отсканированный электронный документ, являющийся основанием отмены, и заполнить информацию по основанию отмены.

#### Отмена закупки

|                    |                     | 1. Sec. 2 |
|--------------------|---------------------|-----------|
| аименование органа | Наименование органа |           |
| Прикрепить файл    |                     |           |
| прикрепите факат   |                     |           |
|                    |                     |           |
|                    |                     |           |
|                    |                     |           |

Форма отмены закупки содержит следующие поля:

| Наименование<br>поля   | Значение поля                                                                                                    |
|------------------------|----------------------------------------------------------------------------------------------------|
| Номер решения          | Поле является текстовым и доступным для ручного ввода.                                                                                 |
| Дата решения           | В данном поле указывается дата вынесения соответствующего решения, заполняется с помощью пиктограммы «Календарь».                      |
| Наименование<br>органа | Поле является текстовым и доступным для ручного ввода. В данном поле необходимо указать полное наименование органа, вынесшего решение. |
| Прикрепить файл        | Кнопка предназначена для прикрепления документа, являющегося основанием отмены.                                                        |

Внимание! Объем каждого прикрепляемого вложения не должен превышать 20 мб.

После заполнения всех полей, и прикрепления файла необходимо нажать на кнопку «Провести отмену».

При отмене всех лотов в закупке автоматически формируется протокол итогов с указанием причины отмены, статус лота и объявления меняется на «Отменен»/»Отменено».

| Статус об          | ъявлени   | Отменен  | ОСрок                                                                                                    | окончания приема за:              | авок 2018-06-20                              | 16:22:13   |                      |       |        |
|--------------------|-----------|----------|----------------------------------------------------------------------------------------------------|-----------------------------------|----------------------------------------------|------------|----------------------|-------|--------|
|                    |           |          | Срок<br>допог                                                                                                    | начала приема<br>інения заявок    | 2018-06-20                                   | 17:27:00   |                      |       |        |
|                    |           |          | Срок<br>допог                                                                                                    | окончания приема<br>інения заявок | 2018-06-20                                   | 17:34:25   |                      |       |        |
| лцие сведе<br>Лоты | SHIND     | лоты     |                                                                                                    |                                   |                                              |            |                      |       |        |
| АЛО<br>Стацион     | ар        |          |                                                                                                    |                                   |                                              |            |                      |       |        |
| № п/п              | №<br>лота | Заказчик | Наименование лекарственных средств и изделий медицинского<br>назначения (международное непатентованное наименование или<br>состав) | Характеристика                    | Цена выделенная<br>для закупок за<br>единицу | Количество | Единица<br>измерения | Сумма | Статус |
|                    |           |          |                                                                                                    |                                   |                                              |            |                      |       |        |

В случае если в закупке несколько лотов, при отмене одного лота, статус данного лота изменится на Отменен, при этом по остальным лотам процедуры по закупкам продолжаются, и в протоколе итогов, после публикации, указывается причина отмены данного лота.

Также отмененный лот возвращается в пул для публикации новой закупки.

Действия по отмене отображаются во вкладке «Отмена закупки».

| • Отме    | ена закупки                                                                  |                                                           |                |                                           | дата реш                       | ения: 2018-06- | 21 10:34 |
|-----------|------------------------------------------------------------------------------|-----------------------------------------------------------|----------------|-------------------------------------------|--------------------------------|----------------|----------|
| №<br>лота | Наименование лекарственных средств и<br>(международное непатентованное наими | и изделий медицинского назначения<br>энование или состав) | Характеристика | Цена выделенная для<br>закупок за единицу | Количество единиц<br>измерения | Сумма          | Статус   |
| 1         | Абакавир Ламивудин                                                           | акавир Ламивудин<br>таблетка, 600 мг/300мг                |                |                                           | XXXXX                          | XXXXXXX        | Отмене   |
| юмер ј    | решения                                                                      | XXX                                                       |                |                                           |                                |                |          |
| Дата ре   | шения                                                                        | 2018-06-21 10:34:17                                       |                |                                           |                                |                |          |
| Наимен    | ование органа принявшего решение                                             | XXXXX                                                     |                |                                           |                                |                |          |
| райп р    | ешения                                                                       | new file.bd                                               |                |                                           |                                |                |          |

ВНИМАНИЕ! В случае если отмена закупки производится со статусом «Формирование протокола итогов», система переформирует протокол на другой с информацией об отмене закупки. После этого необходимо снова подписать протокол секретарем и членами комиссии.

ВНИМАНИЕ! В случае если по объявлению в статусе «Завершено» была произведена отмена закупки полностью по всем лотам либо частично, система отображает все версии протокола итогов с учетом отмены закупки. При этом система будет отображать первую

версию протокола итогов с информацией без отмены, а так же второй протокол с информацией об отмене.

Предыдущий протокол итогов без информации об отмене будет отображаться со статусом «Не действительный». Актуальный протокол итогов с информацией об отмене будет иметь статус «Действительный».

| Протокол итогов |                           |                        |                         |                   |  |  |  |
|-----------------|---------------------------|------------------------|-------------------------|-------------------|--|--|--|
| № протокола     | Дата публикации протокола | Протокол итогов        | Сведения                | Статус протокола  |  |  |  |
| 406474          | 2018-06-20 22:21:13       | 🛓 Просмотреть протокол | Дополнительные сведения | Действительный    |  |  |  |
| 406473          | 2018-06-20 21:28:01       | 🛓 Просмотреть протокол | Дополнительные сведения | Не действительный |  |  |  |

# Изменение секретаря и членов комиссии

Секретарю, а также Председателю комиссии на форме просмотра объявления доступно действие «Изменить комиссию».

| Доступные действия 👻      |                  | Просмотр объявления № 35984   | 0-1                 |
|---------------------------|------------------|-------------------------------|---------------------|
| Изменить комиссию         |                  |                               |                     |
| Отменить закупку          | 359840-1         | дата пусликации<br>объявления | 2018-06-25 16:40:21 |
| HUNMENUBURNE UU BADJIERNA | XXXXXXXXXXXXXXXX | Срок начала приема заявок     | 2018-06-26 16:40:09 |
| Статус объявления         | Опубликовано     | Срок окончания приема         | 2018-07-17 16:40:13 |

**Примечание:** Председателю комиссии доступно сменить только Секретаря, а в случае его отсутствия смену секретаря производит Заместитель Председателя.

После выполнения данного действия на экране отобразится форма изменения комиссии.

|                                  | Изменение тендерной комиссии в объявлении № 359840-1 ( <mark>I XXXXXXX )</mark> ) |                         |
|----------------------------------|-----------------------------------------------------------------------------------|-------------------------|
| Минимальный состав комиссии 3    | пользователя (Председатель, Заместитель председателя и член комисии)              |                         |
| Номер решения<br>Дата решения    | <b>#</b>                                                                          |                         |
| Состав комиссии                  |                                                                                   |                         |
| Секретарь                        | XXXXXXXXXXXXXXXXX                                                                 |                         |
| Председатель                     | XXXXXXXXXXXXXX                                                                    | Изменить                |
| Заместитель председателя         | XXXXXXXXXXXXXXXXXXXXXXXXXXXXXXXXXXXXXX                                            | Изменить                |
| Член комиссии                    | XXXXXXXXXXXXXXXXXXXXXXXXXXXXXXXXXXXXXX                                            | Изменить                |
|                                  |                                                                                   | Добавить члена комиссии |
|                                  |                                                                                   |                         |
| Прикрепить файлы                 |                                                                                   |                         |
| Прикрепить файл<br>Добавить файл |                                                                                   |                         |
|                                  |                                                                                   |                         |
| Вернуться к объявлению Со        | хранить изменения                                                                 |                         |

Для изменения члена комиссии необходимо нажать на кнопку «Изменить» в строке с тем членом комиссии, которого требуется заменить.

Добавление нового члена комиссии выполняется с помощью кнопки «Добавить

×

члена комиссии», удаление выполняется с помощью пиктограммы

Заполнение полей «номер решения», «дата решения» и прикрепление файла (основание изменения комиссии) являются обязательными. Для сохранения изменений необходимо нажать на кнопку «Сохранить изменения».

Внимание! Объем каждого прикрепляемого вложения не должен превышать 20 мб.

Примечание: Если голосование еще не завершено, и статус объявления «Рассмотрение заявок», система позволяет исключать или добавлять нового члена комиссии. В случае если исключенный член комиссии проголосовал, Система должна сбрасывать результаты голосования и запрещать данному члену комиссии голосовать заново. Если исключенный член комиссии еще не проголосовал, Система должна закрывать доступ для вынесения решения по допуску/отклонению поставщиков.

В случае если добавили нового члена комиссии, Система должна позволять проголосовать данному члену тендерной комиссии.

# Кнопка «Скачать все» одним архивом

Система позволяет скачать все имеющиеся документы в объявлении в зависимости от этапа объявления:

- Документы объявления (форму объявления);
- Заявки поставщиков;
- Протоколы.

Для скачивания документов перейти во вкладку «Документация» и нажать на кнопку «Скачать все». После нажатия на кнопку, Система загружает документы на компьютер. Для просмотра документов необходимо разархивировать.

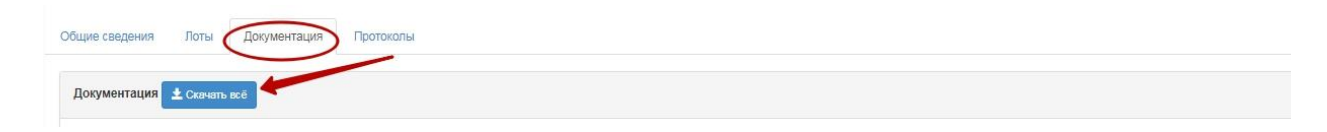

# «Бір көзден алу» тәсілімен сатып алуды ұйымдастыру және өткізу

- 2. »Бір көзден алу» тәсілімен сатып алуды ұйымдастыру және өткізу
  - 2.1. Хабарландыру жобасын құру және жариялау
  - 2.2. Сатып алуды ашу
  - 2.3. Өнім берушінің өтінімін қарау
  - 2.4. Өтінімдердің қаралуын бақылау
  - 2.5. Бағаны азайту мәніне келіссөздер
  - 2.6. <u>Қорытындылар хаттамасын қалыптастыру</u>
  - 2.7. Комиссия мүшелерінің қорытындылар хаттамасына қолтаңба қоюы
  - 2.8. Корытындылар хаттамасын жариялау
  - 2.9. Бағаны азайту мәніне келіссөздер жүргізу
  - 2.10. Сатып алудың күшін жою
  - 2.11. Комиссия хатшысы мен мүшелерін өзгерту
  - 2.12. «Бір архивпен «Барлығын жүктеп алу» батырмасы

# »Бір көзден алу» тәсілімен сатып алуды ұйымдастыру және өткізу

## Хабарландыру жобасын құру және жариялау.

«Бір көзден алу» тәсілімен сатып алуды құру мынадай жағдайларда мүмкін болады:

1. Аукционға қатысуға бір де бір әлеуетті өнім беруші жіберілмеуі себепті екі кезеңдік тендер тәсілімен сатып алуды өткізілмеді деп таныған жағдайда.

2. Аукционға қатысуға бір ғана әлеуетті өнім беруші жіберілуі себепті екі кезеңдік тендер тәсілімен сатып алуды өткізілмеді деп таныған жағдайда.

3. Дәрілік құралдар, медициналық мақсаттағы бұйымдар көлемін ұлғайту жағына тапсырыс берушілерден қосымша өтінімдер келіп түскенде, сондай-ақ сол қаржы жылында азаймайтын қорды қалыптастыру немесе толықтыру үшін сатып алу кезінде.

Назар аударыңыз! Егер екі кезеңдік тендер ұсынылған өтінімдер болмауы себепті өткізілмесе, өткізілмеген тендер қорытындылары бойынша «Бір көзден алу» тәсілімен сатып алуды құру мүмкін емес блса, «Екі кезеңдік рәсім» тәсілімен хабарландыруды құру ұсынылады.

«Ұйымдастырушы» рөлімен пайдаланушы «Бір көзден алу» тәсілімен хабарландыру құру үшін «Жұмыс кабинеті» мәзіріне өтіп, «Хабарландыру құру» тарауын таңдау қажет.

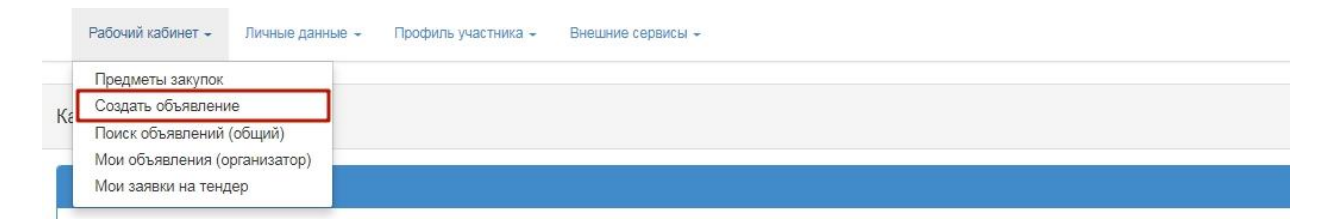

Хабарландыру жобасын құру нысанында мыналарды көрсету қажет:

- Сатып алуды өткізу тәсілі;
- Қазақ тілінде хабарландыру (сатып алу) атауы;
- Орыс тілінде хабарландыру (сатып алу) атауы;

Создание проекта объявления

| Способ проведения закупки                               | Из одного источника |
|---------------------------------------------------------|---------------------|
| Вид предмета закупок                                    | Товар               |
| Способ несостоявшейся закупки                           | Двухэтапный тендер  |
| Наименование объявления (закупки) на<br>государственном |                     |
| Наименование объявления (закупки) на русском            |                     |
| наименование ооъявления (закупки) на русском            |                     |

Далее

«Хабарландыру жобасыне құру» қадамы мынадай басқару элементтерінен тұрады:

| Элемент                                            | Әрекет                                                                                                    |
|----------------------------------------------------|----------------------------------------------------------------------------------------------------|
| Сатып алуды өткізу<br>тәсілі                       | Қолмен толтырылады. Түсіп тұратын тізімнен мәні таңдалады:                                                                                                    |
| Сатып алу мәнінің<br>түрі                          | Үндемеуі бойынша Тауар.                                                                                                    |
| Өткізілмеген сатып<br>алу тәсілі                   | Үндемеуі бойынша «Екі кезеңдік тендер»                                                                                                    |
| Қазақ тілінде<br>хабарландыру<br>(сатып алу) атауы | Қолмен толтырылады                                                                                                    |
| Орыс тілінде<br>хабарландыру<br>(сатып алу) атауы  | Қолмен толтырылады                                                                                                    |
| Қосымша көлемді<br>сатып алу                       | Дәрілік құралдар, медициналық мақсаттағы бұйымдар көлемін<br>ұлғайту жағына тапсырыс берушілерден қосымша өтінімдер келіп<br>түскенде, сондай-ақ сол қаржы жылында азаймайтын қорды<br>қалыптастыру немесе толықтыру үшін сатып алу кезінде белгіні<br>қою қажет |
| Бұдан әрі                                          | Батырманы басқан кезде, жүйе міндетті жолдардың толтырылуын тексеруді жүзеге асырады.                                                                                                    |

*Ескертпе:* Осы жолдарды толтырып, келесі қадамға өткеннен кейін, жүйе «Жұмыс кабинеті» - «Менің хабарландыруларым (ұйымдастырушы) тарауында «Жоба» мәртебесінде хабарландыруды сақтайды:

| п           | оздать объявление<br>оиск объявлений (общий) | эфис |                        |                        |                         |                              |                                 |                 |                     |        |         |
|-------------|----------------------------------------------|------|------------------------|------------------------|-------------------------|------------------------------|---------------------------------|-----------------|---------------------|--------|---------|
| on M        | юи объявления (организатор)                  |      | Наименование объявле   | ния                    |                         | Сумма от                     |                                 | 0               | Сумма до            |        |         |
| Вы          | lou заявки на тендер                         | Y    | Дата начала пр. заявок |                        | <b></b>                 | Дата окончания пр. зая       | вок                             |                 | Выберите способ за  | купки  |         |
| Объ<br>№    | явления<br>Название объявления               |      |                        | Способ<br>закупки      | Вид предмета<br>закупки | Дата начала<br>приема заявок | Дата окончания<br>приема заявок | Кол-во<br>лотов | Сумма<br>объявления | Статус | Действи |
| 360820<br>1 | D- Закупка/<br>Закупка                       |      |                        | Из одного<br>источника | Товар                   |                              |                                 | D               | 0                   | Проект | /×      |

пиктограммасы «Жоба» мәртебесімен хабарландыруды алып тастауға мүмкіндік береді.

x

«Хабарландыру жобасын құру» қадамынан кейін жүйе «Лоттарды қосу» қадамына өтуді жүзеге асырады, сатып алу тәсілі бойынша, мәнінің түрі бойынша және сатып алу өткізу белгісі бойынша берілген критерийлерге жауап беретін лоттарды көрсетеді.

**Назар аударыңыз!** Егер «Бір көзден алу» тәсілімен сатиып алу өкізілмеген екі кезеңдік тендер бойынша құрылса, онда қосу үшін «Сатып алу өткізілмеді» мәртебесімен және «Екеі кезеңдік тендер» тәсілімен лоттар көрсетіледі. Бұл ретте өткізілмеген мән бойынша сатып алу тәсілі «Бір көзден алу» тәсілімен хабарландыру жобасына мәнді қосқан кезде «Бір көзден алу» тәсіліне автоматты түрде ауысады.

Егер «Бір көзден алу» тәсілімен сатып алу қосымша көлемді сатып алу үшін құрылса, онда қосу үшін «Өтінім» мәртебесіндегі «Бір көзден алу» тәсілімен лоттар қолжетімді болады. «Екі кезеңдік тендер» тәсілі бойынша өткізілген мәнге «Бір көзден алу» тәсілімен мәнін байланыстыруды жүзеге асыру алдын ала талап етіледі.

Бұл үшін «Тапсырыс беруші» рөлімен пайдаланушыға «Бір көзден алу» тәсілі бойынша қосымша көлемді сатып алуға арналған мәндерді сатып алу жоспарына жүктегеннен кейін мәні бойынша сатып алу жоспары нысанында «Өткізілген мәнді байланыстыру» дегенді таңдау қажет. План закупок №2018-92 от 2018-06-08

| H | именование | Номер                                                                                  | Из одного источника 🔻 | Вид предмета закупс | ж 🔻 Статус                       |                            | <ul> <li>Найти Сбросить</li> </ul>                                    |                 |        |        |
|---|------------|----------------------------------------------------------------------------------------|-----------------------|---------------------|----------------------------------|----------------------------|-----------------------------------------------------------------------|-----------------|--------|--------|
| 0 | #          | Наименование ЛС и ИМН<br>(международное<br>непатентованное<br>наименование или состав) | Характеристика        | Способ<br>закупки   | Фактический<br>способ<br>закупки | Вид<br>предмета<br>закупок | Описание                                                              | Сумма,<br>тенге | Статус |        |
|   | 4442948    | Несущие пробирки                                                                       | 13х75 мм              | Из одного источника | 13 одного<br>сточника            | Товар                      | Единица измерения: штука<br>Количество: 800<br>Цена за единицу: 29.62 | ххххх           | Заявка | •<br>r |

Осы әрекетті орындағаннан кейін жүйе «Екі кезеңдік тендер» тәсілімен «Сатып алу өткізілді» мәртебесінде мәнді көрсетеді.

#### Состоявшиеся предметы закупок

| № пункта<br>плана | Наименование ЛС и ИМН (международное<br>непатентованное наименование или состав) | Характеристика | Способ<br>закупки     | Описание                                                                           |
|-------------------|----------------------------------------------------------------------------------|----------------|-----------------------|------------------------------------------------------------------------------------|
| 4441367           | Несущие пробирки                                                                 | 13х75 мм       | Двухэталный<br>тендер | Единица<br>измерения:<br>штука<br>Количество:<br>XXX<br>Цена за<br>единицу:<br>XXX |

**Назар аударыңыз!** «Бір көзден алу» тәсілімен мәні және «Екі кезеңдік тендер» тәсілімен өткізілген мән төмендегі параметрлер бойынша сәйкес келуі тиіс:

- ДҚ және ДМБ атауы (халықаралық патенттелмеген атауы немесе құрамы)
- Сипаттамасы
- -Өлшем бірлігі

«Таңдау» батырмасын басқаннан кейін жүйе әрекетті растау қажеттігі туралы хабарламаны көрсетеді.

Подтвердите действие на странице farmadev.ecc.kz

Вы действительно хотите привязать пункт плана № 4441367 к пункту плана № 4442948?

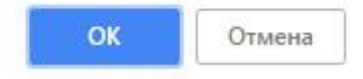

«Бір көзден алу» тәсілімен мәні «Екі кезеңдік тендер» тәсілімен өткізілген мәнге байланыстырғаннан кейін қосымша көлемді сатып алуға хабарландыру жобасына қосу үшін қолжетімді болады. Алдын ала хабарландыру жобасын құру қадамында «Қосымша көлемді сатып алу» жолына қанат белгі қою талап етілетініне назарыңызды аударамыз. («Бір көзден алу» тәсілімен Ұйымдастырушының нұсқаулығын қараңыз).

Сатып алу жобасына лоттарды қосу нысанында жоғарғы бөлігінде іздеуді жеңілдету үшін сүзгілер жинағы орналастырылған. Талап етілген лотты (тарды) қанат белгімен белгілеп, «Белгіленген лоттарды қосу» батырмасын басу қажет:

Закрыть

| До         | ступные лоть                  | Добавленые лоты 0 |               |                                                                 |                      |                                                                                                    |                                                                |                           |            |       |                                                                   |
|------------|-------------------------------|-------------------|---------------|-----------------------------------------------------------------|----------------------|----------------------------------------------------------------------------------------------------|----------------------------------------------------------------|---------------------------|------------|-------|-------------------------------------------------------------------|
| Φv         | льтры                         |                   |               |                                                                 |                      |                                                                                                    |                                                                |                           |            |       |                                                                   |
| Nº         | плана                         |                   |               | Н                                                               | łаим. или описание і | плана                                                                                                   |                                                                |                           |            |       |                                                                   |
| Ст         | атус                          |                   |               |                                                                 | Трайс                |                                                                                                    |                                                                |                           |            |       | *                                                                 |
| 0          | MM2 OT                        |                   |               |                                                                 | VMM2 DO              |                                                                                                    |                                                                |                           |            |       |                                                                   |
| <i>U</i> , |                               |                   |               |                                                                 | symmetry des         |                                                                                                    |                                                                |                           |            |       |                                                                   |
| _          |                               |                   |               |                                                                 |                      |                                                                                                    |                                                                |                           |            |       |                                                                   |
|            | Тоиск Сб                      | росить            |               |                                                                 |                      |                                                                                                    |                                                                |                           |            |       |                                                                   |
|            |                               |                   |               |                                                                 |                      |                                                                                                    |                                                                |                           |            |       |                                                                   |
|            |                               |                   |               | Наименование пекарствен                                         | HUX CDERCTR N        |                                                                                                    |                                                                | Пена                      |            |       |                                                                   |
|            | No                            |                   | Потенциальный | изделий медицинского наз<br>(международное непатенто            | значения<br>ованное  |                                                                                                    | Единица                                                        | выделенная<br>для закупок |            |       |                                                                   |
|            | плана 🤉                       | araauur           | поставщик     | наименование или состав)                                        |                      | Характеристика                                                                                          | измерения                                                      | за единицу                | Количество | Сумма | Статус                                                            |
|            | iniuna c                      | anastin           |               |                                                                 |                      | -                                                                                                    |                                                                |                           |            |       | -                                                                 |
| 6          | 4438708                       | arasını.          |               | Лопинавир Ритонавир                                             |                      | J05AE HIV-                                                                                              | Десять                                                         |                           |            |       | Закупка                                                           |
|            | 4438708                       | алазтих<br>       |               | Лопинавир Ритонавир                                             |                      | J05AE HIV-<br>протеиназы<br>ингибиторы                                                                  | Десять<br>таблеток                                             |                           |            |       | Закупка і<br>состояла                                             |
|            | 4438708                       | UNG 3 TIN         |               | Лопинавир Ритонавир                                             |                      | J05АЕ НІV-<br>протеиназы<br>ингибиторы                                                                  | Десять<br>таблеток                                             |                           | -          |       | Закупка<br>состояла                                               |
|            | 4438708<br>4436447            | URASTIRA          |               | Лопинавир Ритонавир<br>Абакавир Ламивудин                       |                      | J05AE HIV-<br>протенназы<br>ингибиторы<br>J05AR02<br>Ламиеудин и                                        | Десять<br>таблеток<br>Десять<br>таблеток                       | 10000<br>1000             |            |       | Закупка<br>состояла<br>Закупка<br>состояла                        |
|            | 4438708<br>4436447            | URUS TIK          |               | Лопинавир Ритонавир<br>Абакавир Ламивудин                       |                      | J05AE HIV-<br>протенназы<br>ингибиторы<br>J05AR02<br>Ламивудин и<br>абакавир                            | Десять<br>таблеток<br>Десять<br>таблеток                       | 10.00                     |            |       | Закупка<br>состояла<br>Закупка<br>состояла                        |
|            | 4438708<br>4436447            |                   |               | Лопинавир Ритонавир<br>Абакавир Ламиеудин                       |                      | J05AE HIV-<br>протеиназы<br>ингибиторы<br>J05AR02<br>Ламивудин и<br>абакавир                            | Десять<br>таблеток<br>Десять<br>таблеток                       |                           |            |       | Закупка<br>состояла<br>Закупка<br>состояла                        |
|            | 4438708<br>4436447<br>4436387 |                   |               | Лопинавир Ритонавир<br>Абакавир Ламиеудин<br>Абакавир Ламиеудин |                      | J05AE HIV-<br>протенназы<br>ингибиторы<br>J05AR02<br>Ламивудин и<br>абакавир                            | Десять<br>таблеток<br>Десять<br>таблеток                       | 8.5                       |            |       | Закупка<br>состояля<br>Закупка<br>состояля<br>Закупка             |
|            | 4438708<br>4436447<br>4436387 |                   |               | Лопинавир Ритонавир<br>Абакавир Ламиеудин<br>Абакавир Ламиеудин |                      | Ј05АЕ НГИ-<br>протенназы<br>ингибиторы<br>Ј05АR02<br>Ламивудин и<br>абакавир<br>Ламивудин и<br>абакавир | Десять<br>таблеток<br>Десять<br>таблеток<br>Десять<br>таблеток | 8.0                       |            |       | Закупка<br>состояля<br>Закупка<br>состояля<br>Закупка<br>состояля |

**Назар аударыңыз!** «Бір көзден алу» тәсілімен хабарландыру жобасына бірнеше лот қосылған жағдайда, барлық лоттар бойынша сол шақырылған өнім беруші болуы тиіс.

**Назар аударыңыз!** Хабарландыру жобасына өткізілмеген сатып алудың әр түрлі себептерімен лоттарды «Бір көзден алу» тәсілімен хабарландыру жобасына қосуға жол берілмейді.

Лоттарды таңдағаннан кейін жүйе автоматты түрде «Қосылған лоттар» бетіне өтеді.

| улные лоты 🕢   | ) Добавленые лоты 🔘                      | Доовеление логов                                                                                                    |                                        |                                                                                                    |                                                  |            |            |                                                                                                    |
|----------------|------------------------------------------|----------------------------------------------------------------------------------------------------|----------------------------------------|----------------------------------------------------------------------------------------------------|--------------------------------------------------|------------|------------|----------------------------------------------------------------------------------------------------|
| е<br>пана Зака | тэчик                                    | Наименование лекарственных средств и изделий<br>медицинского назначения (международное<br>непатентованное наименование или состав) | Характеристика                         | Единица<br>измерения                                                                                                    | Цена<br>выделенная<br>для закупок за<br>единицу  | Количество | Сумма      | Стату                                                                                                    |
| 438708         |                                          | Попинавир Ритонавир                                                                                                    | 305АЕ НІV-<br>протеиназы<br>ингибиторы | Десять<br>таблеток                                                                                                    |                                                  |            |            | Проек<br>лота                                                                                                    |
|                | илные лоты 🧭<br>в<br>пана Зака<br>438708 | стание попы (2) Добавление лоты (1)<br>н<br>панна<br>Заказчик<br>438708                                                            | рание лоты                             | рание лоти  Добавление лоти  Добавление лоти  Наименование лекарственных средств и изделий медицинского назначения (международное ненатенстование наименование или состав) Характеристика Аз8708 Лотинавир Ритонавир Лотинавир Ритонавир Заказчик | рание лоти    Добааление лоти    Добааление лоти | рание лоты | рание лоты | Ваказение лоты         Добавление лоты         Наименование лекарственных средств и изделий<br>медицинского назначения (международное<br>некатентованное наменование или состав)         Карактеристики<br>характеристики         Цена<br>выделенная<br>для закупох за<br>единицу         Цена<br>выделенная<br>для закупох за<br>единицу         Количество         Сумма           105АЕ НГА-<br>потинавир Ритонавир         Лотинавир Ритонавир         305АЕ НГА-<br>потентазы<br>ингибиторы         Десять<br>табеток         Десять<br>табеток         Десять<br>ингибиторы         Десять<br>табеток         Ваказение на<br>книжение на<br>книжение<br>книжение на<br>книжение на<br>книж |

Төмендегі батырмалар мыналарға арналған:

- «Белгіленген лотты алып тастау»- сатып алу жобасынан лотты алып тастау үшін;
- «Бұдан әрі» сатып алу құру рәсімін жалғастыру үшін.
- «Артқа» сатып алудың алдыңғы қадамына өту үшін.

Назар аударыңыз! Шақырылған өнім берушіні жүйе екі кезеңдік тендер қорытындылары негізінде автоматты түрде анықтайды:

1. Аукционға қатысуға бір де бір әлеуетті өнім беруші жіберілмеуі себепті екі кезеңдік тендер тәсілімен сатып алу өткізілмеген жағдайда, (ДҚ мен ММБ-ға қойылатын талаптар бойынша жіберілмегенмен, бұл ретте біліктілік талаптары бойынша жіберілген) біліктілік талаптары бойынша жіберілгендердің арасында ең аз баға ұсынысын берген, егер мұндайлар көп болса, тендерлік өтінімді ертерек берген өнім беруші шақырылған өнім беруші деп танылады.

Ескертпе: ДҚ-ға қойылатын талаптарға:

- мем. тіркеу туралы құжат
- бастапқы баға ұсынысы
- таңбалануы, қаптамасы және нұсқаулыққа сәйкестігі туралы кепілдік хат
- жарамдылық мерзімінің сәйкестігі туралы кепілдік хат
- тексеру актісі жатады.

**Назар аударыңыз!** Егер өнім беруші біліктілік талаптары бойынша қабыл алмаса, бұл өнім берушіге шақыру жіберуге жол берілмейді.

2. Егер екі кезеңдік тендер тәсілімен сатып алу аукционға бір ғана әлеуетті өнім беруші жіберілуі себепті өткізілмесе, онда шақыру сол өнім берушіге жіберіледі.

3. Егер қосымша көлем сатып алынса, лот бойынша екі кезеңдік тендердің жеңімпазы шақырылған өнім беруші болып табылады. Сатып алу жоспарында «Бір көзден алу» тәсілімен мәні мен өткізілген «екі кезеңдік тендер» тәсілімен мәнді алдын ала байланысты талап етіледі (Сатып алу жоспарымен жұмыс нұсқаулығын қараңыз).

Келесі қадамға өткеннен кейін лоттар бойынша деректерді қосу нысаны көрсетіледі.

| поставка лекарственны<br>амбулаторного лекарст<br>объявлению – АЛО) дол<br>дистрибыютора, в соотн<br>адресам: | их средств и изделий медицинского назнач<br>венного обеспечения (в приложении к нас<br>лжна быть осуществлена по разнарядкам I<br>зетствии с графиками поставки по следую | ения для<br>гоящему<br>Единого<br>щим |             |            |       |
|----------------------------------------------------------------------------------------------------|----------------------------------------------------------------------------------------------------|---------------------------------------|-------------|------------|-------|
| lоставка лекарственнь<br>убеспечения стационар<br>цистрибьютора, в соотн<br>эдресам:                          | их средств и изделий медицинского назнач<br>ов должна быть осуществлена по разнаря<br>зетствии с графиками поставки, по следук                                            | ения для<br>дкам Единого текст<br>щим |             |            |       |
| Основание проведения                                                                                          | закупки способом Из одного источника                                                                                                    |                                       |             |            |       |
|                                                                                                    |                                                                                                    |                                       |             |            |       |
| № лота                                                                                                    | Наименование                                                                                                    | Характеристика                        | Цена за ед. | Количество | Сумма |

Бұл қадамда «Бір көзден алу» тәсілімен сатып алу өткізу негізі мен жеткізу орнын көрсету талап етіледі.

*Ескертпе:* жеткізу орны редакциялау мүкіндігімен өткізілген екі кезеңдік тендерден тартылады.

Келесі қадамда хатшы туралы деректер көрсетіледі, өтінімнің әрекет ету мерзімін көрсету талап етіледі.

|                                     | Срок действия заявки                                                                                           |                  |
|-------------------------------------|----------------------------------------------------------------------------------------------------|------------------|
| Срок действия заявки, рабочих дней: | 45                                                                                                    |                  |
|                                     | Ланные о секлетале                                                                                             |                  |
|                                     | Annua contrato                                                                                                 |                  |
| Информация о едином дистрибьютор    | е - Государственное коммунальное предприятие на праве хозяйственного ведения "Городская поликлиника № 5" акима | та города Астаны |
| ФИО секретаря                       | 202022222222222222222222222222222222222                                                                        |                  |
| Должность                           | 20202020202020202020202                                                                                        |                  |
| Контактный телефон                  | 2020222200000022222000                                                                                         |                  |
| E-mail                              | XXXXXXXXXXXXXXXXXXXXXXXXXXXXXXXXXXXXXX                                                                         |                  |

Ескертпе: өтінімнің әрекет ету мерзімі 45 жұмыс күніне аз болмауы тиіс.

Келесі қадаммен комиссия құрамын көрсету талап етіледі.

|                         | Добавление комиссии |                         |
|-------------------------|---------------------|-------------------------|
| Секретарь               |                     |                         |
| Іредседатель            |                     | Добавить                |
| аместитель председателя |                     | Добавить                |
| лен комиссии            |                     | Добавить                |
|                         |                     | Добавить члена комиссии |

Комиссияның ең аз құрамы – Төраға, төрағаның орынбасары және комиссия мүшелері, міндетті түрде тақ сан болуы тиіс.

Назарыңызды аударамыз, Хатшы комиссия құрамына кірмейді. Комиссия мүшелерін таңдау «Қосу» батырмасының көмегімен жүзеге асырылады. Пайдаланушыны іздеу үшін терезе көрсетіледі.

**Назар аударыңыз!** Комиссия мүшесін таңдау веб-порталдың тіркелген пайдаланушылары арасынан ғана мүмкін. Комиссия мүшесі веб-порталда тіркеуден өтпеген жағдайда, комиссия құрамына кіргізу мүмкін емес болады.

|       | INN | 1         |                          |             |     |
|-------|-----|-----------|--------------------------|-------------|-----|
| 10    | Вве | дите ФИО  |                          |             |     |
|       | Пои | ск        |                          |             |     |
|       |     |           |                          |             |     |
|       | DNO | Должность | Наименование организации | БИН         | ИИН |
| брата | QNO |           |                          | oprannoadim |     |

Комиссияны қосқаннан кейін келесі қадам «Құжаттаманы дайындау» болады. Бұл қадамда Тегін медициналық көмектің кепілдік берілген көлемін және міндетті әлеуметтік медициналық сақтандыру жүйесіндегі медициналық көмекті көрсету бойынша дәрілік заттарды, профилактикалық (иммундық-биологиялық, диагностикалық, дезинфекциялық) препараттарды, медициналық мақсаттағы бұйымдар мен медициналық техниканы, фармацевтикалық қызметтер көрсетуді сатып алуды ұйымдастыру және өткізу қағидаларына (бұдан әрі- Қағида) сәйкес «Бір көзден алу» тәсілімен сатып алуға қатысу үшін қажетті құжаттар тізбесі көрсетіледі.

Қоса тіркеу үшін міндетті құжаттар «Өнім беруші үшін міндеттілігі» жолында қанат белгіленген.

|                                                                                                    | Подготовка тендерной документации                                                                                                    |                                  |
|----------------------------------------------------------------------------------------------------|----------------------------------------------------------------------------------------------------|----------------------------------|
| Наименование документов                                                                                                    | Описание согласно правил                                                                                                    | Обязательность<br>для поставщика |
| Форма объявления                                                                                                    |                                                                                                    |                                  |
| Устав                                                                                                    | копия устава для кондического лица (в случае, если в уставе не указан состав учредителей, участников или анционеров, также представляется выписка о<br>составе учредителей, участников или копия учредительного договора или выписка из реестра действующих держателей акций, выданная после даты<br>объявления);                                                                                                    | 2                                |
| Свидетельство о гос.регистрации                                                                                                    | копия свидетельства о государственной регистрации (перерегистрации) юридического лица либо справка о государственной регистрации<br>(перерегистрации) юридического лица                                                                                                    | 2                                |
| Документы физического лица, осуществляющего<br>предпринимательскую деятельность                                                                                        | копия документа, предоставляющего право на осуществление предпринимательской деятельности без образования коридического лица, выданного<br>соответствующим госудаютенным органом, копия документа, удостоверяющего личность (для физического лица, осуществляющего<br>предпринимательскую деятельсть)                                                                                                    | Ø                                |
| Разрешения (уведомления) на осуществление<br>фармацеетической деятельности                                                                                             | копии разрешений и (или) уведомлений на занятие соответствующей фармацеетической деятельностью и (или) реализацию изделий медицинского<br>назначения или медицинской техники, полученных (направленных) в соответствии с Законом Республики Казакстван от 16 кая 2014 года «О разрешениях и<br>уведомлениях, с вседения о которых подтверждаются в информационных системах годоратовных опранов. В случае отусттвия седений в<br>информационных системах государственных органов, потенциальный поставцик поредставляет нотарилально удостоверенную колию соответствующего<br>разрешения (уведомления), полученного (направленного) в соответствии с Законом Республики Казакстан от 16 мая 2014 года «О разрешениях и<br>уведомлениях».                                                                                                    | 8                                |
|                                                                                                    | разрешения (уведомления), полученного (направленного) в соответствии с Законом Республики Казахстан от 16 мая 2014 года «О разрешениях и<br>уведомлениях»                                                                                                    |                                  |
| Сведения о налоговой задолженности                                                                                                    | 1) документ, подтверждающий отсутствие (наличие) налоговой задолженности налогоплательщика, задолженности по обязательным пенсконным взносам, обязательным профессиональным пенсконным взносам, обязательным профессиональным пенсконным взносам, обязательным профессиональным пенсконным взносам, обязательным профессиональным пенсконным взносам, содиальным отчислениям, отчислениям и (или) взносам на обязательное медилованным пенсконным взносам, содиальным отчислениям, отчислениям и (или) взносам на обязательное обязательное обязательное обязательное обязательное обязательное обязательное обязательное обязательное обязательное обязательное обязательное обязательное обязательное обязательное обязательное обязательное обязательное обязательное обязательное обязательное обязательным поставлях необложить аказительное обязательным соходов Республикование обязательным поставщик – нерекциент Республики Казахстан и есотогит на напозовом учете, с отучае, если потенциальный поставщик на является резидентотерносторавателиструкательной потенциальный поставщик на зарегиструктик сакахстав и всямит в соходит на впотовом учете, с отучае, если потенциальный поставщик на является резидентом Республики Казахстан от как и со стоти на напозовом учете, с отучае, если потенциальный поставщик на является резидентом Республики Казахстан и в зарегиструюван в качестве напогоплательщика Республики Казахстан и со стоти напозовом учете, с обязательном созда с всерития создана на насто создана поставщика Республики Казахстан от как создана на насто создана поставщика Республики Казахстан от как создана насто создана поставщика Республики Казахстан от как создана насто поставщика Республики Казахстан и в зарегиструювана в качестве напогоплательщика Республики Казахстан и на зарегиструювана в качестве напогоплательщика Республики Казахстан и на зарегистрирована в качестве напогоплательщика Республики Казахстан и в зарегие создана на всями создана на техно в создана на техно в создана на техно в создана на техно в создана на техно в создана на тех |                                  |
| Справка банка об отсутствии просроченной<br>задопленности                                                                                                    | подписанный оригинал справии банка, в котором обслуживается потенцикальный поставщик, об отсутствии просроченной задотженности по всем видам его<br>обязательств, длящейся более трех месяцев перед банком, согласно типовои у плану счетов бухлятерского учета в банка: второго уровея, плотечных<br>огранизациях в ациловерном общетве - банк Развити Казахстана», утвержденному поставление Правления Национального банка Республики<br>Казахстая, по форме, утвержденной уполномоченным органом в области здравоохранения (если потенциальный поставщик является клиентом нескольки<br>банков или имостранного банка, то представляется справка от каждого из таких банков), выданной не ранее одного месяца, предшествующего дате<br>всирытия конвертов                                                                                                    | ø                                |
| Сведения о квалификации                                                                                                    | сведения о квалификации по форме, утвержденной упопномоченным органом в области здравсохранения                                                                                                    | 2                                |
| GMP                                                                                                    | копия сертификата о соответствии объекта в сфере обращения лекарственных средств, изделий медицинского назначения и медицинской техники<br>потенциального поставщие требованиям надливкащей производственной практики (GMP) (для закупа лекарственных средств), в случае, если<br>потенциальный поставщие пречерение на премициетлятельное практики (GMP) (для закупа лекарственных средств), в случае, если                                                                                                    |                                  |
| исо                                                                                                    | стандарт системы управления качествои ИСО в порядке, установленном Законом Республики Казакстан от 9 ноября 2004 года «О техническом<br>регулировании», (для закупа изделий медицинского назначения), в случае, если потенциальный поставцик претендует на преимущественное право"                                                                                                    |                                  |
| GDP                                                                                                    | копия сертификата о соответствии объекта в сфере обращения лекарственных средств, изделий медицинского назначения и медицинской техники<br>потенциального поставщика требованиям надлежащей дистрибыоторской практики (GDP) (для закупа лекарственных средств и изделий медицинского                                                                                                    |                                  |
| GDP                                                                                                    | зопия серпификата о соответствии объегая сфере обращения печерственных средств, иделий недицинското назначения и медицинскот техники<br>потенциального поставщика требованиям надлежащей дистрибьюторской практики (GDP) (для закупа лекарственных средств и изделий медицинского<br>назначения), в случае, ести потенциальный поставщик претекцует на премиущественное право                                                                                                    |                                  |
| Письмо об отсутствии аффилированности в<br>соответствии с пунктом 9 Правил                                                                                             |                                                                                                    | 2                                |
| Письмо о согласии на расторжение договора поставки в<br>случае выявления фактов, указанных в пункте 9<br>Правил, в порядке, установленном Правилами                    |                                                                                                    | 2                                |
| Документ о гос регистрации ЛС и ИМН/разрешение на<br>разовый васа                                                                                                    | чолия действующего документа или вылиску из информационного расурса Токударствинного реастра, заверениую актонно-чифоровой подписко<br>закледной одголивации, поствуящающих гокударствинную реистализии на комоне такуштия конвертов, такубе изпальные удостовленного органа на везо<br>разрешения уполномочнието органа на везо и применние товара на тероитории Республики Какастан или разлешието родотана на везо<br>разрешения уполномочнието органа на везо и применние товара на тероитории Республики Какастан или разлешието товански на везонными и<br>применние на тероитории Республики Какастан, получения по посредством меся постоята и чаветоного правительстван, на везонными и<br>произведенное на тероитории Республики Какастан, получения посрод действир репстрационного удостоверения подео в Республики Какастан, получение везо и наличе завлинетото удостоверения подео в Республики Какастан и постоя действии реалистрационного удостоверения подео в Республики Какастан. (подения везо и наличе везо и наличе каватота разлики на совретствии и подео в Республики Какастан, подтверятель везо наличе завличеното удостоверения подео в Республики Какастан. (подения) везо наличие везо и наличе каватотора достверения подео в Республики Какастан и (подения) реалиствание и подео в Республики Какастан, подтвериящее везо и наличе каваличеното удостоверения подео в Республики Какастан (<br>(истариально удостоверенную колию грудова такоменной декларации, складскую справку не ранее даты выхода объявления), покаводство<br>стечественными товаростроизводителими подеов.                                                                                                    | ×                                |
| Акт проверки/ Акт СЭО                                                                                                    | топля яга проверки маличин условий для зранения и транспортворови лекарст темных сордств здрагий марицинского изманения, выданного<br>территориальных пораздалениим условиманных пораче в серем обрадения лекарственных средств, при необщилисят на сантарно-<br>зпидевикополниского обятарования о напичин «холоровой цели», (агта должны быть выданы не ракее одного года до дать вклыствя конкертов с<br>заякакии). В случае представления потенциальным поставщихов сертификата надлежащей дистрибькоторской практики (GDP) или надлежащей<br>производственной практики (GDP), вышеухазанные акти не представляются.                                                                                                    | 8                                |
| Гарантийное письмо о соответствии маркировки,<br>потребительской упаковки и инструкции по их<br>применнию<br>изуществетськое упаковки и илструкции по их<br>применению | гарантийное письмо о соответствии заявленных к закупу лекарственных средств, изделий медицинского назначения по маркировке, потребительской<br>упаковке и инструкции по их применению требованиям заклюдательства и порядку установленному уполномоченным органом в области здравоокранения<br>уполновке и инструкции по их применению требованиям заклюдательства и порядку установленному уполномоченным органом в области здравоокранения<br>уполновке и инструкции по их применению требованиям заклюдательства и порядку установленному уполномоченным органом в области здравоокранения                                                                                                    | 8                                |
| Гарантийное письмо о соответствии срока годности ЛС и<br>ИМН                                                                                                    | гарактийное письмо о соответствии срока годности лекарственных средств, изделий медицинского назначения на дату поставки поставщиком в<br>соответствии с требованиями Правил                                                                                                    |                                  |
| Первичное ценовое предложение                                                                                                    |                                                                                                    |                                  |
|                                                                                                    |                                                                                                    |                                  |

Құжаттар тізбесі:

| Атауы           | Қағидаларға сәйкес сипаттамасы                             | Міндет |
|-----------------|------------------------------------------------------------|--------|
|                 |                                                            | тілігі |
| Жарғы           | заңды тұлға үшін жарғының көшірмесі (жарғыда               | Иэ     |
|                 | құрылтайшылар, қатысушылар немесе акционерлер құрамы       |        |
|                 | көрсетілмеген жағдайда, сондай-ақ құрылтайшылар,           |        |
|                 | қатысушылар құрамы туралы үзінді-көшірме немесе            |        |
|                 | құрылтай шартының көшірмесі немесе хабарландыру            |        |
|                 | күнінен кейін берілген қолданыстағы акция иелері           |        |
|                 | тізілімінен үзінді-көшірме);                               |        |
| Мем. тіркеу     | заңды тұлғаны мемлекеттік тіркеу (қайта тіркеу) туралы     | Кэ     |
| туралы куәлік   | куәліктің көшірмесі не заңды тұлғаны мемлекеттік тіркеу    |        |
|                 | (қайта тіркеу) туралы анықтама                             |        |
| Кәсіпкерлік     | тиісті мемлекеттік орган берген, заңды тұлғаны құрмай      | Кэ     |
| қызметті жүзеге | кәсіпкерлік қызметтік жүзеге асыруға құқық беретін         |        |
| асыратын жеке   | құжаттың көшірмесі, жеке басты куәландыратын құжаттың      |        |
| тұлалардың      | көшірмесі (кәсіпкерлік қызметті жүзеге асыратын жеке тұлға |        |
| құжаттары       | ушін)                                                      |        |
| Фармацевтикал   | Мемлекеттік органдардың ақпараттық жүйесінде олар          | Иэ     |
| ык кызметті     | туралы мәліметтер расталатын. Казакстан                    |        |
| жузеге асыруға  | Республикасынын аумағында дәрілік заттарды.                |        |
| руксат          | мелициналык максаттағы буйымларлы немесе мелициналык       |        |
| (хабарлама)     | техниканы өнліру жөнінлегі фармацевтикалык кызмет          |        |
|                 | "Руксаттар мен хабарламалар туралы" 2014 жылғы 16          |        |
|                 | мамырлағы Казакстан Республикасының Занына сәйкес          |        |
|                 | алынған тиісті руксат және (немесе) хабарламаларлын        |        |
|                 | көшірмесі                                                  |        |
| Салык берешегі  | 1) конверттерді ашу күнінің алдында бір айдан ерте емес    | Иэ     |
| туралы мәлімет  | "электрондык үкімет" веб-порталы арқылы алынған салық      | _      |
| - ) [           | төлеушінің салық берешегінің, мінлетті зейнетақы           |        |
|                 | жарналары, мінлетті кәсіптік зейнетақы жарналары.          |        |
|                 | элеуметтік ауларымлар және мінлетті әлеуметтік             |        |
|                 | мелициналык сактанлыруға ауларымлар және (немесе)          |        |
|                 | жарналар бойынша берешегі жоқтығын (болуын) растайтын      |        |
|                 | кужат 2) егер элеуетті өнім беруші Казақстан               |        |
|                 | Республикасының резиленті болып табылмаса және             |        |
|                 | Казакстан Республикасында салык төлеуші ретінде            |        |
|                 | тіркелмесе, онда одарға Қазақстан Республикасының          |        |
|                 | мемлекеттік кірістер органының осы әлеуетті өнім беруші    |        |
|                 | Казакстан Республикасының бейрезиленті және салықтық       |        |
|                 | есепте турмайтыны туралы хаттын тулнускасы немесе          |        |
|                 | komipmeci                                                  |        |
| Мерзімі өткен   | элеуетті өнім берушіге қызмет көрсететін банктін Қазақстан | Иә     |
| берешек         | Республикасы Ұлттық Банкі басқармасының каулысымен         |        |
| жоқтығы туралы  | бекітілген екінші деңгейдегі банктердегі, ипотекалык       |        |

| банктің        | ұйымдардағы және "Қазақстан Даму Банкі" акционерлік          |     |
|----------------|--------------------------------------------------------------|-----|
| анықтамасы     | коғамындағы бухгалтерлік есепке алу шоттарының үлгі          |     |
|                | жоспарына сәйкес банктің алдында әлеуетті өнім берушінің     |     |
|                | уш айдан астам мерзімге созылған міндеттемелерінің барлық    |     |
|                | турлері бойынша мерзімі өткен берешегінің жоқ екені          |     |
|                | туралы конверттерді ашу күнінің алдында бір айдан ерте       |     |
|                | емес берілген. денсаулық сактау саласындағы уәкілетті        |     |
|                | орган бекіткен нысан бойынша банк аныктамасынын кол          |     |
|                | койылған тупнускасы (егер әлеуетті өнім беруші бірнеше       |     |
|                | банктін немесе шетеллік банктін клиенті болып табылған       |     |
|                | жағлайла онла осынлай банктерлін эркайсысынан мунлай         |     |
|                | аныктама берілелі).                                          |     |
| Біліктілік     | Ленсаулык сактау саласынлағы уәкілетті орган бекіткен        | Иа  |
| туралы         | нысан бойынша біліктілік туралы мәліметтер                   | 110 |
| маліметтер     |                                                              |     |
| GMP            | егер элеуетті өнім беруші басым кукыкка уміткер болған       | Жок |
| OM             | узелайна элеуетті онім берушінің парілік заттарлын           | жоқ |
|                | мандайда әлеустті оным осрушның дәрылқ заттардың,            |     |
|                |                                                              |     |
|                | иликаның айналысы саласындағы объектисттің тирет             |     |
|                | оптификатти и конструкции (ОМП) Галантарына соиксстит туралы |     |
| ИСО            | сертификаттың көшірмесі                                      | Wor |
| ИСО            | егер элеуетті өнім беруші басым құқыққа үміткер болған       | лоқ |
|                | жандайда, (медициналық мақсаттаны оұйымдар сатып алу         |     |
|                | үшін), «техникалық реттеу туралы» 2004 жылғы 9               |     |
|                | карашадағы қазақстан                                         |     |
|                | Респуоликасының <u>заңында</u> оелгіленген тәртіппен ИСО     |     |
|                | сапаны басқару жүиесі стандарты                              |     |
|                |                                                              | 274 |
| GDP            | егер әлеуетті өнім беруші басым құқыққа үміткер болған       | Жоқ |
|                | жағдайда әлеуетті өнім берушінің дәрілік заттардың,          |     |
|                | медициналық мақсаттағы бұйымдар мен медициналық              |     |
|                | техниканың айналысы саласындағы объектісінің тиісті          |     |
|                | дистрибьюторлық практикада (GDP) (дәрілік заттарды және      |     |
|                | медициналық мақсаттағы бұйымдарды сатып алу үшін)            |     |
|                | талаптарына сәйкестігі туралы сертификаттың көшірмесі        |     |
| Қағидалардың   |                                                              | Иэ  |
| 9-тармағына    |                                                              |     |
| сәйкес         |                                                              |     |
| улестестік     |                                                              |     |
| жоқтығы туралы |                                                              |     |
| хат            |                                                              |     |
| Қағидаларда    |                                                              | Иэ  |
| белгіленген    |                                                              |     |
| тәртіпте.      |                                                              |     |
| Кағидалардың   |                                                              |     |
| 9-тармағында   |                                                              |     |

| көрсетілген                |                                                           |     |
|----------------------------|-----------------------------------------------------------|-----|
| фактілер                   |                                                           |     |
| анықталған                 |                                                           |     |
| жағдайда                   |                                                           |     |
| жеткізу шартын             |                                                           |     |
| бузуға келісу              |                                                           |     |
| туралы хат                 |                                                           |     |
| ЛК мен ММБ                 | копланыстағы кужаттын көшірмесі немесе сараптама          | Иа  |
| мемлекеттік                | уйымынын электронлык-шифрлык колтанбасымен                | 110 |
|                            | тили сотационный строндых строндых сотацовованой          |     |
| Kywat/fin net              | тіркециі растайтын Мемлекеттік тізілімнің акпараттык      |     |
| ат отрет<br>Станите руксат |                                                           |     |
| əkciiyi e pұқсат           | Рестубликастин и ауматина акалита жана колданита          |     |
|                            | геспубликасының аумағына әкслуге және қолдануға           |     |
|                            | уэкілетті орган рұқсатының нотариат куәландырған          |     |
|                            | көшірмесі немесе электрондық үкімет вео-порталы арқылы    |     |
|                            | алынған тауарды қазақстан Респуоликасының аумағына        |     |
|                            | экелуге және қолдануға уәкілетті органның рұқсаты; тіркеу |     |
|                            | куәлігінің қолданылу мерзімі өткенге дейін Қазақстан      |     |
|                            | Республикасының аумағына әкелінген және өндірілген        |     |
|                            | дәрілік заттарға, медициналық мақсаттағы бұйымдарға:      |     |
|                            | экелінуін және мәлімделген көлемнің болуын растайтын      |     |
|                            | құжаттар ұсынылады: тауарды Қазақстан Республикасына      |     |
|                            | әкелуін (кедендік жүк декларациясының нотариат            |     |
|                            | куәландырған көшірмесі, хабарландыру шыққан күннен ерте   |     |
|                            | емес қойма анықтамасы): отандық тауар өндірушілердің      |     |
|                            | өндіруі (хабарландыру шыққан күнінен ерте емес қойма      |     |
|                            | анықтамасын); заңнамада белгіленген тәртіппен берілген    |     |
|                            | тауарлардың қауіпсіздігі туралы қорытындының көшірмесі.   |     |
| Тексеру актісі/            | дәрілік заттардың айналысы саласындағы уәкілетті          | бИэ |
| СЭТ актісі                 | органның аумақтық бөлімшесі берген дәрілік заттарды,      |     |
|                            | медициналық мақсаттағы бұйымдарды сақтау және             |     |
|                            | тасымалдау үшін жағдайлардың бар екендігі туралы тексеру  |     |
|                            | актісінің, қажет болған кезде "салқындату тізбегінің" бар |     |
|                            | екендігі туралы санитариялық-эпидемиологиялық актінің     |     |
|                            | көшірмелері (актілер өтінімдер салынған конверттерді ашу  |     |
|                            | куніне лейін бір жыллан ерте емес берілуге тиіс) Әлеуетті |     |
|                            | енім беруші тиісті листрибьюторлык практика (GDP) немесе  |     |
|                            | тијсті ендірістік практика (GMP) сертификатын усынған     |     |
|                            | жағлайла жоғарыла көрсетілген актілер усынылмайлы         |     |
| Танбалануынын              | сатып алуға мәлімделген дәрілік заттардың медициналық     | Из  |
| тутыну                     | максаттағы бұйымлардың танбалануы тұтыну каптамасы        | 110 |
|                            |                                                           |     |
|                            |                                                           |     |
| және оларды                |                                                           |     |
| қолдану                    | уәкілетті орган белгілеген тәртіпке сәйкестігі туралы     |     |
| жөніндегі                  | кепплдік хат                                              |     |
| нұсқаулықтың               |                                                           |     |

| сәйкестігі      |                                                        |    |
|-----------------|--------------------------------------------------------|----|
| туралы кепілдік |                                                        |    |
| хат             |                                                        |    |
| ДҚ мен ММБ      | дәрілік заттардың, медициналық мақсаттағы бұйымдардың  | Кэ |
| жарамдылық      | жарамдылық мерзімінің осы Қағидалардың талаптарына     |    |
| мерзімінің      | сәйкес өнім берушілердің беру күніне сәйкестігі туралы |    |
| сәйкестігі      | кепілдік хат                                           |    |
| туралы кепілдік |                                                        |    |
| хат             |                                                        |    |
| Бастапқы баға   |                                                        | Кэ |
| ұсынысы         |                                                        |    |

*Ескертпе:* «Бір көзден алу» тәсілімен сатып алу бойынша кепілді қамтамасыз ету берілмейді.

«Мерзімі өткен берешек жоқтығы туралы анықтама» және «біліктілік туралы мәліметтер» сияқты құжаттардың құжат шаблоны бар, оны әлеуетті өнім беруші құжат атауын басу арқылы жүктеп алып, пайдалана алады.

GMP, ИСО және GDP құжаттары қатысу үшін міндетті емес, Өнім беруші барлық лоттар бойынша сертификаттардың біреуін қоса берсе, «тексеру актісі/СЭТ актісі» құжаты міндетті емес болып табылады.

Келесі қадамға өту үшін Хатшыға «хабарландыру нысаны» тарауына файлды қоса тіркеу талап етіледі.

Назар аударыңыз! Әрбір қоса тіркелген құжаттың көлемі 20 мб аспауы тиіс.

Келесі қадам хабарландыруды алдын ала қарау болып табылады.

Алдын ала қарау нысанында сатып алу бойынша ақпаратты тексеру және өтінімдерді қабылдаудың басталу және аяқталу мерзімдерін көрсету талап етіледі.

«Жалпы мәліметтер» қосымша бетінде ұйымдастырушы, хатшы және комиссия мүшелерінің құрамы туралы деректер қамтылған.

| raine of the second second sec |                  |             |                                      |   |
|----------------------------------------------------------------------------------------------------|------------------|-------------|--------------------------------------|---|
|                                                                                                    |                  | Предварите  | льный просмотр объявления № 359840-1 |   |
| мер объявления                                                                                                    | 35984            | 1-1         | Срок начала приема<br>заявок         |   |
| менование<br>"веления                                                                                                    | Вариа            | нт 5_каз    | Срок окончания приема<br>заявок      | = |
| тус объявления                                                                                                    | Opeer            | r           |                                      |   |
| цие сведения Л                                                                                                    | оты Документ     | equa        |                                      |   |
|                                                                                                    |                  |             | Общие сведения                       |   |
| Способ проведени                                                                                                    | а закупки        |             |                                      |   |
| Вид предмета заку                                                                                                    | юк               |             |                                      |   |
| Единый дистрибын                                                                                                    | тор              |             |                                      |   |
| Юр. адрес единого                                                                                                    | дистрибьютора    |             |                                      |   |
| Кол-во лотов в объ                                                                                                    | явлении          |             |                                      |   |
| Сумма закупки                                                                                                    |                  |             |                                      |   |
| Признаки                                                                                                    |                  |             |                                      |   |
|                                                                                                    |                  | Инф         | ормация о едином дистрибьюторе       |   |
| ФИО секретаря                                                                                                    |                  |             | THE OF STREET                        |   |
| Должность                                                                                                    |                  |             |                                      |   |
| Контактный телефи                                                                                                    | ж                |             |                                      |   |
| E-Mail                                                                                                    |                  |             |                                      |   |
| Банковские реквиз                                                                                                    | иты для обеспече | NARRER RNH  |                                      |   |
|                                                                                                    |                  |             | Тендерная комиссия                   |   |
| Ne nin                                                                                                    | Роль             |             | ФИО члена комиссии                   |   |
| 1                                                                                                    | Председатель     |             |                                      |   |
| 2                                                                                                    | Заместитель пр   | ондседателя |                                      |   |
| 3                                                                                                    | Член комиссии    |             |                                      |   |

Өтінімдерді қабылдаудың басталу күні жұмыс күні болуы тиіс, күнтізбе

пиктограммасын басу және керек күнді таңдау арқылы белгіленеді.

| Срок начала приема заявок    | 2018-07-01 17:50:4 | 9  |           |    |     |    |    |    |
|------------------------------|--------------------|----|-----------|----|-----|----|----|----|
| Срок окончания приема заявок | 2018-07-04 17:50:  | <  | июль 2018 |    |     | >  |    |    |
|                              |                    | пн | BT        | ср | ЧТ  | пт | сб | BC |
|                              |                    | 25 | 26        | 27 | 28  | 29 | 30 | 1  |
|                              |                    | 2  | 3 4 5     | 6  | 6 7 | 8  |    |    |
|                              |                    | 9  | 10        | 11 | 12  | 13 | 14 | 15 |
|                              |                    | 16 | 17        | 18 | 19  | 20 | 21 | 22 |
|                              |                    | 23 | 24        | 25 | 26  | 27 | 28 | 29 |
|                              |                    | 30 | 31        | 1  | 2   | 3  | 4  | 5  |
|                              |                    |    |           |    | 0   | -  | -  |    |

Егер өтінімдерді қабылдаудың нақты уақытын орнату талап етілсе, сағат пиктограммасын басу қажет. Өтінімдерді қабылдаудың аяқталу күні өтінімдерді қабылдаудың басталу күні негізінде автоматты түрде есептеледі және редакциялауға жатпайды. Өтінімдерді қабылдауды басталу және аяқталу күндері арасындағы интервал 3 жұұмыс күні.

Лот туралы ақпаратты қарау үшін Лоттар қосымша бетіне өту қажет, лот туралы толғырақ ақпаратты қарау үшін лоттың нөмірі белсенді сілтемесін басу қажет.

| Іоть         | I .                        |                                                                                                    |                                                                                                    |                       |                                                 |                 |                      |        |      |
|--------------|----------------------------|----------------------------------------------------------------------------------------------------|----------------------------------------------------------------------------------------------------|-----------------------|-------------------------------------------------|-----------------|----------------------|--------|------|
| Пос<br>раз   | тавка лека<br>нарядкам Е   | ственных средств и изделий медицинского назначени<br>диного дистрибьютора, в соответствии с графиками п | ия для амбулаторного лекарственного обеспечения (в при<br>юставки по следующим адресам:                                            | ложении к настоящему  | / объявлению – А.                               | ПО) должна бы   | ть осуществл         | ена по | тек  |
|              | тавка лекај<br>тавки, по с | ственных средств и изделий медицинского назначени<br>едующим адресам:                                   | ия для обеспечения стационаров должна быть осуществл                                                                               | ена по разнарядкам Ег | циного дистрибью                                | тора, в соответ | ствии с граф         | иками  | тек  |
|              |                            |                                                                                                    |                                                                                                    |                       |                                                 |                 |                      |        |      |
| №<br>п/<br>п | № лота                     | Заказчик                                                                                                | Наименование лекарственных средств и изделий<br>медицинского назначения (международное<br>непатентованное наименование или состав) | Характеристика        | Цена<br>выделенная<br>для закупок за<br>единицу | Количество      | Единица<br>измерения | Сумма  | Стат |

Лот туралы ақпаратты қарау нысанында жеткізу кестесі мен медициналық көмек нысанын және ұзақмерзімді шарт жасасу белгісін қарауға болады.

Құжаттаманы қарау үшін Құжаттама қосымша бетіне өту қажет. «Талап» жолында құжатты қоса тіркеу тәсілі көрсетіледі: лотқа (лотқа қойылатын талаптар) немесе жалпы өтінімге (өнім берушіге қойылатын талаптар).

Хабарландыру нысаны бар жолдағы «Өту» батырмасы хатшы қоса тіркеген файлды жүктеуге арналған.

| мер объявления                                                                                                    | 250840.1 Срок начала п                                                                                                    | риема                                                                                                    |                                  |                               | -       |
|----------------------------------------------------------------------------------------------------|----------------------------------------------------------------------------------------------------|----------------------------------------------------------------------------------------------------|----------------------------------|-------------------------------|---------|
|                                                                                                    | 333640-1 заявок                                                                                                    |                                                                                                    |                                  |                               |         |
| именование<br>Бявления                                                                                                    | Вариант 5_каз заявок                                                                                                    | ы приема                                                                                                    |                                  |                               | i       |
| атус объявления                                                                                                    | Проект                                                                                                    |                                                                                                    |                                  |                               |         |
| щие сведения Лоты                                                                                                    | Документация                                                                                                    |                                                                                                    |                                  |                               |         |
|                                                                                                    | Документация                                                                                                    |                                                                                                    |                                  |                               |         |
| Наименование документа                                                                                                    | Описание согласно Правил                                                                                                    |                                                                                                    | Обязательность<br>для поставщика | Требование                    |         |
| Форма объявления                                                                                                    |                                                                                                    |                                                                                                    | Нет                              |                               | Перейти |
| Устав                                                                                                    | копия устава для юридического лица (в случае, если в уставе не указан состав учредителя<br>акционеров, также представляется выписка о составе учредителей, участников или копия<br>или выписка и поестоя пертокатори учиствотей акции выпачиная опое паты посъзвение                                                                                                    | й, участников или<br>учредительного договора                                                                                                    | Да                               | Требования<br>к<br>Поставшику |         |
| Свидетельство о<br>гос.регистрации                                                                                                    | копия свидетельства о государственной регистрации (перерегистрации) юридического лиц<br>государственной регистрации (перерегистрации) юридического лица                                                                                                    | а либо справка о                                                                                                    | Да                               | Требования<br>к<br>Поставщику |         |
| Документы<br>физического лица,<br>осуществляющего<br>предпринимательскую<br>леятельность                                                                              | копия документа, предоставляющего право на осуществление предпринимательской деят<br>образования юридического лица, выданного соответствующим государственным органом,<br>удостоверяющего личность (для физического лица, осуществляющего предпринимательси                                                                                                    | ельности без<br>копия документа,<br>ую деятельность)                                                                                                    | Да                               | Требования<br>к<br>Поставщику |         |
| Разрешения<br>(уведомления) на<br>осуществление<br>фармацевтической<br>деятельности                                                                                   | копии разрешений и (или) уведомлений на занятие соответствующей фармацевтической д<br>реализацию изделий медицинского назначения или медицинской техники, полученных (на<br>соответствии с Законом Республики Казахстан от 16 мая 2014 года «О разрешениях и уве<br>которых подтверждаются в информационных системах посударственных органов. В случа<br>информационных системах государственных органов, потенциальный поставщик предста<br>удостоверенную колию соответствующего разрешения (уведомления), полученного (напре<br>с Законом Республики Казахстан от 16 мая 2014 года «О разрешениях и уведомлениях                                                                                                    | рательностью и (или)<br>правленных) в<br>оомлениях», сведения о<br>о отсутствия сведений в<br>иляет нотариально<br>вленного) в соответствии                                                                         | Да                               | Требования<br>к<br>Поставщику |         |
| Сведения о налоговой<br>задолженности                                                                                                    | 1) документ, подтверждающий отсутствие (наличие) налоговой задолженности налогоплат<br>по обязательным пенсионным взносам, обязательным профессиональным пенсионным вз<br>отчислениям, отчислениям и (или) взносам на обязательное социальное медицинское стр<br>посредством веб-портала «электронного правительства» не ранее одного месяца, предше<br>вскрытия конвертов. 2) оригинал или копия письма органа государственных доходов Респ<br>что данный потенциальный поставщик - нерезидент Республики Казахстан и не состоит не<br>случае, если потенциальный поставщик не является резидентом Республики Казахстан и и<br>качестве налогоплательцика Республики Казахстан и                                                                                                    | ельщика, задолженности<br>носам, социальным<br>ахование, полученный<br>ствующего дате<br>ублики Казахстан о том,<br>налоговом учете, в<br>не зарегистрирован в                                                      | Да                               | Требования<br>к<br>Поставщику |         |
| Справка банка об<br>отсутствии<br>просроченной<br>задолженности                                                                                                    | подлисанный оригинал справки банка, в котором обслуживается потенциальный поставци<br>просроченной задолженности по всем видам его обязательств, длящейся более трех меся<br>согласно типовому плану счетов бухгалтерского учета в банках второго урован, ипотечных<br>акционерном обществе «Банк Развития Казахстана», утвержденному постановлением Прр<br>Банка Республики Казахстан, по форме, утвержденной уполномоченным органов в област<br>потенциальный поставщик является клиентом нескольких банков или иностранного банка,<br>справка от каждого из таких банков), выданной не ранее одного месяца, предшествующег<br>коневртов                                                                                                    | к, об отсутствии<br>цев перед банком,<br>организациях и<br>вления Национального<br>и здравоохранения (если<br>то представляется<br>о дате вскрытия                                                                  | Да                               | Требования<br>к<br>Поставщику |         |
| Сведения о<br>квалификации                                                                                                    | сведения о квалификации по форме, утвержденной уполномоченным органом в области з                                                                                                    | дравоохранения                                                                                                    | Да                               | Требования<br>к<br>Поставщику |         |
| GMP                                                                                                    | копия сертификата о соответствии объекта в сфере обращения лекарственных средств, и<br>назначения и медицинской техники потенциального поставщика требованиям надлежаще<br>практики (GMP) (для закупа лекарственных средств), в случае, если потенциальный поста<br>преимущественное право                                                                                                    | зделий медицинского<br>і производственной<br>вщик претендует на                                                                                                    | Нет                              | Требования<br>к лоту          |         |
| ИСО                                                                                                    | стандарт системы управления качеством ИСО в порядке, установленном Законом Республ<br>ноября 2004 года «О техническом регулировании», (для закупа изделий медицинского наз<br>потенцияльный поставщик претендует на преимущественное повао"                                                                                                    | ики Казахстан от 9<br>начения), в случае, если                                                                                                    | Нет                              | Требования<br>к лоту          |         |
| GDP                                                                                                    | копия сертификата о соответствии объекта в сфере обращения лекарственных средств, и<br>назначения и медицинской техники потенциального поставщика требованиям надлежащея<br>практики (GDP) (для закупа лекарственных средств и изделий медицинского назначения),<br>потенциальный поставщик претендует на преимищественное право<br>потенциальный поставщик в претендует на преимищественное право                                                                                                    | зделий медицинского<br>і дистрибьюторской<br>в случае, если                                                                                                    | Нет                              | Требования<br>к<br>Поставщику |         |
| Письмо об отсутствии<br>аффилированности в<br>соответствии с<br>пунктом 9 Правил                                                                                      |                                                                                                    |                                                                                                    | Да                               | Требования<br>к<br>Поставщику |         |
| Письмо о согласии на<br>расторжение<br>договора поставки в<br>случае выявления<br>фактов, указанных в<br>пункте 9 Правил, в<br>порядке,<br>установленном<br>Правилами |                                                                                                    |                                                                                                    | Да                               | Требования<br>к<br>Поставщику |         |
| Документ о гос<br>регистрации ЛС и<br>ИМН/разрешение на<br>разовый ввоз                                                                                               | копия действующего документа или выписку из информационного ресурса Государствення<br>электронно-цифровой подписью экспертной организации, подтверждающих государственн<br>момент вскрытия конвертов, либо нотариально удостоверенную копию разрешения уполн-<br>вово и применение товара на территории Республики Казахстан или разрешение уполном<br>и применение товара на территории Республики Казахстан, полученное посредством веб-<br>правительства», На ввезенные и произведенные на территории Республики Казахстана до<br>афгіствия репистрационного удостоверенную копию республики Казахстана, до<br>афгіствия репистрационного удостоверенную копию грузовой талюженной декларации, складс<br>Казахстан (нотариально: удостоверенную копию грузовой талюженной декларации, складс<br>даты выхода объявления); полизводство отечественными товаропроизводителями (складс<br>акансьтвом ством полаке. | ко реестра, заверяемую<br>ую регистрацию на<br>моченного органа на<br>ученного органа на ввоз<br>портала «электронного<br>истечения срока<br>о назначения<br>равров в Республику<br>кую справку не ранее<br>вленном | Да                               | Требования<br>к лоту          |         |
| Акт проверки/ Акт<br>СЭО                                                                                                    | копия акта проверки наличия условий для хранения и транспортировки лекарственных сри<br>медицинского назначения, выданного территориальными подразделениями уполномочен-<br>обращения лекарственных средств, при необходимости акта санитарно-эпидемиологичест<br>наличии «холовоей целку (акты должны быть выланы не панее опиого гол а по аты вего                                                                                                    | адств, изделий<br>ого органа в сфере<br>юго обследования о<br>ытия конвертов с                                                                                                    | Да                               | Требования<br>к<br>Поставщику |         |

Хабарландыруды жариялау үшін алдын ала қарау нысанының төменгі бөлігіндегі «Жариялау» батырмасын басу қажет. Деректерді редакциялау талап етілген жағдайда, «Артқа» батырмасын басу қажет, жүйе алдыңғы қадамға қайтарады.

**Назар аударыңыз!** Хабарландыруды жариялар алдында енгізілген деректердің дұрыстығын тексеріңіз. Жарияланған сатып алу редакциялауға жатпайды.

Сәтті жариялаған жағдайда жүйе сатып алуға «Жарияланды» мәртебесін береді.

| Доступные действия -    |              | Просмотр объявления № 360820- | 1                   |
|-------------------------|--------------|-------------------------------|---------------------|
| Номер объявления        | 360820-1     | Дата публикации объявления    | 2018-07-01 18:25:14 |
| Наименование объявления | Закупка      | Срок начала приема заявок     | 2018-07-02 17:50:49 |
| Статус объявления       | Опубликовано | Срок окончания приема заявок  | 2018-07-05 17:50:49 |

Өтінімдерді қабылдау басталу күні басталғанда хабарландыру мәртебесі «Жарияланды (өтінімдерді қабылдау)» деп өзгереді.

#### Сатып алуды ұзартуға өтініш

Бірыңғай дистрибьютор әлеуетті өнім берушінің негізді өтініші бойынша құжаттарды ұсыну мерзімін жиырма күнтізбелік күнге дейін ұзарта алады. Сатып алуды ұзартуға Өнім берушіден өтініш алған жағдайда, Хатшы өтінішке жауап бергенге дейін хатшының іс-әрекеті бұғатталады, бұл үшін сатып алу нөмірімен белсенді сілтеме бойынша өту талап етіледі.

**Назар аударыңыз!** Өнім беруші өтінімді бергенге және өтінімдерді қабылдаудың аяқталу мерзімі басталғанға дейін 1 рет қана сатып алуды ұзартуға өтінішті жібере алады.

| Электронные закупки                                     | Справка 👻                        | Реестры 👻         | Закупки + |
|---------------------------------------------------------|----------------------------------|-------------------|-----------|
| Внимание! Имеется обращени<br>По следующим объявлениям: | ие на продлени<br>360820-1 Закуг | е закупки!<br>пка |           |
|                                                         |                                  | $\mathbf{i}$      |           |

Сатып алудың белсенді нөмірін басқанда, өтініш нысаны ашылады, танысу үшін «Қарау» батырмасын басу керек.

| Обращения на продление закупки №360820-1 |           |     |                     |                    | 1           |
|------------------------------------------|-----------|-----|---------------------|--------------------|-------------|
| № Организация                            | БИН / ИИН | OND | Дата отправки       | Решение            |             |
| 31                                       |           |     | 2018-07-01 20:14:37 | Решение не принято | Просмотреть |
| Вернуться в объявление                   |           |     |                     |                    |             |

Бұдан әрі мына шешімдердің біреуін таңдау талап етіледі: өтінішті қабыл алмау немесе сатып алуды ұзарту.

| Обращение на продление закупки №3608 | 20-1                |                    |             |                        |          |
|--------------------------------------|---------------------|--------------------|-------------|------------------------|----------|
| ΟΝΦ                                  |                     |                    |             |                        |          |
| Организация                          |                     |                    |             |                        |          |
| Файл                                 | Документ            | Автор              | Организация | Дата создания          | Подпись  |
|                                      |                     |                    |             | 2018-07-01<br>20:14:07 | Показать |
| Спок оконляния приема заврок         | 2018 07 05 17:50:49 |                    |             |                        |          |
| Продлить закупку до                  | 2010 01 00 11:00:40 | =                  |             |                        |          |
|                                      | Продлить закупку От | пклонить обращение |             |                        |          |

Қабыл алмаған жағдайда файлды қабыл алмау себебін түсіндіре отырып, файлды қоса тіркеуге арналған нысан ашылады.

| Отклонить обращение | × |
|---------------------|---|
| Файл отклонения     |   |
| Прикрепить файл     |   |
| Ormound of commune  |   |
| отклонить ооращение |   |
|                     |   |

Өтініш бойынша өтінімдерді қабылдаудың аяқталу мерзімін ұзарту үшін «дейін сатып алуды ұзарту» жолында өтінімдердің қабылдау аяқталуының жаңа мерзімін көрсету және «Сатып алуды ұзарту» батырмасын басу талап етіледі.

| _                            |                    |       |             |                        |        |
|------------------------------|--------------------|-------|-------------|------------------------|--------|
| Организация                  |                    |       |             |                        |        |
| Файл                         | Порумент           | Anton | Организация | Пата создания          | Поллис |
|                              | документ           | Автор | Организация | 2018-07-01<br>20:14:07 | Показа |
|                              |                    |       |             |                        |        |
| Срок окончания приема заявок | 2018-07-05 17:50:4 | 9     |             |                        |        |

*Ескертпе:* «өтінімдерді қабылдаудың аяқталу мерзімі» жолында ағымдағы мерзім көрсетіледі, бұл мерзім ұзартқаннан кейін жаңартылады.

Өтінішке жауап бергеннен кейін шешім жауапқа байланысты «бас тартылды» не «шшім қабылданды» деп өзгереді, Өнім берушіге өтініш бойынша шешім қабылданғаны туралы хабарлама жіберіледі.

# Сатып алуды ашу

Сатып алуды ашу төмендегі жағдайларға байланысты қолмен немесе Жүйе автоматты түрде жүргізеді:

- Өнім беруші «Бір көзден алу» тәсілімен сатып алуға қатысуға өтінім бергеннен кейін егер өтінімдерді қабылдаудың аяқталу мерзімі басталмаса, Жүйе Хатшыға «Сатып алуды ашу» батырмасының көмегімен сатып алуды қолмен ашуға мүмкіндік береді.
- Өнім беруші «Бір көзден алу» тәсілімен сатып алуға қатысуға өтінім бергеннен кейін егер өтінімдерді қабылдаудың аяқталу мерзімі басталса, Жүйе сатып алуды автоматты түрде ашады. Сатып алуды ашқаннан кейін Жүйе хабарландыру мәртебесін «Жарияланды (өтінімдерді қабылдау)» дегеннен «Өтінімдерді қарау» деп өзгертеді, Хатшының жеке кабинетіне, комиссия мүшелері мен шақырылған Өнім берушіге сатып алуды ашқаны туралы хабарлама жібереді, сондай-ақ Хатшы мен комиссия мүшелеріне өтінімді қарау қажеттігі туралы хабарлама жібереді.
- Өнім беруші «Бір көзден алу» тәсілімен сатып алуға қатысудан бас тарту жіберген жағдайда, Жүйе сатып алуды автоматты түрде ашады және хабарландыру мәртебесін «Жарияланды (өтінімдерді қабылдау)» дегеннен «Қорытындылар хаттамасын қалыптастыру» деп өзгертеді. Бұдан әрі Қорытындылар хаттамасын қалыптастыру автоматты түрде болады.

• Өнім беруші қатысудан бас тарту жібермеген немесе «Бір көзден алу» тәсілімен сатып алуға қатысуға өтінім бермеген жағдайда, өтінімдерді қабылдаудың аяқталу мерзімі басталған кезде, Жүйе сатып алуды автоматты түрде ашады және хабарландыру мәртебесін «Жарияланды (өтінімдерді қабылдау)» дегеннен «Қорытындылар хаттамасын қалыптастыру» деп өзгертеді. Сатып алуды қолмен ашу үшін хабарландыруды қарау нысанына өту қажет, қолжетімді әрекеттер тізімінен "Сатып алуды ашу" тармағын таңдау қажет.

*Ескертпе:* «Қолжетімді әрекеттер» тарауында «Сатып алуды ашу» батырмасы өтінімдерді қабылдаудың аяқталу мерзімі басталмаған және шақырылған Өнімберушіден өтінім берілген жағдайда Хатшы үшін белсенді.

| Доступные действия -                                               |                             | Просмотр объявления № 36082     | 20-1                                 |
|--------------------------------------------------------------------|-----------------------------|---------------------------------|--------------------------------------|
| Изменить комиссию<br>Отменить закупку<br>Обращение на пропление за | 320-1                       | Дата публикации<br>объявления   | 2018-07-01 18:25:14                  |
| Вскрыть закупку                                                    | пка                         | Срок начала приема заявок       | 2018-07-01 18:12:10                  |
| Статус объявления                                                  | Опубликовано (прием заявок) | Срок окончания приема<br>заявок | 2018-07-05 17:50:49                  |
|                                                                    |                             | Оставшееся время                | 2 Дня, 23 Часа, 52 Минуты, 55 Секунд |

«Сатып алуды ашу» батырмасын басқаннан кейін сатып алуды ашуды растау нысаны көрсетіледі.

| сумма |
|-------|
|       |
|       |
|       |

«Сатып алуды ашу» батырмасын басқаннан кейін сатып алу сәтті жабылғаны туралы ақпараттық хабарлама көрсетіледі және хабарландыру мәртебесі «Жарияланды (өтінімдерді қабылдау)» дегеннен «Өтінімді қарау» деп өзгереді.

| Доступные действия -    |                     | Просмотр объявления № 36082     | 0-1                 |
|-------------------------|---------------------|---------------------------------|---------------------|
| Номер объявления        | 360820-1            | Дата публикации<br>объявления   | 2018-07-01 18:25:14 |
| Наименование объявления | Закупка             | Срок начала приема заявок       | 2018-07-01 18:12:10 |
| Статус объявления       | Рассмотрение заявок | Срок окончания приема<br>заявок | 2018-07-05 17:50:49 |

# Өнім берушінің өтінімін қарау

Ашу өтіп, хабарландыру мәртебесі «Өтінімдерді қарау» деп өзгергеннен кейін комиссия мүшелеріне өтінімді қарау қажеттігі туралы хабарлама келеді. Берілген өтінімді қарау үшін қолжетімді әрекеттер тізімінде хабарландырудың қарау нысанында «Өтінімді қарау» әрекетін таңдау қажет.

| Доступные действия -    |                     | Просмотр объявления № 36082     | 0-1                 |
|-------------------------|---------------------|---------------------------------|---------------------|
| Изменить комиссию       |                     |                                 |                     |
| Посмотреть заявки       | 320-1               | Дата публикации                 | 2018-07-01 18:25:14 |
| Обращение на продление  | закупки             |                                 |                     |
| паниспорание обридления | Закупка             | Срок начала приема заявок       | 2018-07-01 18:12:10 |
| Статус объявления       | Рассмотрение заявок | Срок окончания приема<br>заявок | 2018-07-05 17:50:49 |

Өтінімдерді қарау нысаны көрсетіледі.

Өтінімді қарау үшін Өнім берушіге өтінім нөмірі белсенді сілтемесін басу қажет.

| вление №:<br>енование объявления:                       | 360820-1<br>Закупка | Срок начала приема заявок:<br>Срок окончания приема | 2018-07-01 18:12:10<br>2018-07-05 17:50:49 |               |
|---------------------------------------------------------|---------------------|-----------------------------------------------------|--------------------------------------------|---------------|
| ус объявления:                                          | Рассмотрение заявок | заявок:                                             |                                            |               |
|                                                         |                     |                                                     |                                            |               |
| ссмотрение заявок                                       |                     |                                                     |                                            |               |
| ссмотрение заявок<br>Заявки поставщиков                 |                     |                                                     |                                            |               |
| ссмотрение заявок<br>Заявки поставщиков<br>Номер заявки | Еин(инн)/инн/упн    | Поставщик                                           | Дата и время                               | Статус заявки |

Өтінім нөмірін басқан кезде өтінімді қарау және Өнім берушіні жіберу/қабыл алмау бетіне өту жүзеге асырылады.

|                                | Рассмотр                                                      | ение заявок             |                               |
|--------------------------------|---------------------------------------------------------------|-------------------------|-------------------------------|
| Общие сведения заявки          |                                                               |                         |                               |
| Номер заявки                   | 1566278                                                       | Наименование поставщика | Summer Sand Tasan Summer Cont |
| Статус заявки                  | Рассмотрение заявки                                           | БИН (ИИН/ИНН/УНП)       |                               |
| Сведения о поставщике / Лоты / | для участия в закупке поставщиком / Документация / Допуск пос | тавщика по лотам        |                               |
| Адрес поставщика               |                                                               |                         |                               |
| Наименование банка             |                                                               |                         |                               |
| иик                            |                                                               |                         |                               |
| БИК                            |                                                               |                         |                               |
| КБе                            |                                                               |                         |                               |
| Представитель поставщика       |                                                               |                         |                               |
| Контактный телефон             |                                                               |                         |                               |
| Должность                      |                                                               |                         |                               |
| Вернуться к заявкам            |                                                               |                         |                               |

«Өнім беруші туралы мәлімет» қосымша бетінде Өнім берушінің деректемелері және Өнім берушінің өкілі туралы деректер көрсетіледі.

«Сатып алуға қатысуға арналған лоттар» қосымша бетінде өтінім берілген лоттар көрсетіледі.

| бщие све,                  | едения заявки                                                                                                    |                                                                              |                                                          |            |                      |                                |                   |              |
|----------------------------|----------------------------------------------------------------------------------------------------|------------------------------------------------------------------------------|----------------------------------------------------------|------------|----------------------|--------------------------------|-------------------|--------------|
| омер заяв                  | вки 1566278                                                                                                    | Наим                                                                         | енование поставщика                                      |            |                      |                                |                   |              |
| татус заяв                 | вки Рассмотрение заявки                                                                                                    | БИН (                                                                        | ИИН/ИНН/УНП)                                             |            |                      |                                |                   |              |
| ведения о<br>Номер         | о поставщике Поты для участия в закупке поставщик<br>Наименование лекарственных средств и изделий                                                                                       | / Документация / Допуск поставщика<br>Характеристика                         | по лотам<br>Цена выделенная                              | Количество | Единица              | Плановая                       | Плановая          | Стату        |
| ведения о<br>Номер<br>лота | о поставщике Поты для участия в закупке поставщих<br>Наименование лекарственных средств и изделий<br>медицинского назначения (международное<br>непатентованное наименование или состав) | <ul> <li>Документация / Допуск поставщика</li> <li>Характеристика</li> </ul> | по лотам<br>Цена выделенная<br>для закупок за<br>единицу | Количество | Единица<br>измерения | Плановая<br>цена за<br>единицу | Плановая<br>сумма | Стат<br>лота |

«Құжаттама» тарауында құжаттарды қарау және жүктеп алу мүмкіндігімен Өнім беруші берген құжаттар тізбесі орналасқан.

| Тот № 4436327-ТДП2<br>Фбакавир Ламивудин | Лот № 4436327-ТДП2 А               | Лот № 4436327-ТДП2 Абакавир Ламивудин |             |                        |         |  |  |  |  |
|------------------------------------------|------------------------------------|---------------------------------------|-------------|------------------------|---------|--|--|--|--|
|                                          | Устав 0                            |                                       |             |                        |         |  |  |  |  |
|                                          | Прикрепленные файл                 | Прикрепленные файлы                   |             |                        |         |  |  |  |  |
|                                          | Документ                           | Автор                                 | Организация | Дата создания          | Подпись |  |  |  |  |
|                                          | Новый текстовый документ<br>(2).bd |                                       |             | 2018-06-25<br>21:50:19 | Показа  |  |  |  |  |
|                                          |                                    |                                       |             |                        |         |  |  |  |  |
|                                          | Свидетельство о гос.реги           | истрации 📵                            |             |                        |         |  |  |  |  |
|                                          |                                    |                                       |             |                        |         |  |  |  |  |

«Лоттар бойынша Өнім берушіні жіберу» қосымша бетінде өтінімді жіберу/қабыл алмау жүзеге асырылады.

| Сведения о поставидние.   Логан для участия в<br>Общие документы по всем потам | закупне поставщиния / Документация солуке поставщин<br>Общие документы по всем потам | Na no nomaw |                  |   |
|--------------------------------------------------------------------------------|--------------------------------------------------------------------------------------|-------------|------------------|---|
| Джументы па каждому полу                                                       | Соответствие квалифи                                                                 | кационным г | пребованиям      |   |
| Ner, 44300227-12372<br>Adamasing Flashinggani                                  | Требования                                                                           | Выбор       | Принятое решение |   |
|                                                                                | Сверения о квалификации                                                              |             |                  |   |
|                                                                                |                                                                                      |             |                  |   |
|                                                                                | Свидетельство о гос регистрацам                                                      |             |                  |   |
|                                                                                | Versa                                                                                |             |                  | • |
|                                                                                | Сведения о напотовой задолженности                                                   |             |                  | , |

Комиссия мүшелері шешімді жалпы құжаттар және әрбір лоттың құжаттары бойынша қабылдайды.

Жалпы құжаттарға біліктілік талаптарына және ДҚ мен ММБ-ға қойылатын талаптарға сәйкестік жатады:

| енты по каждому лоту | Соответствие квал                                                                                       | ификационным т                                                                                                    | ребованиям       |  |  |  |  |
|----------------------|----------------------------------------------------------------------------------------------------|----------------------------------------------------------------------------------------------------|------------------|--|--|--|--|
| 27-ТДП2              | Требования                                                                                              | Выбор                                                                                                    | Принятое решение |  |  |  |  |
| латоудан             | Сведения о квалификации                                                                                 |                                                                                                    |                  |  |  |  |  |
|                      |                                                                                                    |                                                                                                    |                  |  |  |  |  |
|                      | Свидетельство о гос.регистрации                                                                         | Свидетельство о гос.регистрации                                                                                                    |                  |  |  |  |  |
|                      | Устав                                                                                                   | Устав                                                                                                    |                  |  |  |  |  |
|                      | Сведения о налоговой задолженности                                                                      |                                                                                                    |                  |  |  |  |  |
|                      | Справка банка об отсутствии просрочен                                                                   | ной задолженности                                                                                                    |                  |  |  |  |  |
|                      | Разрешения (уведомления) на осущест<br>деятельности                                                     | вление фармацевтической                                                                                                    |                  |  |  |  |  |
|                      | Письмо об отсутствии аффилированно<br>Правил                                                            | сти в соответствии с пунктом 9                                                                                                    |                  |  |  |  |  |
|                      | Письмо об отсутствии аффилированно<br>Правил                                                            | сти в соответствии с пунктом э                                                                                                    |                  |  |  |  |  |
|                      | Письмо о согласии на расторжение доп<br>выявления фактов, указанных в пункте<br>установленном Правилами | Письмо о соптасни на ракториение договора поставии в случае<br>выявлении фактов, указанных в пункте В Правил, в порядие,<br>установленных Правилами<br>ОDP |                  |  |  |  |  |
|                      | GDP                                                                                                    |                                                                                                    |                  |  |  |  |  |
|                      | Поставщик признан банкротом либо на                                                                     | ходится на стадии ликвидации                                                                                                    |                  |  |  |  |  |
|                      | Состоит в перечне недобросовестных п                                                                    | юставщиков                                                                                                    |                  |  |  |  |  |
|                      |                                                                                                    |                                                                                                    |                  |  |  |  |  |
|                      | Требования к ЛС и И                                                                                     | Требования к ЛС и ИМН                                                                                                    |                  |  |  |  |  |
|                      | Требования                                                                                              | Выбор                                                                                                    | Принятое решение |  |  |  |  |
|                      | Акт проверки                                                                                            |                                                                                                    |                  |  |  |  |  |
|                      | Гарантийное письмо о соответствии ма                                                                    | ркировки, потребительской                                                                                                    |                  |  |  |  |  |
|                      | Гарантийное письмо о соответствии ср                                                                    | Гарантийное письмо о соответствии срока годности ЛС и ИМН                                                                                                  |                  |  |  |  |  |
|                      | Гарантийное письмо о соответствии ср                                                                    | ока годности ЛС и ИМН                                                                                                    |                  |  |  |  |  |
|                      |                                                                                                    |                                                                                                    |                  |  |  |  |  |

#### Біліктілік талаптарына сәйкестік мынадай құжаттарды қамтиды:

- Біліктілік туралы мәліметтер
- Мем. тіркеу туралы куәлік
- Жарғы
- Салық берешегі туралы мәлімет
- Мерзімі өткен берешек жоқтығы туралы банктің анықтамасы
- Фармацевтикалық қызметті жүзеге асыруға рұқсат (хабарлама)
- Қағидалардың 9-тармағына сәйкес үлестестік жоқтығы туралы хат

- Қағидаларда белгіленген тәртіпте, Қағидалардың 9-тармағында көрсетілген фактілер анықталған жағдайда жеткізу шартын бұзуға келісу туралы хат

- GDP

#### ДҚ мен ММБ-ға қойылатын талаптар мынадай құжаттарды қамтиды:

- Тексеру актісі/ СЭТ актісі

- Таңбалануының, тұтынушылық қаптамасының және оларды қолдану жөніндегі нұсқаулықтың сәйкестігі туралы кепілдік хат

- ДҚ мен ММБ жарамдылық мерзімінің сәйкестігі туралы кепілдік хат

**Назар аударыңыз!** Өнім берушінің қабыл алмаған кезде «Барлық лоттар бойынша жалпы құжаттар» тарауында Өнім беруші қатысатын барлық лоттар бойынша автоматты түрде қабыл алмау болмады.

Әрбір лот бойынша шешім қабылдау үшін лоттың белсенді нөмірін басу талап етіледі.

Әрбір лот бойынша құжаттарға біліктілік талаптарына және ДҚ мен ММБға қойылатын талаптарға сәйкестік жатады:

| бщие сведения заявки              | e de la companya de la companya de la company |                                                        |                                          |                  |                                        |  |
|-----------------------------------|----------------------------------------------------------------------------------------------------|--------------------------------------------------------|------------------------------------------|------------------|----------------------------------------|--|
| ісмер заявки                      | 1566278                                                                                                    | 1278                                                   |                                          | ние поставщика   |                                        |  |
| Статус заявки                     | Рассмотрение запяки                                                                                                    |                                                        | БИН (ИИН                                 | ИНН/УНП)         |                                        |  |
| Зведения о поставщике             | Попы для участия в закупке поста                                                                                                    | вщиком / Документация /                                | Допуск поставщика по лотак               | li.              |                                        |  |
| бщне документы по все             | м лотам Ne 44387                                                                                                    | 108-ИОИ2. Лопинавир Рито                               | навир                                    |                  |                                        |  |
| ]окументы по каждому л            | соо                                                                                                    | тветствие кв                                           | алификационны                            | м требова        | ниям                                   |  |
| 438705-ИОИ2<br>Nation Partonation | Требое                                                                                                    | ания                                                   | Выбор                                    | Принятое решени  | 0                                      |  |
| neeawy Portocomp                  | GMP                                                                                                    |                                                        |                                          |                  |                                        |  |
|                                   | Отечес                                                                                                    | Отечественный производитель                            |                                          |                  |                                        |  |
|                                   |                                                                                                    |                                                        |                                          | Возможно заключ  | ение долгосрочного договора поставки 🗎 |  |
|                                   |                                                                                                    |                                                        |                                          |                  |                                        |  |
|                                   | исо                                                                                                    |                                                        |                                          |                  |                                        |  |
|                                   | исо                                                                                                    |                                                        |                                          |                  |                                        |  |
|                                   | исо                                                                                                    | бования к ЛС и                                         | имн                                      |                  |                                        |  |
|                                   | исо<br>Трен<br>требое                                                                                                    | бования к ЛС и                                         | ИМН<br>Выбор                             | Принятое решения |                                        |  |
|                                   | исо<br>Треч<br>Требов<br>Воз                                                                                                    | БОВАНИЯ К ЛС И<br>вания<br>нт о гос регистрации ЛС и И | ИМН<br>Выбор<br>ММфразрешение на разовый | Принятое решени  |                                        |  |

#### Біліктілік талаптарына сәйкестік мынадай құжаттарды қамтиды:

- GMP

- Отандық тауар өндіруші

- ИСО

#### ДҚ мен ММБ-ға қойылатын талаптар мынадай құжаттарды қамтиды:

- ДҚ мен ММБ мемлекеттік тіркеу туралы құжат/бір рет әкелуге рұқсат

- Бастапқы баға ұсынысы

«Қабылданған шешім» жолында жіберу нысанында комиссия мүшесіне құжат бойынша шешімдердің біреуін таңдау керек:

-Жіберілді

-Қабыл алынбады.

Соответствие квалификационным требованиям

| Требования                      | Выбор | Принятое решение                      |  |
|---------------------------------|-------|---------------------------------------|--|
| Сведения о квалификации         |       | •                                     |  |
| Свидетельство о гос.регистрации |       | Допущен<br>Отклонен                   |  |
| Устав                           |       | · · · · · · · · · · · · · · · · · · · |  |

Өнім берушіні қандай да бір құжат бойынша қабыл алмауға шешім қабылданатын болған жағдайда, комиссия мүшесіне құжат бар жолға қанат белгі қою және қабыл алынбау себебін көрсету қажет.

| Соответствие квалификационным требованиям |       |                  |  |  |
|-------------------------------------------|-------|------------------|--|--|
| Требования                                | Выбор | Принятое решение |  |  |
| Сведения о квалификации                   |       | Отклонен 🔻       |  |  |
|                                           |       | текст            |  |  |
|                                           |       | Прикрепить файл  |  |  |
*Ескертпе:* «Файлды қоса тіркеу» батырмасы қосымша функция болып табылады және Өнім берушінің өтінімін қабыл алмау негізін толтырған кезде міндетті шарт болып табылмайды.

Назар аударыңыз! Әрбір қоса тіркелген құжаттың көлемі 20 мб аспауы тиіс.

«Өнім беруші банкрот деп танылды не тарату сатысында тұр» немесе «Жосықсыз өнім берушілер тізбесінде тұр» санаты бойынша шешім қабылдау үшін «Барлық лоттар бойынша жалпы құжаттар» тарауында «Қабылданған шешім» жолында түсіп тұратын тізімнен төмендегі мәндердің біреуін таңдау талап етіледі:

-Жіберілді (тұрған жоқ);

-Қабыл алынбады (тұр ).

GMP, GDP, ИСО және Отандық тауар өндіруші сияқты санаттар бойынша төмендегі шешімдердің біреуін таңдау талап етіледі:

- артықшылыққа ие

#### - артықшылыққа ие емес

| Соответствие квалифик   | ационні | ым требованиям                              |
|-------------------------|---------|---------------------------------------------|
| Требования              | Выбор   | Принятое решение                            |
| GMP                     |         | · · · · · · · · · · · · · · · · · · ·       |
| Гарантийное обеслечение |         | Имеет преимущество<br>Не имеет преимущество |

## «Отандық тауар өндіруші» санаты бойынша «Ұзақмерзімді жеткізу шартын жасасу мүмкін» белгісін қоюға мүмкіндік бар.

| Отечественный производитель |                                                       | • |
|-----------------------------|-------------------------------------------------------|---|
|                             | Возможно заключение долгосрочного договора поставки 🗹 |   |

Барлық құжаттар бойынша шешім қабылдағаннан кейін комиссия мүшесіне «сақтау» батырмасын басу қажет.

|                                                 |                  |                                           | Рассмотрен     | ние заяво    | к                  |                                      |                 |
|-------------------------------------------------|------------------|-------------------------------------------|----------------|--------------|--------------------|--------------------------------------|-----------------|
| Общие сведения заявки                           |                  |                                           |                |              |                    |                                      |                 |
| Номер заявки                                    | 1566278          |                                           |                | Наименова    | ние поставщика     |                                      |                 |
| Статус заявки                                   | Рассмотрение     | заявки                                    |                | БИН (ИИН/    | ИНН/УНП)           |                                      |                 |
| Сведения о поставщике / Лоты дл                 | ля участия в зак | упке поставщиком / Документация /         | Допуск поставш | ика по лотам |                    |                                      |                 |
| Общие документы по всем лотам                   |                  | № 4438708-ИОИ2. Лопинавир Ритс            | онавир         |              |                    |                                      |                 |
| Документы по каждому лоту                       |                  | Соответствие кв                           | алифика        | ционны       | м требован         | иям                                  |                 |
| е: 4438708-ИОИ2<br>Попинавир Ритонавир Отклонен |                  | Требования                                |                | Выбор        | Принятое решение   |                                      |                 |
|                                                 |                  | GMP                                       |                |              | Не имеет преимуще  | TBO                                  | ,               |
|                                                 |                  | Отечественный производитель               |                |              | Имеет преимуществ  | D                                    |                 |
|                                                 |                  |                                           |                |              | Возможно заключен  | ие долгосрочного договора поставки 🗹 |                 |
|                                                 |                  | ИСО                                       |                |              | Не имеет преимущее | ство                                 |                 |
|                                                 |                  | Требования к ЛС и                         | и ИМН          |              |                    |                                      |                 |
|                                                 |                  | Требования                                |                | Выбор        | Принятое решение   |                                      |                 |
|                                                 |                  | Документ о гос регистрации ЛС и и<br>ввоз | ИМН/разрешение | на разовый   | Допущен            |                                      | ,               |
|                                                 |                  | Первичное ценовое предложение             |                |              | Отклонен           |                                      | ,               |
|                                                 |                  |                                           |                | •            | текст              |                                      |                 |
|                                                 |                  |                                           |                |              |                    |                                      | Прикрепить файл |
|                                                 |                  | Сохранить                                 |                |              |                    |                                      |                 |
|                                                 |                  |                                           |                |              |                    |                                      |                 |

Шешімді сақтағаннан кейін, тарауға «Қабыл алынбады» не «Жіберілді» белгісі беріледі.

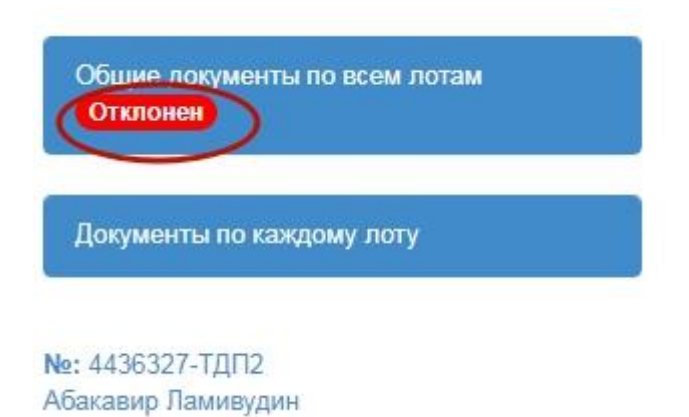

Жалпы құжаттар бойынша және әрбір лоттың құжаттары бойынша шешім қабылдағаннан кейін «дауыс беру» батырмасын басу қажет.

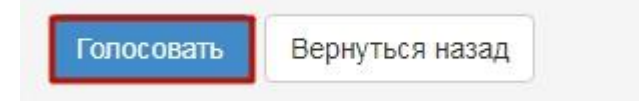

Комиссия мүшесі дауыс дауыс беріп, дауыс беруді аяқтағанға дейін лоттар бойынша Өнім берушіні жіберу нысанында «Дауысты кері қайтарып алу» батырмасының көмегімен қабылданған шешімді өзгерте алады. Дауыс беру бойынша кворум болған кезде сатып алу хатшысы дауыс беруді аяқтауды жүзеге асырады.

#### Өтінімдердің қаралуын бақылау

Хатшыға «Өтінімдерді қарау» мәртебесімен хабарландыруды қарау нысанында дауыс беру барысын қадағалау функционалы қолжетімді. Осы функционалды пайдалану үшін «Қолжетімді әрекеттер» тарауында «Өтінімді қарау» тармағын таңдау қажет.

|                     | Просмотр объявления № 35984                        | l0-1                                                                                                    |
|---------------------|----------------------------------------------------|----------------------------------------------------------------------------------------------------|
|                     |                                                    |                                                                                                    |
| 359840-1            | Дата публикации<br>объявления                      | 2018-06-25 16:40:21                                                                                                    |
|                     |                                                    |                                                                                                    |
| XXXXXXXX            | Срок начала приема заявок                          | 2018-06-25 17:26:03                                                                                                    |
|                     |                                                    |                                                                                                    |
| Рассмотрение заявок | Срок окончания приема<br>заявок                    | 2018-06-25 17:26:11                                                                                                    |
|                     | 359840-1<br><b>XXXXXXXX</b><br>Рассмотрение заявок | Просмотр объявления № 35984<br>359840-1 Объявления<br>хххххххх Срок начала приема заявок<br>Рассмотрение заявок<br>Срок окончания приема<br>заявок |

Жүйе өтінімдерді қарау нысанын көрсетеді.

| менование объявления:                                                 | 360820-1<br>Закупка                   | Срок начала приема заявок:<br>Срок окончания приема<br>заявок: | 2018-07-01 18:12:10<br>2018-07-05 17:50:49 |                                      |
|-----------------------------------------------------------------------|---------------------------------------|----------------------------------------------------------------|--------------------------------------------|--------------------------------------|
| тус объявления:                                                       | Рассмотрение заявок                   |                                                                |                                            |                                      |
|                                                                       |                                       |                                                                |                                            |                                      |
| ссмотрение заявок                                                     |                                       |                                                                |                                            |                                      |
| ссмотрение заявок                                                     |                                       |                                                                |                                            |                                      |
| ссмотрение заявок                                                     | троль голосования                     |                                                                |                                            |                                      |
| ссмотрение заявок<br>аявки поставщиков Кон<br>Номер заявки            | троль голосования<br>БИН(ИНН)/ИНН/УПН | Поставщик                                                      | Дата и время                               | Статус заявки                        |
| ссмотрение заявок<br>аявки поставщиков Кон<br>Номер заявки<br>1566278 | троль голосования<br>БИН(ИНН)/ИНН/УПН | Поставщик                                                      | Дата и время<br>2018-07-02 17:49:10        | Статус заявки<br>Рассмотрение заявки |

Өтінім туралы ақпаратты қарау үшін (құжаттама, Өнім беруші туралы мәлімет, қатысу үшін лоттар, лоттар бойынша Өнім берушіні жіберу) Өнім берушіге өтінімнің белсенді нөмірін басу қажет.

«Дауыс беруді бақылау» тарауында сатып алу бойынша лоттар тізімі көрсетіледі.

| Общие сведения объявлен  | ия                                |                                  |                     |
|--------------------------|-----------------------------------|----------------------------------|---------------------|
| Объявление №:            | 360820-1                          | Срок начала приема заявок:       | 2018-07-01 18:12:10 |
| Наименование объявления: | Закупка                           | Срок окончания приема<br>заявок: | 2018-07-05 17:50:49 |
| Статус объявления:       | Рассмотрение заявок               |                                  |                     |
|                          |                                   |                                  |                     |
| Рассмотрение заявок      |                                   |                                  |                     |
| Заявки поставщиков       | роль голосования                  |                                  |                     |
| Голосование по допуску   | поставщиков по лоту №4438708-ИОИ2 |                                  |                     |

Дауыс беру нәтижелерін қарау үшін лот атауын басу қажет. Шақырылған Өнім берушінің атауы көрсетіледі.

| ссмотрение заяв                              | ок                                                      |           |     |     |     |    |        |                  |         |
|----------------------------------------------|---------------------------------------------------------|-----------|-----|-----|-----|----|--------|------------------|---------|
| Заявки поставщиков                           | Контроль голосования                                    |           | •   |     |     |    |        |                  |         |
|                                              |                                                         |           |     |     |     |    |        |                  |         |
| <u>олосование по дог</u><br>Бин (иин/инн/нп) | <u>уску поставщиков по лоту №4438708-И</u><br>Поставщик | И2<br>GMP | ИСО | GDP | οτη | 3a | Против | Не проголосовало | Решение |

«Шешім» жолы мынадай мәнтерден тұруы мүмкін:

- **Кворумға қолжеткізілді** – Өнім берушілердің олар қатысатын лоттар бойынша барлық өтінімдер үшін тендерлік комиссияның көпшілігі дауыс берсе (бұл ретте Комиссия төрағасы, ол болмаған жағдайда Төрағаның орынбасары міндетті).

- Жіберілді/Қабыл алынбады– дауыс беру жабық;
  - Жіберілді Өнім беруші көпшілік дауыспен жіберілген жағдайда шығады.
  - **Қабыл алынбады** біліктілік талаптарына немесе ДК мен ММБ-ға қойылатын талаптарға сәйкес болмауы бойынша көпшілік дауыспен Өнім беруші қабыл алынбаған жағдайда шығарылады;
- Кворум жоқ дауыс беру басталды, дауыс беру бойынша кворумға қолжеткізілмеді.

«Жақтап» жолы – әлеуетті Өнім берушіні ол өтінім берген лот бойынша сатып алуға қатысуға жіберген комиссия мүшелерінің саны туралы мәліметтен тұрады.

«**Қарсы**» жолы – әлеуетті Өнім берушіні ол өтінім берген лот бойынша сатып алуға қатысуға жібермеген комиссия мүшелерінің саны туралы мәліметтен тұрады.

«Дауыс бермеді» жолы – әлеуетті Өнім берушіні ол өтінім берген лот бойынша сатып алуға қатысуға жіберу/қабыл алмау жөнінде шешім қабылдаған комиссия мүшелерінің саны туралы мәліметтен тұрады.

**GMP, GDP, ИСО және ОТП** жолдары Өнім берушіге артықшылықтар берген комиссия мүшелерінің дауыс саны туралы мәліметтен тұрады.

Әрбір мүше бойынша дауыс беру нәтижелерін қарау үшін өтінімдерді қарау нысанында Өнім берушінің атауы, содан кейін лот атауын басу қажет. Мынадай терезе көрсетіледі.

| Сведения о поставщике / Лоты для уча                     | стия в закупке поставщиком / Документация / Допус | ск поставщика по лотам |                    |     |     |     |     |
|----------------------------------------------------------|---------------------------------------------------|------------------------|--------------------|-----|-----|-----|-----|
| Номер лота: 4438708-ИОИ2<br>Наименование: Лопинавир Рито | навир                                             |                        |                    |     |     |     |     |
| Член комиссии                                            | Роль                                              | Статус                 | Причина отклонения | GMP | ИСО | GDP | отп |
|                                                          | Председатель                                      | Допущен                |                    | Нет | Нет | Нет | Да  |
|                                                          | Заместитель председателя                          | Допущен                |                    | Нет | Нет | Нет | Нет |
|                                                          | Член комиссии                                     | Не голосовал           |                    |     |     |     |     |

#### Қабыл алынбау себебін басып,

Сведения о поставщике / Лоты для участия в закупке поставщиком / Документация / Допуск поставщика по лотам

| <u>юмер лота: 4438708-ИОИ2</u><br>Наименование: Лопинави <u>р</u> Рито | навир                    |              | ,                                     | ,   |     |     |     |
|------------------------------------------------------------------------|--------------------------|--------------|---------------------------------------|-----|-----|-----|-----|
| Член комиссии                                                          | Роль                     | Статус       | Причина отклонения                    | GMP | ИСО | GDP | отп |
|                                                                        | Председатель             | Отклонен     | Несоответствие требованиям к ЛС и ИМН | Нет | Нет | Нет | Да  |
|                                                                        | Заместитель председателя | Допущен      |                                       | Нет | Нет | Нет | Нет |
| CARTER STATES CAREFURN                                                 | Член комиссии            | Не голосовал |                                       |     |     |     |     |

қандай құжаттар бойынша сәйкессіздік анықталғанын және қабыл алынбау негіздемесін көруге болады.

#### Обоснование отклонения

| Требования                                                                                           | Обоснование |
|----------------------------------------------------------------------------------------------------|-------------|
| Несоответствие требованиям к ЛС и ИМН                                                                |             |
| Гарантийное письмо о соответствии маркировки, потребительской упаковки и инструкции по их примененик | xxxxxxxxx   |

| 20 | vr  | NL.F | TL  |
|----|-----|------|-----|
| ುಡ | vŀ- | 101  | I D |

Барлық лоттар бойынша Өнім берушіні жіберу/Қабыл алмау бойынша дауыстар кворумы болған кезде Хатшыға «Дауыс беруді бақылау» қосымша бетінде «Дауыс беруді аяқтау» батырмасы қолжетімді болады.

| Рассмотрение зая    | ок                                      |  |
|---------------------|-----------------------------------------|--|
| Заявки поставщиков  | Контроль голосования                    |  |
| Голосование по до   | туску поставщиков по лоту №4438708-ИОИ2 |  |
| Завершить голосован | e                                       |  |

**Ескертпе**: Даулы мәселелер туындаған жағдайда, комиссия Төрағасының, ол болмаған жағдайда Төрағаның орынбасарының дауысы шешуші болады.

Дауыс беруді аяқтағаннан кейін Хатшыға, қажет болған жағдайда, дауыс беруді жаңарту қолжетімді.

| Рассмотрение зая     | вок                                     |
|----------------------|-----------------------------------------|
| Заявки поставщиков   | Контроль голосования                    |
| Голосование по до    | пуску поставщиков по лоту №4438708-ИОИ2 |
| Возобновить голосова | ание Сформировать протокол итогов       |

## Бағаны азайту мәніне келіссөздер жүргізу

Хабарландыруды қарау нысанында сатып алуға дауыс беруді аяқтағаннан кейін Хатшыға қолжетімді әрекеттер тізімінде «Бағаны азайтуға келіссөздер» әрекеті қолжетімді.

| Посмотреть заявки              |                   |                               |                     |
|--------------------------------|-------------------|-------------------------------|---------------------|
| Отменить закупку               | 320-1             | Дата публикации<br>объявления | 2018-07-01 18:25:14 |
| Обращение на продление закупки |                   |                               |                     |
| Переговоры на уменьшение цены  | пка               | Срок начала приема заявок     | 2018-07-01 18:12:10 |
| Сформировать протокол итогов   |                   |                               |                     |
| Pa                             | ссмотрение заявок | Срок окончания приема         | 2018-07-05 17:50:49 |

Бұл әрекет хабарландырудың «өтінімдерді қарау» мәртебесінде қорытындылар хаттамасын қалыптастырғанға дейін орындалады.

Келіссөздер нысанында «Құру» батырмасы қолжетімді.

Переговоры на уменьшение цены по закупке № 360820-1 - Закупка

| Приглашени | le                                      |  |
|------------|-----------------------------------------|--|
| Поставщик  | XXXXXXXXXXXXXXXXXXXXXXXXXXXXXXXXXXXXXXX |  |
| Создать    |                                         |  |

Шақыруды құру нысанында шақыруды қоса тіркеу және «Жіберу» батырмасын басу талап етіледі.

| Создать приглашение                                                                                                    |
|----------------------------------------------------------------------------------------------------|
| Приглашение потенциальному поставщику на проведение переговоров должно содержать место, дату, и время проведения переговоров. |
| Файл приглашения                                                                                                    |
| Прикрепить файл                                                                                                    |
| Отравить                                                                                                    |

**Назар аударыңыз!** Келіссөздер веб-порталдан тыс жүргізіледі. Келіссөздер жүргізуге әлеуетті Өнім берушіге шақыруда келіссөздері жүргізу орны, күні мен уақыты қамтылуы тиіс.

Шақыруды жібергеннен кейін келіссөздер нысаны мынадай түрде болады

| риглаше                 | НИС Отправ | влено               |                            |          | Ответ поставщика                   |                    |
|-------------------------|------------|---------------------|----------------------------|----------|------------------------------------|--------------------|
| Дата отпра              | вления     | 2018-07-02 21:28:32 |                            |          | Поставщик                          | *****              |
| Іолучателі<br>іриглашен | -          | *****               |                            |          | Дата прочтения                     |                    |
|                         |            |                     |                            |          | Дата принятия решения              |                    |
| Файл пригл              | ашения     |                     |                            |          | Решение                            | Решение не принято |
| Цокумент                | Автор      | Организация         | Дата<br>создания           | Подпись  | Пользователь, принявший<br>решение |                    |
| XXXXXX                  | ****       | ****                | 2018-07-<br>02<br>21:28:23 | Показать |                                    |                    |
| тоги пер                | еговоров   |                     |                            |          |                                    |                    |
| № лота                  |            | Цена поставщика     |                            | Цe       | на с учетом снижения               | Решение            |
| 4438708-ИС              | 0/12       | 150.00              |                            | 0.0      | 0                                  |                    |

*Ескертпе:* Әлеуетті Өнім беруші мұндай ұсыныстан бас тарта алады, бұл бірыңғай дистрибьютор жеткізу шартына қолтаңба қоюдан бас тарту үшін негіз болып табылмайды.

Өнім беруші жауап жібергеннен кейін Хатшы жеке кабинетте хабарлама алады. Өнім беруші шақыруды келіссөздер нысанында қабылдаған жағдайда, «Келіссөздер қорытындысы» жолында «Келіссөзді аяқтау» батырмасы қолжетімді.

| риглаше                 | ЭНИЭ Отпрак | влено               |                            |                | Ответ поставщика Получе            | HD .                             |
|-------------------------|-------------|---------------------|----------------------------|----------------|------------------------------------|----------------------------------|
| (ата отпра              | вления      | 2018-07-02 21:28:32 |                            |                | Поставщик                          | *****                            |
| Іолучатель<br>риглашені | в           | ****                |                            |                | Дата прочтения                     | 2018-07-02 21:38:58              |
|                         |             |                     |                            |                | Дата принятия решения              | 2018-07-02 21:46:03              |
| Файл пригл              | ашения      |                     |                            |                | Решение                            | Приглашение принято              |
| <b>Јокумент</b>         | Автор       | Организация         | Дата<br>создания           | Подпись        | Пользователь, принявший<br>решение | Agency/Met Manuface Terrenergies |
| XXXXXXX                 | XXXXXXX     | ****                | 2018-07-<br>02<br>21:28:23 | Показать       |                                    |                                  |
| тоги пер<br>к лота      | еговоров    | Цена поставшика     | Ценасу                     | нетом снижения | Решение                            |                                  |
| 438708-ИО               | 0/12        | 150.00              | 0.00                       |                |                                    | Завершить переговоры             |

Келіссөздерді аяқтау нысанында келіссөздер нәтижелері бойынша бағаны толтыру және бағаны төмендету негізі файлын қоса тіркеу талап етіледі.

| Итоги переговоров на уменьшение и | цены по закупке № 360820-1 - Закупка |                 |
|-----------------------------------|--------------------------------------|-----------------|
| № лота                            | Цена с учетом снижения               | Цена поставщика |
| 4438708-ИОИ2                      | XXX                                  | 150.00          |
| Файл решения                      |                                      |                 |
| Сохранить                         | 1                                    |                 |

*Ескертпе:* Қорытындылар хаттамасы келіссөздер қорытындылары бойынша бағаны есепке ала отырып қалыптасады.

## Корытындылар хаттамасын қалыптастыру

Дауыс беруді аяқтағаннан кейін сатып алу Хатшысына эрекеттер тізімінде хабарландыруды қарау нысанында дауыс беруды аяқтау қолжетімді болады. Дауыс беруді аяқтағаннан кейін сатып алу Хатшысына эрекеттер тізімінде хабарландыруды қарау нысанында «Қорытындылар хаттамасын қалыптастыру» әрекеті қолжетімді болады

2.13. Назар аударыңыз! Қорытындылар хаттамасын қалыптастырғанға дейін бағаны азайту мәніне келіссөздер жүргізу орындалады, келіссөздер нәтижелері бойынша бағаны келіссөздер нысанында көрсету талап етіледі (1.9 <u>Бағаны азайту мәніне келіссөздер жүргізу тарауын қараңыз</u>)

| Доступные действия -           |                   | Просмотр объявления № 36082     | 0-1                 |
|--------------------------------|-------------------|---------------------------------|---------------------|
| Посмотреть заявки              |                   |                                 |                     |
| Отменить закупку               | 320-1             | Дата публикации<br>объявления   | 2018-07-01 18:25:14 |
| Обращение на продление закупки |                   | -                               |                     |
| Переговоры на уменьшение цены  | пка               | Срок начала приема заявок       | 2018-07-01 18:12:10 |
| Сформировать протокол итогов   |                   |                                 |                     |
| Pa                             | ссмотрение заявок | Срок окончания приема<br>заявок | 2018-07-05 17:50:49 |

«Қорытындылар хаттамасын қалыптастыру» әрекеті сондай-ақ «Дауыс беруді бақылау» қосымша бетінде өтінімдерді қарау нысанында қолжетімді. «Өтінімдерді қарау» нысанына өту үшін қолжетімді әрекеттерден «Өтінімді қарау» дегенді таңдау қажет.

| Рассмотрение зая     | зок                                     |
|----------------------|-----------------------------------------|
| Заявки поставщиков   | Контроль голосования                    |
| Голосование по до    | пуску поставщиков по лоту №4438708-ИОИ2 |
| Возобновить голосова | ние Сформировать протокол итогов        |

«Қорытындылар хаттамасын қалыптастыру» батырмасын басқан кезде Жүйе автоматты түрде:

- Хабарландыру мен лоттың (тардың), Өнім беруші өтінімінің мәртебесін «Қорытындылар хаттамасын қалыптастыру» деп өзгертеді;
- PDF форматында қорытындылар хаттамасын қалыптастырады;

| Протокол успешно сформи                                                                                      | рован                                            |                                                                                                    |                                                                                                    |                                                                                                    |                          |                     |                  |
|----------------------------------------------------------------------------------------------------|--------------------------------------------------|----------------------------------------------------------------------------------------------------|----------------------------------------------------------------------------------------------------|----------------------------------------------------------------------------------------------------|--------------------------|---------------------|------------------|
| Доступные действия 🗸                                                                                         |                                                  |                                                                                                    |                                                                                                    | Просмотр объявлен                                                                                        | ния № 36082              | D-1                 |                  |
| Номер объявления                                                                                             |                                                  | 360820-1                                                                                                    |                                                                                                    | Дата публикац<br>объявления                                                                              | ии                       | 2018-07-01 18:25:14 |                  |
| Наименование объявл                                                                                          | ения                                             | Закупка                                                                                                    |                                                                                                    | Срок начала пр                                                                                           | оиема заявок             | 2018-07-01 18:12:10 |                  |
| Статус объявления                                                                                            |                                                  | Формирование протокола итогов                                                                                                    |                                                                                                    | Срок окончани<br>заявок                                                                                  | я приема                 | 2018-07-05 17:50:49 |                  |
| ющие сведения Лоть<br>ротокол итогов                                                                         | ы Докуг                                          | ментация Протоколы                                                                                                    |                                                                                                    |                                                                                                    |                          |                     |                  |
| № протокола                                                                                                  | Дата пуб.                                        | ликации протокола                                                                                                    | Протокол итогов                                                                                        |                                                                                                    | Сведения                 |                     | Статус протокола |
| 406755                                                                                                    |                                                  |                                                                                                    | 🛓 Просмотреть про                                                                                      | отокол                                                                                                   | Дополнительны            | е сведения          | Действительный   |
| Секретарь: Айкулов Сал<br>Статус: Не подписан<br>Протокол: По<br>Роль: Терага/Предсе,<br>Статус протокола: Н | ят Кошкарон<br>одписать<br>датель<br>le подписан | 804                                                                                                    |                                                                                                    |                                                                                                    |                          |                     |                  |
| Роль: Тераға орынба<br>Статус протокола: Н                                                                   | кары/Замес<br>le подписан                        | титель председателя                                                                                                    |                                                                                                    |                                                                                                    |                          |                     |                  |
| Роль: Мүше/Член ком<br>Статус протокола: Н                                                                   | ииссии<br>le подписан                            |                                                                                                    |                                                                                                    |                                                                                                    |                          |                     |                  |
| Секретарь XXXXXX<br>Председатель XXX<br>Заместитель председ<br>Член комиссии XXXX                            | XXXXXXX<br>XXXXXXXXXX<br>(atena X)<br>XXXXXXXXXX | не подписал протокол итогов ил<br>(XXXXX не подписал протокол и<br>XXXXXXXXXXXX не подписал протокол<br>XXXX не подписал протокол | и не прикреплен файл о<br>итогов или не прикрепле<br>сал протокол итогов или<br>итогов или не прикрепл | тсутствия подписи<br>н файл отсутствия подписи<br>не прикреплен файл отсут<br>кен файл отсутствия подпис | и<br>ствия подписи<br>си |                     |                  |
| Возобновить голосовани                                                                                       | ие                                               |                                                                                                    |                                                                                                    |                                                                                                    |                          |                     |                  |

Хатшыға дұрыстығына қалыптастқан хаттаманы тексеру талап етіледі және ойдағыдай тексерілген жағдайда осы хаттамаға қолтаңба қою қажет. Құжатқа электрондық цифрлық қолтаңба қойып, Сіз электрондық құжаттың бүтіндігін және түпнұсқалығын растайсыз. Хаттамаға қолтаңба қойылғаннан кейін Жүйе жеке кабинетте қорытындылар хаттамасына қолтаңба қою қажеттігі туралы комиссия мүшелеріне хабарлама жібереді.

Назар аударыңыз! Қорытындылар хаттамасына түзету енгізу қажет болған жағдайда, «Дауыс беруді жаңғырту» батырмасының көмегімен дауыс берудлі жаңғырту қолжетімді, Өнім берушіні жіберу/Қабыл алынбады нысанында қажетті комиссия мүшелері дауыс беруді қайтарып аладу және шешімді өзгерткеннен кейін қайтадан дауыс береді.

*Ескертпе:* Дауыс беруді жаңғырту қорытындылар хаттамасын жариялағанға дейін ғана қолжетімді.

**Назар аударыңыз!** Қорытындылар хаттамасы мынадай жағдайларда қалыптасады және жарияланады:

 егер Өнім беруші қатысудан бас тартуды орындады, қорытындылар хаттамасы бас тартуды орындағаннан кейін бірден қалыптасады және жарияланады. Сатып алу мәртебесі «Аяқталды» деп, лоттың мәртебесі «Сатып алу өткізілмеді» деп өзгереді. Мән сатып алуды қайталап өткізу үшін немесе «Екікезеңдік тендер» не «Бір көзден алу» тәсілімен өткізу үшін қолжетімді болады.

- егер Өнім беруші өтінім бермесе, қорытындылар хаттамасы өтінімдерді қабылдау аяқталу күні басталғанда қалыптасады және жарияланады. Сатып алу мәртебесі «Аяқталды» деп, лоттың мәртебесі «Сатып алу өткізілмеді» деп өзгереді. Мән сатып алуды қайталап өткізу үшін немесе «Екікезеңдік тендер» не «Бір көзден алу» тәсілімен өткізу үшін қолжетімді болады. Мән қосымша көлемді сатып алуға құрылған жағдайда, мұндай мән «Бір көзден алу» тәсілімен қайталама сатып алу үшін ғана қолжетімді болады.

# Комиссия мүшелерінің қорытындылар хаттамасына қолтаңба қоюы

Хатшы қорытындылар хаттамасына қолтаңба қойғаннан кейін комиссия мүшелеріне «Хаттамалар» қосымша бетінде хабарландыруды қарау нысанында қорытындылар хаттамасын қарау және қолтаңба қою қолжетімді.

|                           |                           | /                                         |                                                             |
|---------------------------|---------------------------|-------------------------------------------|-------------------------------------------------------------|
| Дата публикации протокола | Протокол итогов           | Сведения                                  | Статус протокола                                            |
|                           | L Просмотреть протокол    | Дополнительные сведения                   | Действительный                                              |
|                           | Дата публикации протокола | Дата публикации протокола Протокол итогов | Дата публикации протокола Протокол итогов Сведения Сведения |

«Хаттаманы қарау» батырмасының көмегімен хаттама жүктелп алынады, қолтаңба қою «Қолтаңба қою» батырмасының көмегімен жүзеге асырылады. Құжатқа электрондық цифрлық қолтаңба қойып, Сіз электрондық құжаттың бүтіндігі мен түпнұсқалығын растайсыз.

Хаттамаға комиссия мүшелері қолтаңба қойғаннан кейін қолтаңба қою мәртебесі өзгереді және қолтаңба қою күні белгіленеді.

| е протокола                                                                     | Дата публикации протокола | Протокол итогов                        | Сведения                | Статус протокола |
|---------------------------------------------------------------------------------|---------------------------|----------------------------------------|-------------------------|------------------|
| 06755                                                                           |                           | 🛓 Просмотреть протокол                 | Дополнительные сведения | Действительный   |
| Председатель:                                                                   | ****                      |                                        |                         |                  |
| Председатель:<br>Статус: Подписан                                               |                           |                                        |                         |                  |
| Председатель:<br>Статус: Подписан<br>Организация:                               | >                         | X000XXXXXXXXXXXXXXXXXXXXXXXXXXXXXXXXXX |                         |                  |
| Председатель:<br>Статус: Подписан<br>Организация:<br>Дата создания:             | >                         | 2018-07-03 12:38-43                    | >                       |                  |
| Председатель:<br>Статус: Подписан<br>Организация:<br>Дата создания:<br>Подпись: | >                         | XXXXXXXXXXXXXXXXXXXXXXXXXXXXXXXXXXXXXX | >                       |                  |

#### Қорытындылар хаттамасын жариялау

Корытындылар хаттамасын жариялау үшін қолтаңбалар кворумы болуы талап етіледі.

Комиссия мүшелерінен біреу болмаған жағдайда, хатшы хаттаманы жариялар алдында осы комиссия мүшесінің жоқтығын растайтын файлды қоса тіркеуі тиіс.

*Ескертпе:* комиссия мүшелерінің көпшілігінің қолтаңбалары болған кезде қолтаңбалар кворумына қолжеткізіледі.

| Роль: Мүше/Член комиссии<br>Статус протокола: Не подписан |                                                                           |
|-----------------------------------------------------------|---------------------------------------------------------------------------|
| ФИО:                                                      | XXXXXXXXXXXXXXXXXXXXXXXXXXXXXXXXXXXXXX                                    |
| Организация:                                              | XXXXXXXXXXXXXXXXXX                                                        |
| Дата создания:                                            |                                                                           |
| Подпись протокола:                                        |                                                                           |
| Сертификат:                                               | Открытый ключ                                                             |
| Причина отсутствия подписи:                               | Прикрепить файл<br>Сохранить                                              |
| Член комиссии (. XXXXXXXXXXXXXXXXXXXXXXXXXXXXXXXXXX       | α ) не подписал протокол итогов или не прикреплен файл отсутствия подписи |

Назар аударыңыз! Қоса тіркегеннен кейін файлды сақтау талап етіледі.

Комиссияның барлық мүшелері хаттамаға қолтаңба қойғаннан кейін, мүшелерден біреу болмаған жағдайда, болмау себебі файлын қоса тркегеннен кейін «Қорытындылар хаттамасын жариялау» батырмасы көрсетіледі.

Назар аударыңыз! Жариялағаннан кейін дауыс беру жаңартылмайды.

| ONO:                        |           |       |             |                        |          |
|-----------------------------|-----------|-------|-------------|------------------------|----------|
| )рганизация:                |           |       |             |                        |          |
| цата создания:              |           |       |             |                        |          |
| Подпись протокола:          |           |       |             |                        |          |
| Сертификат: Открытый ключ   |           |       |             |                        |          |
| Причина отсутствия подписи: |           |       |             |                        |          |
|                             | Документ  | Автор | Организация | Дата<br>создания       | Подпись  |
|                             |           |       |             | 2018-07-03<br>16:35:52 | Показать |
|                             | 🗙 Удалить |       |             |                        |          |
|                             |           |       |             |                        |          |

«Жариялау» батырмасын басқанда орындалатын әрекетті растаңыз деген өтінішпен қалқымалы терезе көрсетіледі.

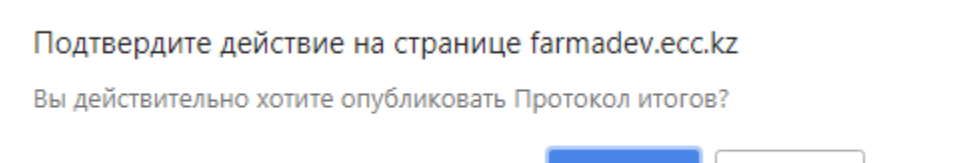

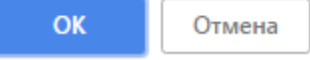

Бекіткеннен кейін хабарландыру мен Өнім беруші өтінімінің мәртебесі «Аяқталды» деп, сатып алу өткізілсе лоттың (тардың) мәртебесі «Сатып алу өткізілді» деп өзгереді, егер сатып алу өтпесе, «Сатып алу өткізілмеді» деп, Өнім берушінің өтініміндегі лоттың (тардың) мәртебесі «Жеңімпаз» немесе «Қабыл алынбады» деп өзгереді.

#### Сатып алудың күшін жою

Сатып алудың күшін жою функционалы Хатшыға сатып алуды аяқтағанға дейін хабарландыру жариялаған сәттен бастап қолжетімді («Аяқталды» мәртебесіндегіні қосқанда).

Сатып алудың күшін жоюды жүргізу үшін Хатшыға хабарландыруды қарау нысанында әрекеттер тізімінен «Сатып алудың күшін жою» әрекетін таңдау қажет.

| Посмотреть заявки       |               |  |
|-------------------------|---------------|--|
| Отменить закупку        | 359840-1      |  |
| Наименование объявления | Вариант 5_каз |  |
| Статус объявления       |               |  |

Барлық сатып алуға (хабарландырдағы барлық лоттар бойынша күшін жою жүргізіледі), сондай-ақ егер сатып алуда бірнеше лот болса, жекелеген лоттарға сатып алудың күшін жоюға болады.

Лоттарды таңдау лоты бар жолға қанат белгі қою арқылы жүзеге асырылады, одан соң «Таңдалған лоттар бойынша сатып алудың күшін жоюды жүргізу» батармасын басу қажет.

| Про | вести отме | ну закупки по    | выбранным лотам                                                                                                    |                                                                                                    |                                                 |                                                 |                                   |                    |       |                                 |
|-----|------------|------------------|----------------------------------------------------------------------------------------------------|----------------------------------------------------------------------------------------------------|-------------------------------------------------|-------------------------------------------------|-----------------------------------|--------------------|-------|---------------------------------|
|     | № n/n      | № лота           | Заказчик                                                                                                    | Наименование лекарственных средств и<br>изделий медицинского назначения<br>(международное непатентованное наименование<br>или состав) | Характеристика                                  | Цена<br>выделенная<br>для закупок за<br>единицу | Количество<br>единиц<br>измерения | Ед. изм.           | Сумма | Статус лота                     |
| į   | 4435627    | 4435627-<br>ТДП2 | Государственное коммунальное предприятие<br>на праве хозяйственного ведения "Городская<br>поликлиника № 5" акимата города Астаны | Абакавир Ламивудин                                                                                                    | Абакавир+Ламивудин<br>таблетка, 600<br>мг/300мг |                                                 |                                   | Десять<br>таблеток |       | Опубликова<br>(прием<br>заявок) |

Күшін жоюдың негізі болып табылатын сканерленген электрондық құжатты қоса тіркеу және күшін жою негізі жөніндегі ақпаратты толтыру қажет күшін жою нысаны көрсетіледі.

| Номер решения      | Номер решения       | Дата решения | 1 |
|--------------------|---------------------|--------------|---|
| аименование органа | Наименование органа |              |   |
|                    |                     |              |   |
| Прикрепить файл    |                     |              |   |
|                    |                     |              |   |

Сатып алудың күшін жою нысаны мынадай жолдардан тұрады:

| Жол атауы             | Жолдың мәні                                                                                                    |
|-----------------------|----------------------------------------------------------------------------------------------------|
| Шешімнің<br>нөмірі    | Жол мәтіндік және қолмен енгізу үшін қолжетімді болып табылады.                                                         |
| Шешімнің<br>нөмірі    | Бұл жолда тиісті шешімді шығару күні көрсетіледі, «Күнтізбе» пиктограммасының көмегімен толтырылады                     |
| Орган атауы           | Жол мәтіндік және қолмен енгізу үшін қолжетімді болып табылады. Бұл жолда шешім шығарған органның атауын көрсету қажет. |
| Файлды қоса<br>тіркеу | Батырма күшін жою негізі болып табылатын құжатты қоса тіркеуге<br>арналған.                                             |

Назар аударыңыз! Әрбір қоса тіркелген құжаттың көлемі 20 мб аспауы тиіс.

Барлық жолдарды толтырып, файлы қоса тіркегеннен кейін, «Күшін, жоюды жүргізу» батырмасын басу қажет.

Сатып алудағы барлық лоттардың күшін жойған кезде күшін жою себебін көрсете отырып, қорытындылар хаттамасы қалыптасады, лот пен хабарландыру мәртебесі «Күші жойылды» деп өзгереді.

| Статус об          | ъявлени   | Отменен                                          | ОСрок                                                                                                    | окончания приема за:              | авок 2018-06-20                              | 16:22:13   |                      |          |         |
|--------------------|-----------|--------------------------------------------------|----------------------------------------------------------------------------------------------------|-----------------------------------|----------------------------------------------|------------|----------------------|----------|---------|
|                    |           |                                                  | Срок<br>допол                                                                                                    | начала приема<br>пнения заявок    | 2018-06-20                                   | 17:27:00   |                      |          |         |
|                    |           |                                                  | Срок<br>допол                                                                                                    | окончания приема<br>пнения заявок | 2018-06-20                                   | 17:34:25   |                      |          |         |
| іщие сведе<br>Лоты | ониз      | Лоты Документация                                | Отказ/отмена закупки Протокопы                                                                                                    |                                   |                                              |            |                      |          |         |
| АЛО<br>Стациона    | ap        |                                                  |                                                                                                    |                                   |                                              |            |                      |          |         |
| N⊵ n/n             | №<br>лота | Заказчик                                         | Наименование лекарственных средств и изделий медицинского<br>назначения (международное непатентованное наименование или<br>состав) | Характеристика                    | Цена выделенная<br>для закупок за<br>единицу | Количество | Единица<br>измерения | Сумма    | Статус  |
| 4436167            | 1         | Акционерное общество<br>"Медицинский университет | Абакавир Ламивудин                                                                                                    | J05AR02<br>Ламивудин и            | хххххх                                       | xx         | Десять<br>таблеток   | XXXXXXXX | Отменен |

Сатып алуда бірнеше лот болған жағдайда, бір лоттың күшін жойған кезде, осы лоттың мәртебесі Күші жойылды деп өзгереді, бұл ретте қалған лоттар бойынша сатып алу рәсімдері жалғасады, қорытындылар хаттамасында жариялағаннан кейін осы лоттың күшін жою себебі көрсетіледі.

Сондай-ақ күшін жойған лот жаңа сатып алуды жариялау үшін пулға оралады.

Күшін жою әрекеті «Сатып алудың күшін жою» қосымша бетінде көрсетіледі.

| • Отме         | ена закупки                                                                  |                                                           |                                              |                                           | дата реш                    | ения: 2018-06 | -21 10:34: |
|----------------|------------------------------------------------------------------------------|-----------------------------------------------------------|----------------------------------------------|-------------------------------------------|-----------------------------|---------------|------------|
| №<br>лота      | Наименование лекарственных средств и<br>(международное непатентованное наими | и изделий медицинского назначения<br>енование или состав) | Характеристика                               | Цена выделенная для<br>закупок за единицу | Количество единиц измерения | Сумма         | Статус     |
| 1              | Абакавир Ламивудин                                                           |                                                           | Абакавир+Ламивудин<br>таблетка, 600 мг/300мг | XXXXXXXX                                  | ххххх                       | XXXXXXX       | Отмене     |
| юмер           | решения                                                                      | XXX                                                       |                                              |                                           |                             |               |            |
| <b>јата</b> ре | шения                                                                        | 2018-06-21 10:34:17                                       |                                              |                                           |                             |               |            |
| аимен          | ование органа принявшего решение                                             | XXXXX                                                     |                                              |                                           |                             |               |            |
| райл р         | ешения                                                                       | new file.bt                                               |                                              |                                           |                             |               |            |

НАЗАР АУДАРЫҢЫЗ! Сатып алудың күшін жою «**Қорытындылар хаттамасын қалыптастыру**» мәртебесімен жүргізілген жағдайда, Жүйе хаттаманы сатып алудың күшін жою туралы ақпаратпен басқасына қайта қалыптастырады Бұдан соң хатшы мен комиссия мүшелері хаттамаға қайтадан қолтаңба қоюлары тиіс.

НАЗАР АУДАРЫҢЫЗ! «Аяқталды» мәртебесіндегі хабарландыру бойынша Сатып алудың күшін жою толықтай барлық лоттар бойынша не ішінара жүргізілген жағдайда, Жүйе сатып алудың күшін жоюды есепке ала отырып, қорытындылар хаттамасының барлық нұсқасын көрсетеді. Бұл ретте Жүйе күшін жоймау ақпаратымен қорытындылар хаттамасының бірінші нұсқасын, сондай-ақ күшін жою туралы ақпаратпен екінші хаттаманы көрсететін болады .

Күшін жою туралы ақпаратсыз алдыңғы қорытындылар хаттамасы «Жарамсыз» мәртебесімен көрсетіледі Күшін жою туралы ақпаратпен өзекті қорытындылар хаттамасы «Жарамды» мәртебесінде болады.

| Протокол итогов | Протокол итогов           |                        |                         |                   |  |  |  |  |
|-----------------|---------------------------|------------------------|-------------------------|-------------------|--|--|--|--|
| № протокола     | Дата публикации протокола | Протокол итогов        | Сведения                | Статус протокола  |  |  |  |  |
| 406474          | 2018-06-20 22:21:13       | 🛓 Просмотреть протокоп | Дополнительные сведения | Действительный    |  |  |  |  |
| 406473          | 2018-06-20 21:28:01       | 🛓 Просмотреть протокоп | Дополнительные сведения | Не действительный |  |  |  |  |

#### Комисиия хатшысы мен мүшелерін өзгерту

Хатшыға, сондай-ақ комиссия Төрағасына хабарландыруды қарау нысанында «Комиссияны өзгерту» әрекеті қолжетімді.

| Іоступные действия 🗸     |                  | Просмотр объявления № 35984   | 0-1                 |
|--------------------------|------------------|-------------------------------|---------------------|
| Изменить комиссию        |                  |                               |                     |
| Отменить закупку         | 359840-1         | дата пуоликации<br>объявления | 2018-06-25 16:40:21 |
| HUNMENDOUNNE OU DADJENNA | XXXXXXXXXXXXXXXX | Срок начала приема заявок     | 2018-06-26 16:40:09 |
| Статус объявления        | Опубликовано     | Срок окончания приема         | 2018-07-17 16:40:13 |

*Ескертпе:* Комиссия Төрағасына Хатшыны ғана ауыстыру қолжетімді, ол болмаған жағдайда хатшыны ауыстыруды Төрағаның Орынбьасары жүргізеді.

Осы әрекетті орындағаннан кейін экранда комиссияны өзгерту нысаны көрсетіледі.

|                               | Изменение тендерной комиссии в объявлении № 359840-1 (ТХХХХХХХХ )    |            |               |
|-------------------------------|----------------------------------------------------------------------|------------|---------------|
| Минимальный состав комиссии 3 | пользователя (Председатель, Заместитель председателя и член комисии) |            |               |
| Номер решения                 |                                                                      |            |               |
| Состав комиссии               |                                                                      |            |               |
| Секретарь                     | XXXXXXXXXXXXXXXXX                                                    |            |               |
| Председатель                  | XXXXXXXXXXXXXX                                                       | Изменить   |               |
| Заместитель председателя      | XXXXXXXXXXXXXX                                                       | Изменить   |               |
| Член комиссии                 | XXXXXXXXXXXXXX                                                       | Изменить   | ×             |
|                               |                                                                      | Добавить ч | лена комиссии |
|                               |                                                                      |            |               |
| Прикрепить файлы              |                                                                      |            |               |
| Прикрепить файл               |                                                                      |            |               |
| Добавить файл                 |                                                                      |            |               |
| Вернуться к объявлению Со     | хранить изменения                                                    |            |               |

Комиссия мүшесін өзгерту үшін ауыстыру талап етілетін комиссия мүшесі бар жолда «Өзгерту» батырмасын басу қажет.

Комиссияның жаңа мүшесін қосу «Комиссия мүшесін қосу» батырмасы арқылы

орындалады, алып тастау пиктограммасының көмегімен орындалады.

«Шешімнің нөмірі», «шешімнің нөмірі» жолдарын толтыру және файлды қоса тіркеу (комиссияны өзгерту негізі) міндетті болып табылады. Өзгерістерді сақтау үшін «Өзгерісті сақтау» батырмасын басу қажет.

Назар аударыңыз! Әрбір қоса тіркелген құжаттың көлемі 20 мб аспауы тиіс.

Ескертпе: Егер дауыс беру аяқталмаса және хабарландыру мәртебесі «Өтінімдерді қарау» болса, Жүйе комисияның жаңа мүшесін шығарып тастауға немесе қосуға мүмкіндік береді. Комиссияның шығарылған мүшесі дауыс бергенжағдайда, Жүйе дауыс беру нәтижесін тастауы және осы комиссия мүшесіне қайтадан дауыс беруге тыйым салуы тиіс. Егер шығарылған комиссия мүшесі әлі дауыс бермесе, Жүйе Өнім берушіні жіберу/Қабыл алмау бойынша шешім шығару үшін қолжеткізуді жабуы тиіс.

Комиссияның жаңа мүшесін қосқан жағдайда, Жүйе тендерлік комиссияның осы мүшесіне дауыс беруге мүмкіндік беруі тиіс.

## «Бір архивпен «Барлығын жүктеп алу» батырмасы

Жүйе хабарландыру кезеңіне байланысты хабарландырудағы барлық бар құжатты жүктеп алуға мүмкіндік береді:

- Хабарландыру құжаттары (хабарландыру нысаны);
- Өнім берушілердің өтінімдері;
- Хаттамалар.

Құжаттарды жүктеп алу үшін «Құжаттама» қосымша бетіне өтіп, «Барлығын жүктеп алу» батырмасын басу қажет. Батырманы басқаннан кейін Жүйе құжаттарды компьютерге жүктейді. Құжаттарды қарау үшін архивтен шығару қажет.

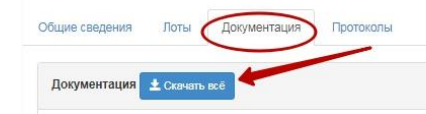